Handleiding voor installateur

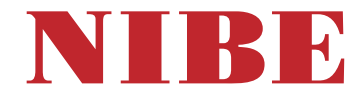

Ventilatieluchtwarmtepomp NIBE \$735 1x230 V

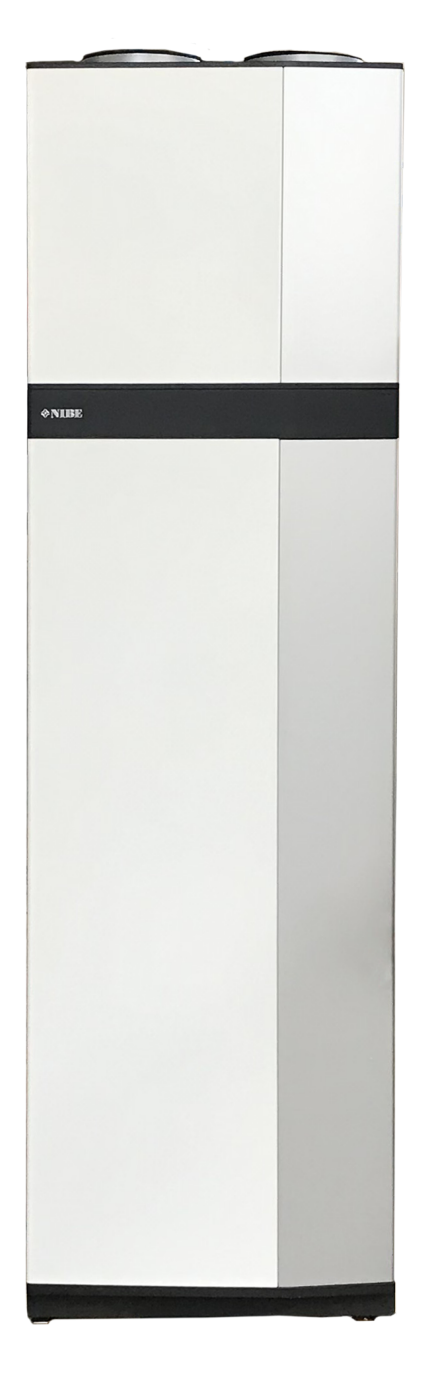

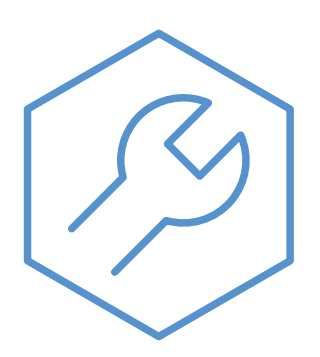

IHB NL 2335-1 M13665

## Snelgids

#### NAVIGATIE

#### Selecteren

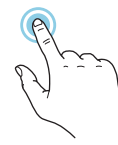

De meeste opties en functies worden geactiveerd door het display lichtjes met uw vinger aan te raken.

#### Smartguide

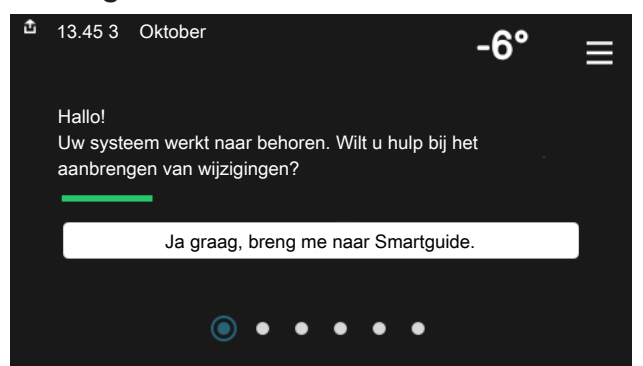

Smartguide helpt u zowel om informatie over de huidige status te bekijken als om eenvoudig de meest voorkomende instellingen in te voeren. De informatie die u ziet, hangt af van het product dat u hebt en de accessoires die op het product zijn aangesloten.

#### Warmtapwatertemperatuur verhogen

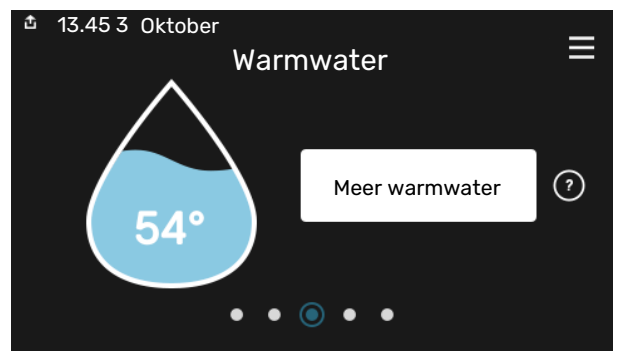

Hier kunt u een tijdelijke stijging van de temperatuur van het warmtapwater starten of stopzetten.

#### Scrollen

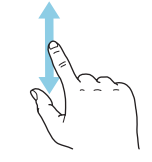

Als het menu meerdere submenu's heeft, kunt u meer informatie bekijken door met uw vinger omhoog of omlaag te slepen.

#### Bladeren

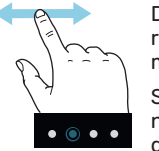

De punten aan de onderrand geven aan dat er meer pagina's zijn.

Sleep met uw vinger naar rechts om tussen de pagina's te zoeken.

#### De binnentemperatuur instellen.

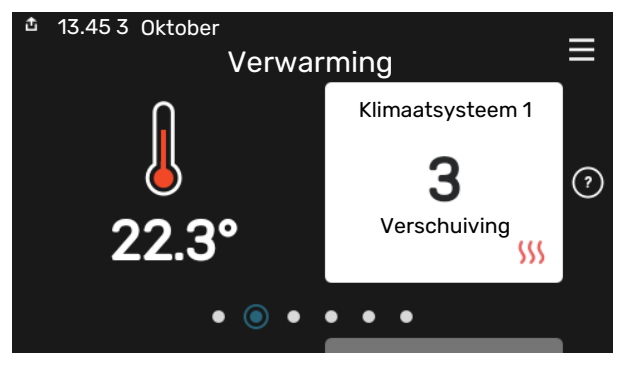

Hier kunt u de temperatuur in de verschillende zones instellen.

#### Productoverzicht

| 13.45 3 Oktober |                              | =       |
|-----------------|------------------------------|---------|
|                 | Productoverzicht             | —       |
| Productnaam     | S735                         |         |
| Serienummer     | 01234567890123               |         |
| Software        | 1.0.0                        | Updaten |
| Service         | Bedrijf AB<br>Telefoonnummer |         |
|                 | • • • • •                    |         |

Hier vindt u informatie over productnaam, het serienummer van het product, de versie van de software en service. Wanneer er nieuwe software kan worden gedownload, kunt u dat hier doen (vooropgesteld dat de S735 is aangesloten op myUplink).

## Inhoudsopgave

| 1 | Belangrijke informatie                   | 4  |
|---|------------------------------------------|----|
|   | Veiligheidsinformatie                    | 4  |
|   | Symbolen                                 | 4  |
|   | Keurmerk                                 | 4  |
|   | Serienummer                              | 4  |
|   | Inspectie van de installatie             | 5  |
| 2 | Bezorging en verwerking                  | 6  |
|   | Transport                                | 6  |
|   | Montage                                  | 6  |
|   | Geleverde componenten                    | 7  |
|   | Panelen hanteren                         | 7  |
|   | De isolatie verwijderen                  | 9  |
|   | Afzonderlijk/één geheel                  | 10 |
| 3 | Het ontwerp van de warmtepomp            | 12 |
|   | Algemeen                                 | 12 |
|   | Distributiekasten                        | 14 |
|   | Luchtbehandeling                         | 14 |
| 4 | Leiding- en ontluchtaansluitingen        | 15 |
|   | Algemene leidingaansluitingen            | 15 |
|   | Afmetingen en waterzijdige aansluitingen | 16 |
|   | Symboolverklaring                        | 17 |
|   | Afgiftesysteem                           | 17 |
|   | Koud en warm water                       | 17 |
|   | Alternatieve installatie                 | 18 |
|   | Algemene ventilatieaansluiting           | 19 |
|   | Ventilatiestroom                         | 20 |
|   | Ontluchting aanpassen                    | 20 |
|   | Afmetingen en ventilatieaansluitingen    | 20 |
| 5 | Elektrische aansluitingen                | 21 |
|   | Algemeen                                 | 21 |
|   | Aansluitingen                            | 23 |
|   | Instellingen                             | 28 |
| 6 | Inbedrijfstelling en afstelling          | 29 |
|   |                                          | 29 |
|   | Vullen en ontluchten                     | 29 |
|   | Inbedrijfstelling en inspectie           | 30 |
|   | De stooklijn instellen                   | 32 |
| 7 | myUplink                                 | 34 |
|   | Specificatie                             | 34 |

|     | Aansluiting                       | 34 |
|-----|-----------------------------------|----|
|     | Service                           | 34 |
| 8   | Bedienina - Inleidina             | 35 |
|     | Bedieningseenheid                 | 35 |
|     | Navigatie                         | 36 |
|     | Menutypes                         | 36 |
|     | Klimaatsystemen en -zones         | 38 |
| 9   | Regeling - Menu's                 | 39 |
|     | Menu 1 - Binnenklimaat            | 39 |
|     | Menu 2 - Warmwater                | 43 |
|     | Menu 3 - Info                     | 45 |
|     | Menu 4 - Mijn systeem             | 46 |
|     | Menu 5 - Aansluiting              | 49 |
|     | Menu 6 - Programmeren             | 50 |
|     | Menu 7 - Installateurinstellingen | 52 |
| 10  | Service                           | 59 |
|     | Onderhoud                         | 59 |
|     | Servicehandelingen                | 59 |
| 11  | Storingen in comfort              | 63 |
|     | Infomenu                          | 63 |
|     | Alarm beheren                     | 63 |
|     | Problemen oplossen                | 63 |
| 12  | Accessoires                       | 66 |
| 13  | Technische gegevens               | 68 |
|     | Afmetingen                        | 68 |
|     | Technische specificaties          | 70 |
|     | Energielabel                      | 72 |
|     | Elektrisch schema                 | 75 |
| Inc | dex                               | 82 |
| Со  | ntactgegevens                     | 87 |

# **Belangrijke informatie**

## Veiligheidsinformatie

In deze handleiding worden de installatie- en onderhoudsprocedures voor uitvoering door specialisten beschreven.

De handleiding moet bij de klant worden achtergelaten.

Zie voor de nieuwste versie van de productdocumentatie nibenl.nl.

## LET OP!

Lees de meegeleverde veiligheidshandleiding voorafgaand aan het starten van de installatie.

## Symbolen

Uitleg van symbolen die in deze handleiding gebruikt kunnen worden.

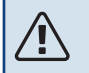

∕!∖

## PAS OP!

Dit symbool duidt aan dat een persoon of de machine ernstig gevaar loopt.

### LET OP!

Dit symbool duidt aan dat een persoon of de machine gevaar loopt.

## Voorzichtig!

Dit symbool duidt belangrijke informatie aan over zaken waar u rekening mee moet houden tijdens installeren of onderhouden van de installatie.

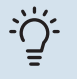

### TIP

Dit symbool duidt tips aan om het gebruik van het product te vergemakkelijken.

## Keurmerk

Uitleg van symbolen die op label(s) van het product kunnen staan.

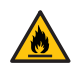

Brandgevaar!

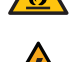

Gevaarlijke spanning.

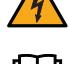

Lees de gebruikershandleiding.

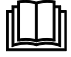

. . . . . . . . . . . .

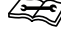

Lees de installateurshandleiding.

Koppel de voedingsspanning los voordat u met de werkzaamheden begint.

### Serienummer

Het serienummer vindt u rechtsonder op het S735, in het display op het startscherm "Productoverzicht" en op het typeplaatje (PZ1).

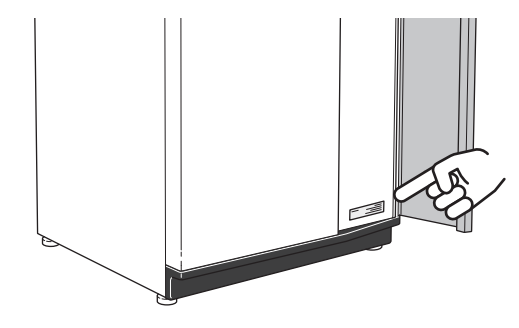

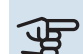

#### Voorzichtig!

Voor onderhoud en ondersteuning hebt u het serienummer van het product (14 cijfers) nodig.

## Inspectie van de installatie

Volgens de geldende voorschriften moet de verwarmingsinstallatie aan een inspectie worden onderworpen voordat deze in gebruik wordt genomen. De inspectie moet door een daartoe bevoegd persoon worden uitgevoerd. Vul bovendien de pagina voor de installatiegegevens in de Gebruikershandleiding in.

| <b>~</b>                  | Beschrijving                           | Opmerkingen | Handteke-<br>ning | Datum |
|---------------------------|----------------------------------------|-------------|-------------------|-------|
| Vent                      | ilatie (pagina 19)                     |             |                   |       |
|                           | Ventilatiestroom afvoerlucht instellen |             |                   |       |
|                           | Massakabels aansluiten                 |             |                   |       |
| Afgit                     | te systeem (pagina 17)                 |             |                   |       |
|                           | Systeem doorgespoeld                   |             |                   |       |
|                           | Systeem ontlucht                       |             |                   |       |
|                           | Druk in het afgiftesysteem             |             |                   |       |
| Warn                      | ntapwater (pagina 17)                  |             |                   |       |
| Mengklep                  |                                        |             |                   |       |
| Elektriciteit (pagina 21) |                                        |             |                   |       |
|                           | Aansluitingen                          |             |                   |       |
|                           | Netspanning                            |             |                   |       |
|                           | Fasespanning                           |             |                   |       |
|                           | Zekeringen warmtepomp                  |             |                   |       |
| Zekeringen woning         |                                        |             |                   |       |
|                           | Buitenvoeler                           |             |                   |       |
|                           | Ruimtevoeler                           |             |                   |       |
|                           | Werkschakelaar                         |             |                   |       |
|                           | Aardlekschakelaar                      |             |                   |       |

## **Bezorging en verwerking**

## Transport

S735 wordt geleverd in twee gedeelten en kan afzonderlijk worden geïnstalleerd of als één geheel. De afbeeldingen in deze handleiding tonen de S735 geïnstalleerd als één geheel. Zie pagina 10 voor meer informatie.

De S735 dient verticaal en droog te worden vervoerd en opgeslagen.

Zorg ervoor dat de warmtepomp niet kan kantelen tijdens transport.

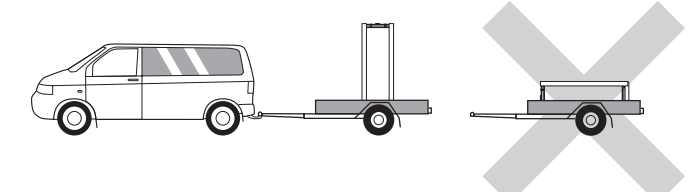

Controleer of S735 tijdens transport niet is beschadigd.

Tijdens het naar binnen dragen kan de S735 echter voorzichtig op de achterkant worden neergelegd. Het zwaartepunt zit het bovenste deel.

## Montage

- · Plaats de S735 binnen op een stevige ondergrond die bestand is tegen water en het gewicht van het product.
- Gebruik de verstelbare poten van het product voor een horizontale en stabiele installatie.

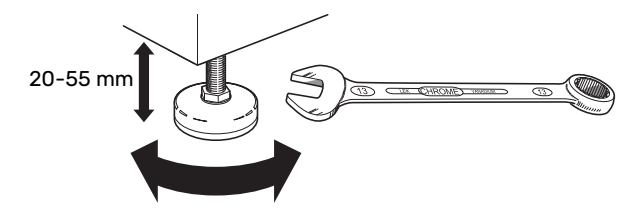

- Omdat er water uit de S735 komt, moet het gebied waar S735 wordt geplaatst zijn voorzien van een afwatering in de vloer.
- · Omdat er water uit de S735 komt, is de vloercoating belangrijk. Een waterdichte vloer of vloermembraan wordt aanbevolen.
- · De warmtepomp moet in een niet-geluidsgevoelige ruimte met de rugzijde tegen een buitenmuur worden gezet om storende geluiden tegen te gaan. Indien dit niet mogelijk is, moet de opstelling in nabijheid van slaapkamers of andere geluidsgevoelige kamers worden vermeden.
- Muren van geluidsgevoelige ruimten moeten met geluidsisolatie worden uitgerust, waar u de eenheid ook plaatst.
- Laat leidingen zodanig lopen dat ze niet worden bevestigd aan binnenmuren die aan een slaap- of woonkamer grenzen.

• De opstelruimte moet altijd een temperatuur hebben van min. 10 °C en max. 30 °C.

#### **INSTALLATIEGEBIED**

Houd een ruimte van 800 mm vrij aan de voorzijde van het product. Laat ruimte vrij tussen S735 en de muur/andere machines/aansluitingen/kabels/leidingen, enz. Aanbevolen wordt een ruimte van min. 10 mm over te laten om de kans op het produceren van geluiden en trillingen te verminderen.

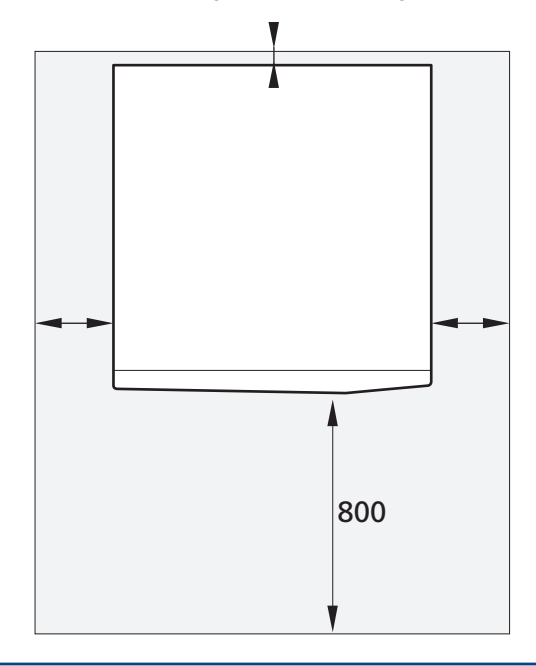

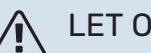

#### LET OP!

Zorg ervoor dat er voldoende ruimte (300 mm) is boven de S735 voor het aansluiten van ventilatiekanalen.

## Geleverde componenten

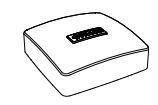

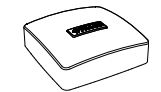

Ruimtesensor(BT50)

Ontluchtingsslang (lengte 4 m)

Label voor externe regelspanning voor het regelsysteem

Schroef

Isolatie

Buitentemperatuursensor (BT1)

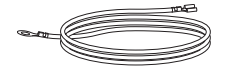

Aardkabels (2 st.)

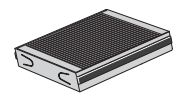

Extra luchtfilter

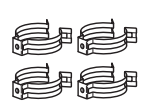

Clips

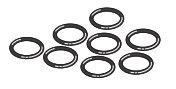

0-ringen

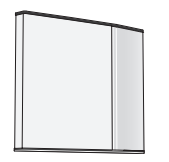

Frontluik, luchtbehandelingssectie

Zijpanelen, luchtbehandelingseenheid

#### LOCATIE

De set geleverde artikelen wordt boven op het product geplaatst.

## Panelen hanteren

#### **OPEN HET VOORPANEEL**

Druk op de linkerbovenhoek van het paneel om het te openen.

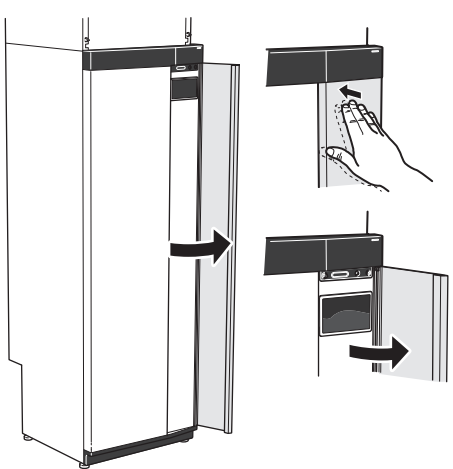

#### VERWIJDER HET LUIK VAN DE LUCHTBEHANDELINGSEENHEID

Verwijder het bovenste paneel door dit er recht uit te trekken.

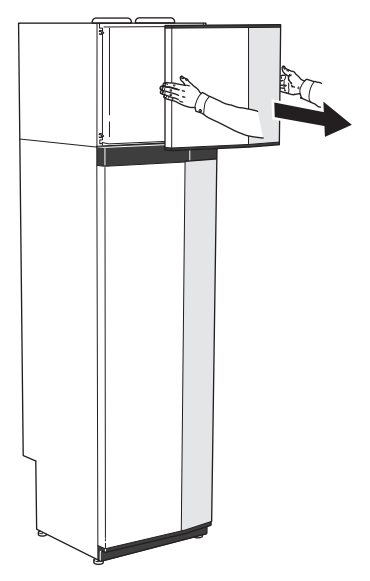

#### **VERWIJDER HET FRONT**

 Verwijder de schroef in de opening naast de aan/uitknop (SF1).

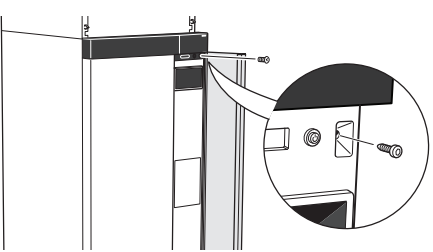

RWIJDER HET LUIK VAN DE

Hoofdstuk 2 | Bezorging en verwerking 7

2. Trek de bovenrand van het paneel naar u toe en til het diagonaal op om het los te nemen van het frame.

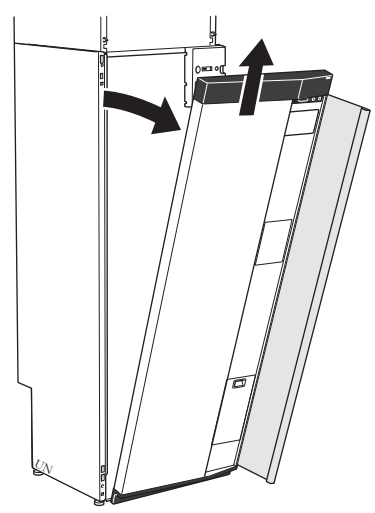

#### **MONTEER HET FRONT**

1. Haak één benedenhoek van het front vast op het frame.

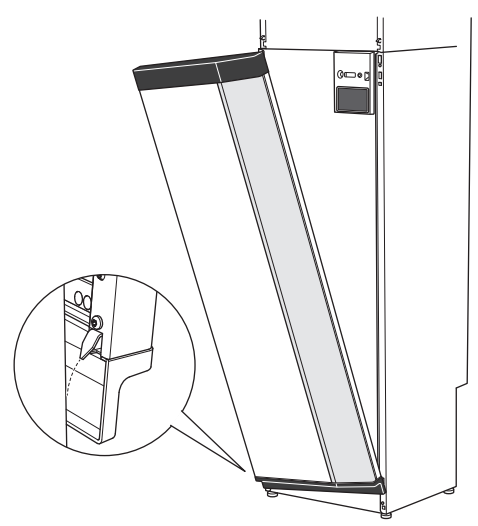

2. Haak de andere hoek op zijn plaats.

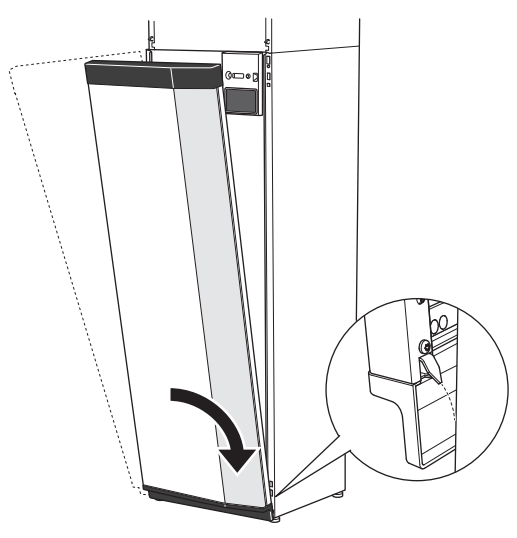

3. Controleer of het display recht is. Stel het zo nodig bij.

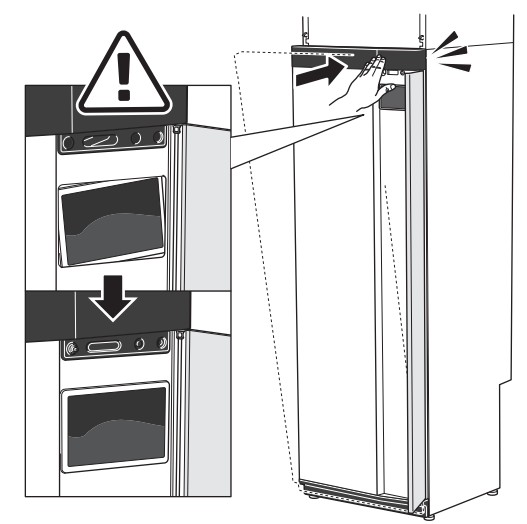

4. Druk de bovenkant van de frontsectie tegen het frame en schroef het op zijn plaats.

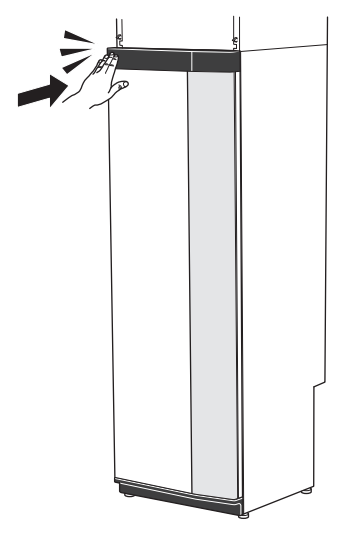

#### **ZIJPANEEL VERWIJDEREN**

De zijpanelen kunnen worden verwijderd om de installatie te vergemakkelijken.

1. Verwijder de schroeven van de boven- en onderrand.

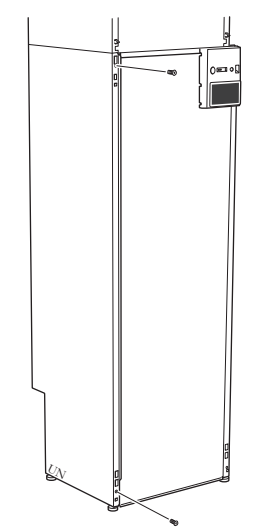

2. Draai het zijpaneel iets naar buiten.

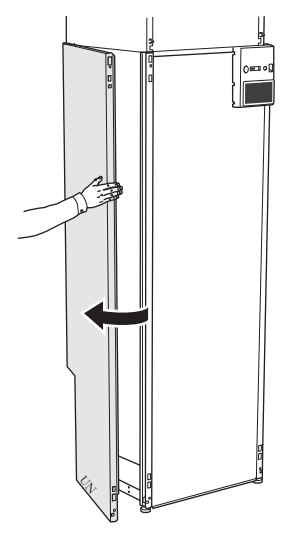

3. Beweeg het paneel naar buiten en naar achteren.

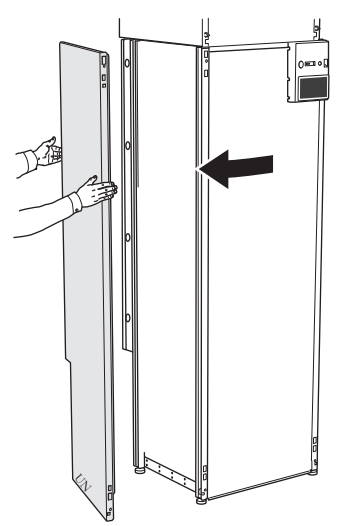

4. Montage moet in omgekeerde volgorde worden uitgevoerd.

## **De isolatie verwijderen** De isolatie kan worden verwijderd om de installatie te ver-

eenvoudigen.

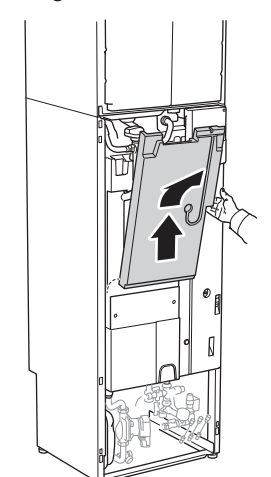

## Afzonderlijk/één geheel

S735 wordt apart geleverd en kan afzonderlijk worden geïnstalleerd of als een unit. Voor afzonderlijke installatie is het accessoire DKI S10 vereist. Voor beide installatietypes worden er clips, o-ringen en schroeven meegeleverd.

De afbeeldingen in deze handleiding tonen de S735 geïnstalleerd als één geheel.

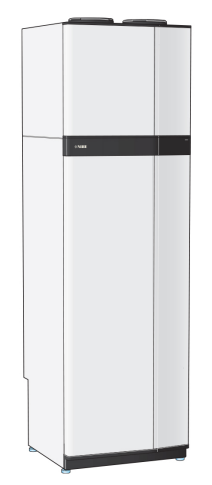

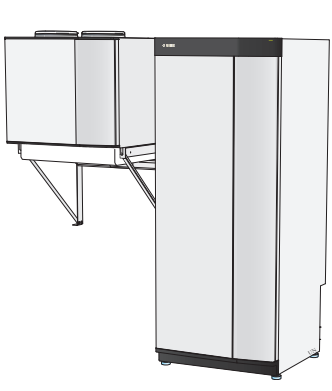

Eén geheel

Afzonderlijke installatie

#### **S735 INSTALLEREN ALS EEN UNIT**

- 1. Verwijder het voorpaneel van de boilereenheid.
- 2. Buig de vergrendelingslipjes op de luchtbehandelingseenheid omlaag.

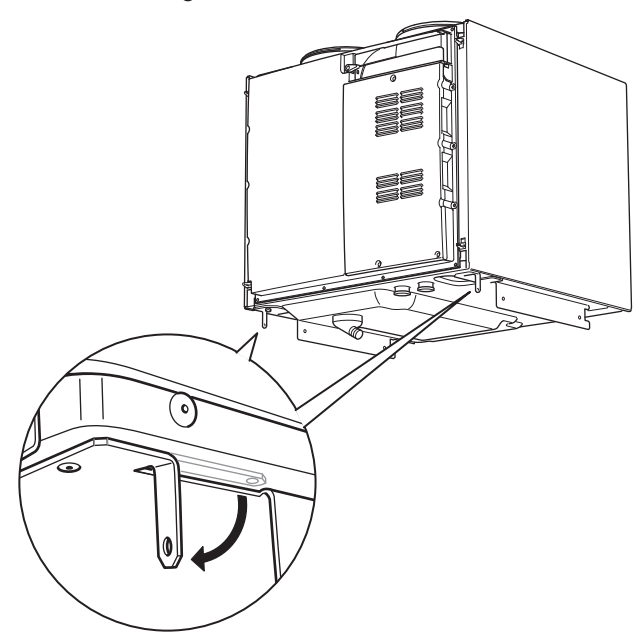

- 3. Plaats de luchtbehandelingseenheid boven de boilereenheid door het achterstuk van de luchtbehandelingseenheid in de boilereenheid te schuiven.
- 4. Laat vervolgens het voorstuk van de luchtbehandelingseenheid zakken. De vergrendelingslipjes zitten dan in de gleuven in de boilereenheid.

5. Zet de condensslang vast in de condensslangaansluiting (WP8) van de luchtbehandelingseenheid.

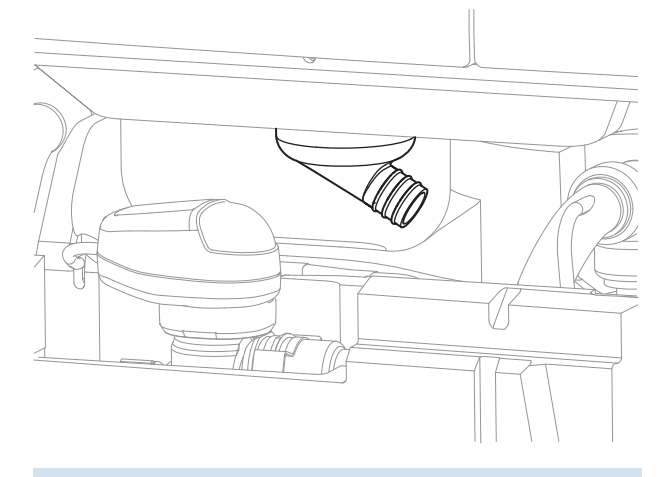

### - TIP Til de luchtbeh

Til de luchtbehandelingseenheid aan de voorkant iets omhoog, zodat het makkelijker is toegang te krijgen.

- 6. Breng een waterslot aan op de condensslang.
- 7. Installeer een overstortkom en leg de condensslang daarheen.
- 8. Leg de leiding vanaf de overstortkom naar de afvoer. De overstortleiding moet over de hele lengte aflopen om waterzakken te voorkomen. Bovendien moet de leiding vorstvrij zijn aangelegd.
- Sluit de flexibele leidingen van de luchtbehandelingseenheid aan op de boilereenheid. Gebruik de bijgeleverde o-ringen en clips.

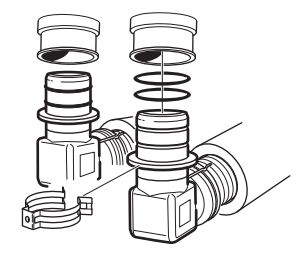

10. Plaats de meegeleverde isolatie onder de hoekconnectoren.

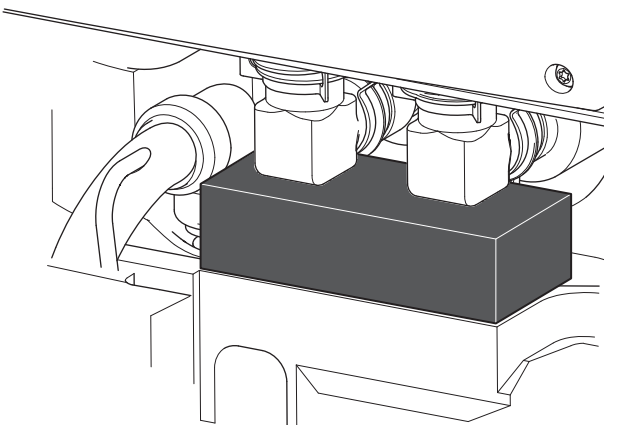

- 11. Sluit de bedrading van de luchtbehandelingseenheid aan op de boilereenheid.
- 12. Zet de vergrendelingslipjes van de luchtbehandelingseenheid met 2 van de bijgeleverde schroeven vast in de boilereenheid.

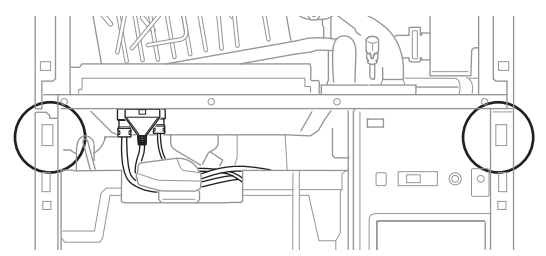

 Zet de zijpanelen vast op de luchtbehandelingseenheid met 2 van de resterende bijgeleverde schroeven. De montagepunten van de zijpanelen moeten wellicht iets worden bijgesteld.

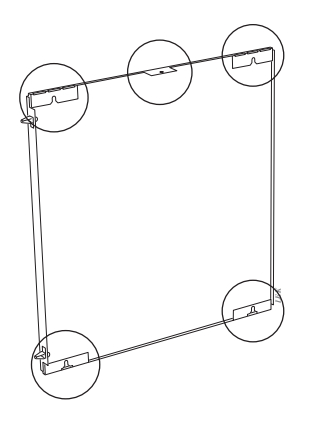

Montagepunten zijpanelen

14. Installeer de voorpanelen op de luchtbehandelings- en boilereenheid.

## Het ontwerp van de warmtepomp

## Algemeen

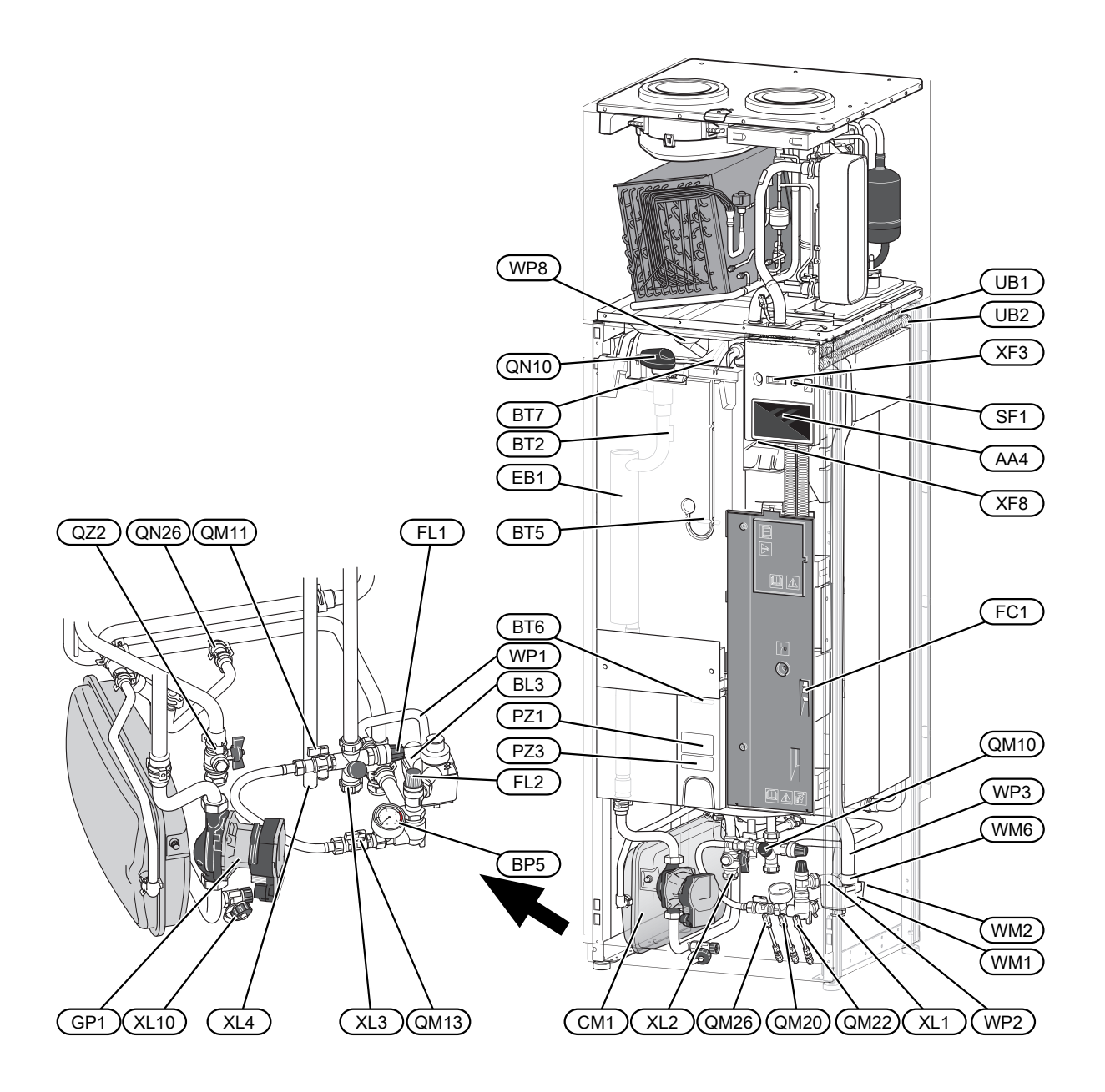

#### **AANSLUITING VAN DE LEIDINGEN**

- XL1 Aansluiting, aanvoerleiding cv-zijdig
- XL2 Aansluiting, retourleiding cv-zijdig
- XL3 Aansluiting, koud water
- XL4 Aansluiting, warmtapwater
- XL10 Aansluiting, afvoer cv-zijdig

#### **VVAC-ONDERDELEN**

- CM1 Expansievat FL1 Veiligheidsklep, boiler
- FL2 Overstortventiel, afgiftesysteem
- GP1 Circulatiepomp
- QM10 Vulklep, boiler
- QM11 Vulklep, afgiftesysteem
- QM13 Vulklep 2, klimaatsysteem
- QM20 Ontluchten, verwarmingssysteem
- QM22 Ontluchten, spiraal
- QM26 Ontluchten, verwarmingssysteem 2
- QN10 Wisselklep, afgiftesysteem/boiler
- QN26 Overstortventiel
- QZ2 Filterbal
- WM1 Overstortkom
- WM2 Uitstroom overloopwater
- WM6 Waterafdichting
- WP1 Overloopleiding, overstortventiel warmtapwater
- WP2 Overloopleiding, overstortventiel afgiftesysteem
- WP3 Overloopleiding, condensatie
- WP8 Aansluiting voor condensslang

#### **VOELERS, ETC.**

- BF1 Flowmeter (bevindt zich aan de achterkant van de machine)
- BL3 Niveauschakelaar voor de lekbak
- BP5 Drukmeter, afgiftesysteem
- BT2 Temperatuurvoelers, toevoer verwarmingssysteem
- BT5 Warmtapwatersensor regeling
- BT6 Warmtapwatersensor regeling
- BT7 Warmtapwatersensor display

#### **ELEKTRISCHE ONDERDELEN**

- AA4 Bedieningseenheid
- EB1 Elektrische bijverwarming
- FC1 Automatische zekering
- SF1 Aan/Uit-knop
- XF3 USB-aansluiting
- XF8 Netwerkaansluiting voor myUplink

#### **DIVERSEN**

- PZ1 Typeplaatje
- PZ3 Serienummerplaatje
- UB1-2 Kabeldoorvoer

Aanduidingen volgens standaard EN 81346-2.

## Distributiekasten

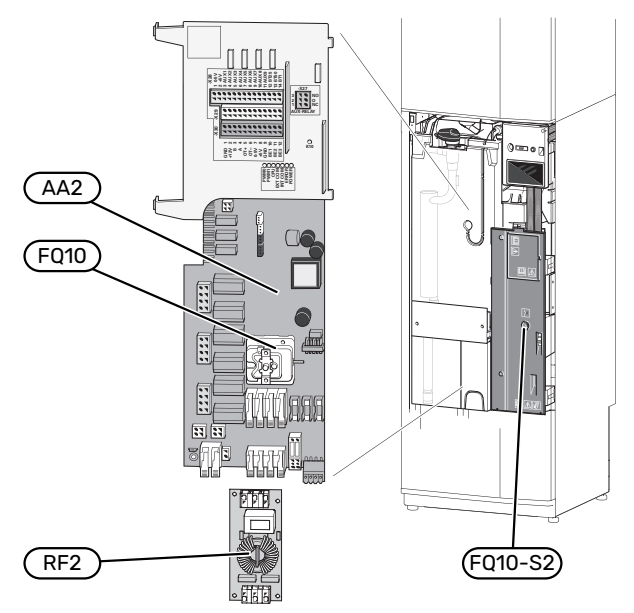

#### **ELEKTRISCHE ONDERDELEN**

| AA2  | Basiskaart           |
|------|----------------------|
| E010 | Temperatuurbegrenzer |

|     | · · · · · · · · · · · · · · · · · · ·       |
|-----|---------------------------------------------|
|     | FQ10-S2 Resetknop voor temperatuurbegrenzer |
| RF2 | EMC-print                                   |

## Luchtbehandeling

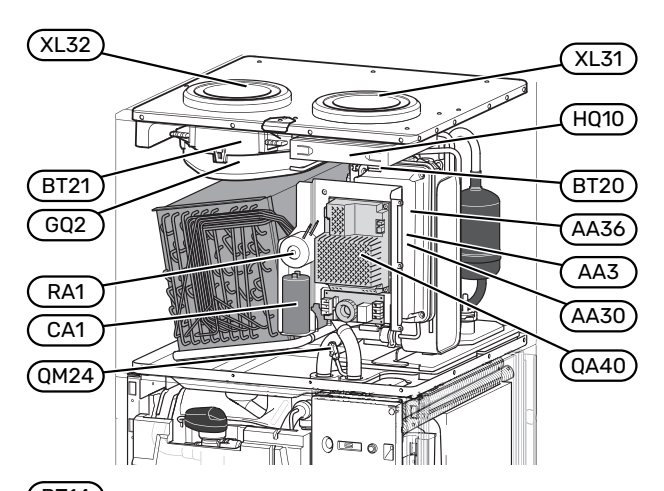

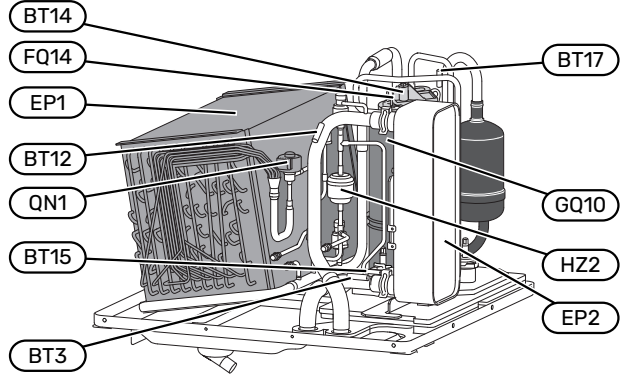

#### VENTILATIEAANSLUITINGEN

- XL31 Ventilatieaansluiting, afvoerlucht
- XL32 Ventilatieaansluiting, afgevoerde lucht

#### **VVAC-ONDERDELEN**

QM24 Ontluchter, warmtewisselaar

#### **VOELERS, ETC.**

- BT3 Temperatuurvoelers, retour verwarmingssysteem
- BT12 Temperatuursensor, aanvoer cv-zijdig na condensator
- BT14 Temperatuurvoeler, heet gas
- BT15 Temperatuurvoeler, vloeistofleiding
- BT17 Temperatuurvoeler, aanzuiggas
- BT20 Temperatuursensor, afvoerlucht
- BT21 Temperatuursensor, afgevoerde lucht

#### **ELEKTRISCHE ONDERDELEN**

- AA3 ZAB print<sup>1</sup>
- AA30 SFT print<sup>1</sup>
- AA36 Meetprint<sup>1</sup>
- CA1 Condensator
- FQ14 Temperatuurbegrenzer, compressor
- QA40 Omvormer
- RA1 Smoring
- 1 Niet zichtbaar op de afbeelding

#### KOEDEMIDDELONDERDELEN

EP2 Condensor

GQ10 Compressor

- HZ2 Droogfilter
- QN1 Expansieventiel

#### VENTILATIE

| GQ2  | Afvoerluchtventilator          |
|------|--------------------------------|
| HQ10 | Afvoerluchtfilter <sup>1</sup> |

1 Niet zichtbaar op de afbeelding

## Leiding- en ontluchtaansluitingen

## Algemene leidingaansluitingen

Leidingen moeten volgens de geldende normen en richtlijnen worden aangesloten.

Voor dit systeem is een radiatorcircuit vereist dat is ontworpen voor een verwarmingssysteem met lage temperatuur. Bij de laagst berekende buitentemperatuur (DOT) is de hoogst aanbevolen temperatuur voor de aanvoerleiding 55 °C en voor de retourleiding 45 °C.

### Voorzichtig!

Zorg ervoor dat ingaand water schoon is. Bij gebruik van een eigen bron moet misschien een extra waterfilter worden toegevoegd.

### LET OP!

/Ì\

À

De leidingsystemen moeten worden schoongespoeld voordat het product wordt aangesloten om te voorkomen dat componenten beschadigd raken door verontreinigingen.

#### LET OP!

Er kan water uit het overstortventiel druppelen. Er loopt een af fabriek gemonteerde overstortleiding van het overstortventiel naar een overstortkom. Leid vanaf de overstortkom een overstortleiding naar een geschikte afvoer. De overstortleiding moet over de hele lengte aflopen - om waterzakken te voorkomen - en hij moet vorstbestendig zijn.

#### SYSTEEMVOLUME

S735 is voorzien van een expansievat (CM1).

Het volume van het expansievat is 10 liter en staat standaard op 0,5 bar voordruk. Daardoor is de maximaal toegestane hoogte "H" tussen het expansievat en de hoogste radiator 5 m (zie de afbeelding).

Als de voordruk niet hoog genoeg is, kan deze worden verhoogd door lucht bij te vullen via het ventiel in het ex-

pansievat. Veranderingen in de voordruk hebben gevolgen voor de mate waarin het expansievat de uitzetting van het water kan opvangen.

Het maximale systeemvolume, exclusief de S735, is 285 liter bij de bovengenoemde voordruk.

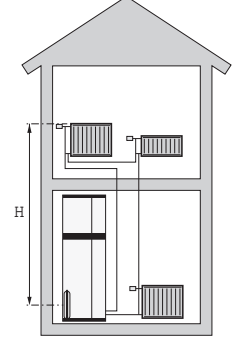

#### SYSTEEMGRAFIEK

De S735 bestaat uit een warmtepomp, boiler, elektrisch verwarmingselement, ventilator, circulatiepomp en een regelsysteem. De S735 is aangesloten op het ventilatie- en verwarmingssysteem.

Als de afvoerlucht op kamertemperatuur, en in bepaalde gevallen buitenlucht, door de verdamper gaat, verdampt het koudemiddel vanwege het lage kookpunt. Op die manier wordt de energie uit de lucht afgegeven aan het koudemiddel.

Het koudemiddel wordt vervolgens in een compressor samengeperst, waardoor de druk en temperatuur verder stijgen.

Het warme koudemiddel wordt naar de condensor geleid. Hier geeft het koudemiddel zijn energie af aan het verwarmingssysteem, waarna het koudemiddel van een gas overgaat in een vloeistof.

Het koudemiddel wordt via filters naar een expansieklep geleid waar de druk en de temperatuur worden teruggebracht.

De cyclus van het koudemiddel is nu afgerond en het koudemiddel keert terug naar de verdamper.

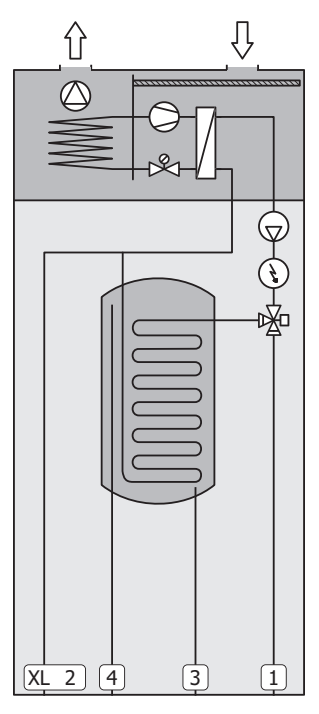

#### Aansluiting van de leidingen

- XL1 Aansluiting, aanvoerleiding cv-zijdig
- XL2 Aansluiting, retourleiding cv-zijdig
- XL3 Aansluiting, koud water
- XL4 Aansluiting, warmtapwater
- XL10 Aansluiting, afvoer cv-zijdig

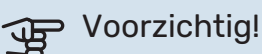

Dit is een werkingsprincipe. Voor nadere informatie over de S735, zie het hoofdstuk "Het ontwerp van de warmtepomp".

## Afmetingen en waterzijdige aansluitingen

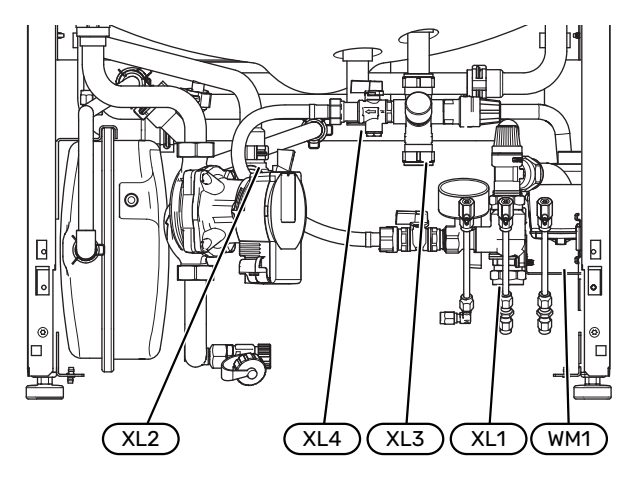

De overstortkom (WM1) kan worden gedraaid, zodat de leiding naar voren of naar achteren kan worden gericht om makkelijker aan te kunnen sluiten op de afvoer.

#### **ONTWERPAFMETINGEN**

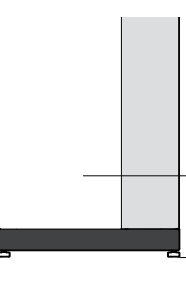

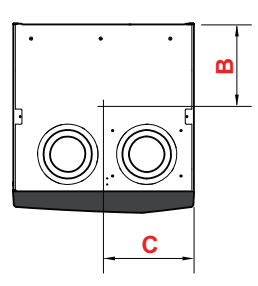

| Aansluiting                |      | Α   | В   | C   |
|----------------------------|------|-----|-----|-----|
| XL1 Afgiftesysteem aanvoer | (mm) | 115 | 280 | 105 |
| XL2 Afgiftesysteem retour  | (mm) | 180 | 275 | 370 |
| XL3 Koud water             | (mm) | 260 | 445 | 195 |
| XL4 Warmtapwater           | (mm) | 225 | 400 | 250 |
| WM1 Overstortkom           | (mm) | 185 | 275 | 50  |

#### **AFMETINGEN LEIDING**

| Aansluiting                    |      |    |
|--------------------------------|------|----|
| XL1-XL2 Afgiftesysteem uitw. Ø | (mm) | 22 |
| XL3 Koud water uitw. Ø         |      | 22 |
| XL4 Warmtapwater uitw. Ø       |      | 22 |
| WM2 Uitlaat overloopwater      |      | 32 |

## Symboolverklaring

| Symbool    | Betekenis                                 |
|------------|-------------------------------------------|
|            | Schakelkast eenheid                       |
| X          | Terugslagklep                             |
| R          | Mengklep                                  |
| D          | Circulatiepomp                            |
| Ì          | Elektrische bijverwarming                 |
| ٩          | Temperatuurvoeler                         |
| ¥          | Inregelklep                               |
| 密          | Wisselklep/shunt                          |
| ₹^^        | Overstortventiel                          |
| Ţ          | Huishoud-warmtapwater                     |
| $\bigcirc$ | Warmtapwatercircuit                       |
| 555        | Warmtepomp                                |
| mm         | Verwarmingssysteem                        |
|            | Verwarmingssysteem met lagere temperatuur |

## Afgiftesysteem

Een klimaatsysteem is een systeem dat de binnentemperatuur regelt met behulp van het regelsysteem in S735 en bijvoorbeeld radiatoren, vloerverwarming, ventilatiespiralen enz.

#### **AANSLUITEN VAN HET AFGIFTESYSTEEM**

Als volgt installeren:

• Bij aansluiting op een systeem met thermostaten moet er een bypassklep worden gemonteerd of moet een aantal thermostaten worden verwijderd om voldoende doorstroming en warmteopwekking te waarborgen.

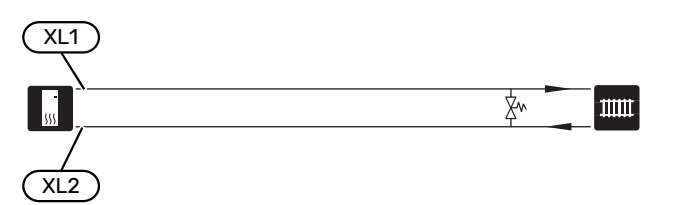

## Koud en warm water

De instellingen voor warmtapwater wordt verricht in menu 7.1.1 - "Warmwater".

#### KOUD EN WARM WATER AANSLUITEN

Als volgt installeren:

mengklep

Er moet ook een mengklep worden geïnstalleerd als de fabrieksinstelling voor het warmtapwater wordt gewijzigd. Houd rekening met lokale wet- en regelgeving.

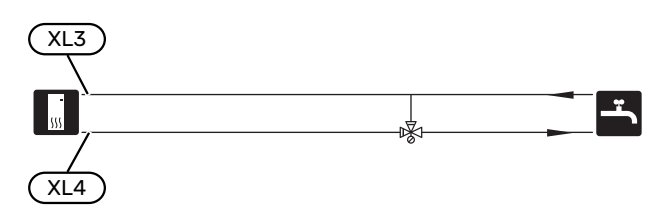

## Alternatieve installatie

S735 kan op verschillende manieren worden geïnstalleerd, waarvan enkele hier worden weergegeven.

Zie voor meer informatie over opties nibenl.nl en de respectievelijke montage-instructies voor de gebruikte accessoires. Zie pagina 66 voor een lijst met accessoires die kunnen worden gebruikt met de S735.

#### **EXTRA AFGIFTESYSTEEM**

In gebouwen met meerdere klimaatsystemen die verschillende aanvoertemperaturen verlangen, kan het accessoire ECS 40/ECS 41 worden aangesloten.

Een shuntklep verlaagt dan bijvoorbeeld de temperatuur naar het vloerverwarmingssysteem.

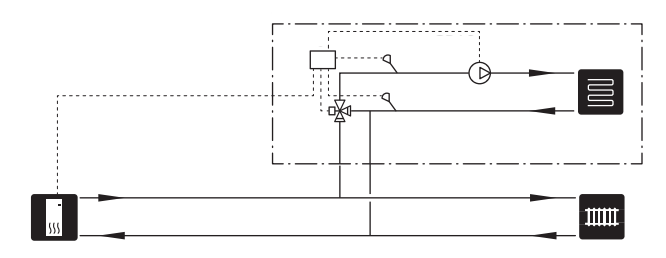

#### EXTRA WARMTAPWATERKETELS

Bij installatie van een grote badkuip of een andere grote warmtapwaterverbruiker moet het systeem worden uitgebreid met een extra boiler.

#### Ketel zonder elektrisch verwarmingselement

In boilers zonder elektrisch verwarmingselement wordt het tapwater verwarmd door de warmtepomp.

De aanvoer van de boiler wordt aangesloten vóór S735.

Voor sommige boilers moeten leidingen achter de units worden getrokken, wat om een vrije ruimte tot de wand van 60 mm vraagt.

Voor aansluiting is een koppelingsset DEW nodig.

DEW S42 houdt in dat de S735 op de boiler VPB S200 kan worden aangesloten.

DEW S43 houdt in dat de S735 op de boiler

AHPH S/AHPS S/VPB S300/VPBS S300 kan worden aangesloten.

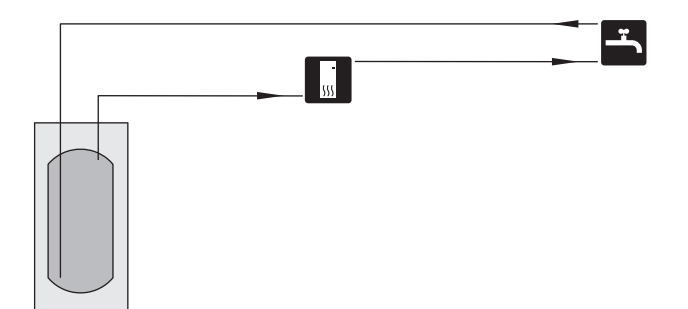

#### Ketel met elektrisch verwarmingselement

In een boiler met elektrisch verwarmingselement wordt het water eerst verhit door de warmtepomp. Het elektrische verwarmingselement in de boiler wordt gebruikt voor warm houden en als de warmtepomp niet voldoende vermogen heeft.

De aanvoer van de boiler wordt aangesloten na S735.

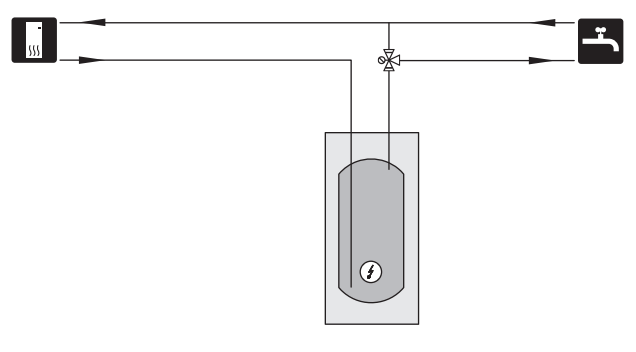

#### WARMTAPWATERCIRCUIT

Een circulatiepomp kan worden aangestuurd door S735 voor de circulatie van het warmtapwater. Het circulerende water moet een temperatuur hebben waarmee bacteriegroei en brandwonden worden voorkomen en landelijke standaarden moeten worden nageleefd.

De HWC-retour is aangesloten op een vrijstaande boiler.

De circulatiepomp wordt geactiveerd via de AUX-uitgang in menu 7.4 - "Te selecteren in-/uitgangen".

HWC kan worden uitgebreid met een warmtapwatersensor voor HWC (BT70) en (BT82) die wordt aangesloten via de AUX-ingang en wordt geactiveerd in menu 7.4 - "Te selecteren in-/uitgangen".

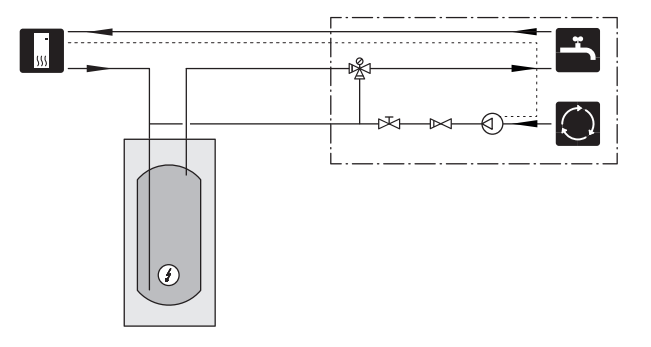

## Algemene ventilatieaansluiting

- De installatie van het ventilatiesysteem moet worden uitgevoerd volgens de geldende normen en voorschriften.
- Zorg ervoor dat inspectie en reiniging van de kanalen mogelijk is.
- Controleer of er geen verkleining van de doorlaat optreedt in de vorm van plooien, scherpe bochten enzovoort, want hierdoor zal de ventilatiecapaciteit afnemen.
- Het luchtkanalensysteem moet minimaal luchtdichtheidsklasse B zijn.
- Om te voorkomen dat het geluid van de ventilator naar de ventilatieapparatuur wordt overgedragen, moeten er op geschikte locaties in het leidingsysteem geluiddempers worden geïnstalleerd.
- Het afvoerluchtkanaal moet over zijn gehele lengte geïsoleerd worden met dampdicht materiaal.
- Zorg ervoor dat de condensatie-isolatie volledig is afgedicht bij verbindingen en/of toevoernippels, geluiddempers, dakkappen enz.
- Het afvoerluchtkanaal moet indien mogelijk door het dak omhoog worden gelegd.
- Het luchtafvoerkanaal mag maximaal 20 m lang zijn en hoogstens zes bochten bevatten.
- Omdat de warmtepomp een brandbaar koudemiddel bevat, moet het luchtkanalensysteem geaard zijn. Dit doet u door een goede elektrische aansluiting op de luchtkanalen te maken met de meegeleverde aardkabels (2.). De kabels moeten vervolgens worden aangesloten op de aardpennen aan de bovenkant van de bovenafdekking.
- Er mag geen kanaal in een gemetselde schoorsteen worden gebruikt voor luchtafvoer.

#### LET OP!

S735 heeft een zeer lage temperatuur van de afvoerlucht. Om schade aan het product en/of de woning te voorkomen, is het daarom belangrijk dat de afvoerluchtkanalen over de gehele lengte zijn geïsoleerd met dampdicht materiaal.

#### VENTILATIEAANSLUITINGEN

S735 heeft twee maten ventilatieaansluitingen: 125 mm of 160 mm.

Bij levering hebben de ventilatieaansluitingen de kleinere afmeting. Als de grotere afmeting vereist is, moeten de isolatieringen die in de aansluitingen zijn geplaatst worden verwijderd.

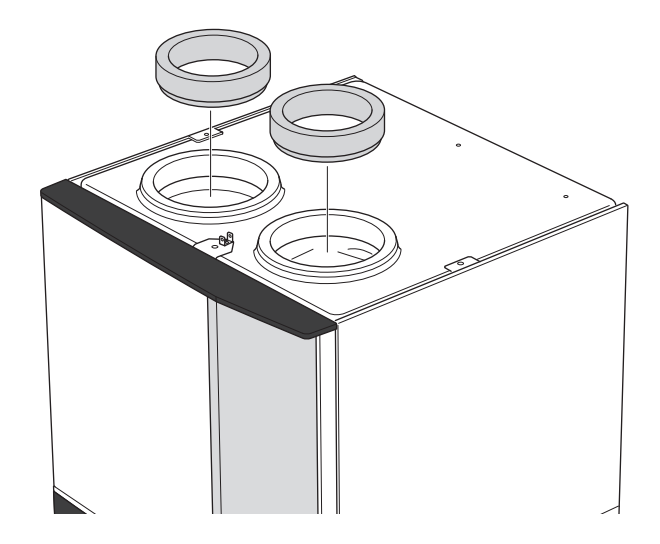

Sluit de warmtepomp aan op het leidingsysteem door een nippel (niet meegeleverd) of ander ventilatieonderdeel in de ventilatieaansluitingen te installeren.

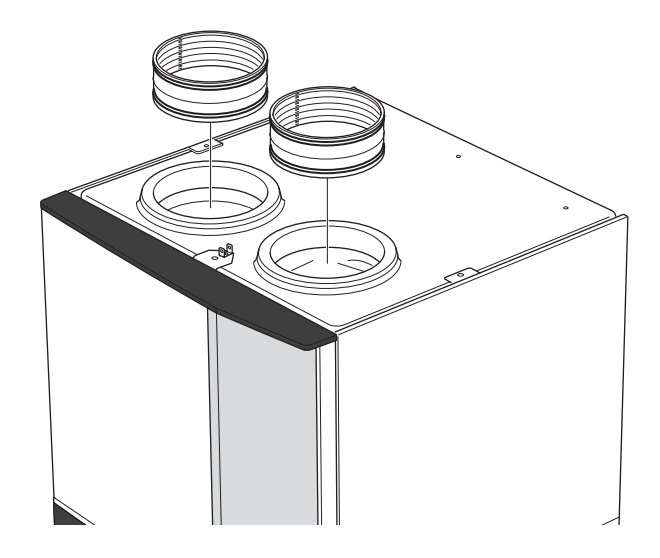

#### **KANAAL VOOR AFVOERLUCHT/AFZUIGKAP**

Het kanaal voor afvoerlucht (afzuigkap) mag niet worden aangesloten op de S735.

Om te voorkomen dat etenslucht naar de S735 gevoerd wordt, moet worden gekeken naar de afstand tussen de afzuigkap en de uitlaatluchtklep. De afstand mag niet minder zijn dan 1,5 m, maar kan per installatie verschillen.

Schakel tijdens het koken altijd de afzuigkap in.

## Ventilatiestroom

Sluit de S735 zo aan dat alle afgevoerde lucht, met uitzondering van afgevoerde lucht uit de luchtkanalen van de keuken (afzuigkap), via de verdamper (EP1) in de warmtepomp komt.

De ventilatiestroom moet voldoen aan de toepasselijke landelijke normen.

Voor optimale prestaties van de warmtepomp mag het ventilatiedebiet niet minder zijn dan 17 l/s (60 m³/u) voor S735-4 of 25 l/s (90 m³/u) voor S735-7.

Stel de ventilatiecapaciteit in het menusysteem van de warmtepomp in (menu 7.1.4 - "Ventilatie").

Als de afvoerluchttemperatuur onder de 10 °C komt, wordt de compressor geblokkeerd en is elektrische bijverwarming toegestaan. Als de compressor is geblokkeerd, wordt er geen energie aan de afvoerlucht onttrokken.

## **Ontluchting aanpassen**

Om in iedere kamer van de woning de noodzakelijke luchtverversing te verkrijgen, moeten de luchtafzuig -en aanvoerroosters correct worden gepositioneerd en ingeregeld.

Stel de ventilatie direct na de installatie zo in, dat deze overeenkomt met de verwachte waarde van de woning.

Een onjuiste afstelling van de ventilatie kan leiden tot verminderd rendement van de installatie en kan daarmee in een hoger energieverbruik, een slechter binnenklimaat en vochtschade in het gebouw resulteren.

# Afmetingen en ventilatieaansluitingen

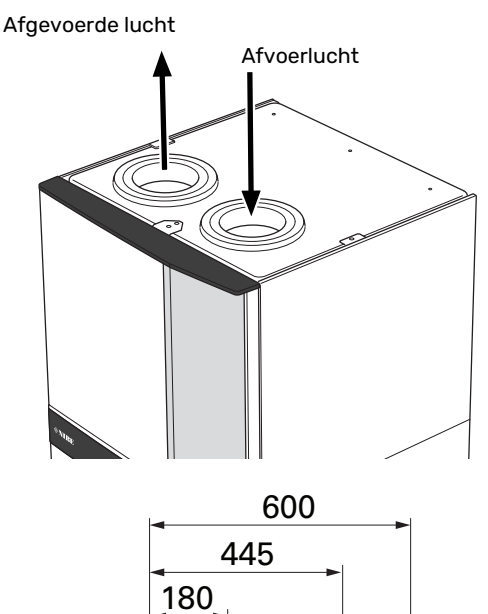

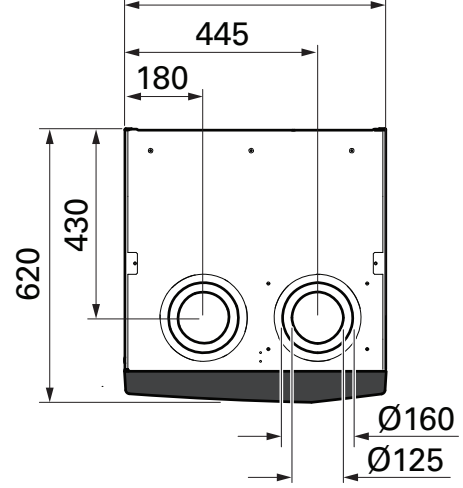

## Elektrische aansluitingen

## Algemeen

Alle elektrische apparatuur, met uitzondering van de buitensensoren en kamertemperatuursensoren, is af fabriek aangesloten.

- · De elektrische installatie en de bedrading moeten worden uitgevoerd conform de nationale bepalingen.
- Ontkoppel de S735 voordat u een isolatietest van de bedrading in het pand uitvoert.
- S735 moet worden geplaatst met een aardlekschakelaar. Als de woning is voorzien van een aardlekschakelaar moet de S735 worden voorzien van een afzonderlijke ALS.
- S735 moet worden geïnstalleerd via een werkschakelaar. De kabeldikte moet berekend zijn op de gebruikte zekeringcapaciteit.
- · Als van een automatische zekering gebruik wordt gemaakt, moet deze minimaal trigger-type "C" hebben. Zie hoofdstuk "Technische specificaties" voor de zekeringwaarde.
- · Om interferentie te voorkomen, mogen communicatiekabels naar externe aansluitingen niet dichtbij elektrische voedingskabels worden gelegd.
- · De minimale doorsnede van de communicatie- en sensorkabels naar externe aansluitingen dient 0,5 mm² met een max. 50 m te bedragen, bijvoorbeeld EKKX, LiYY of gelijkwaardig.
- Voor een bedradingsschema voor de S735, zie het hoofdstuk "Technische specificaties".
- · Bij het trekken van een kabel in de S735 moeten de kabeldoorvoeren (UB1) en (UB2) worden gebruikt.

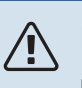

## LET OP!

De elektrische installatie en het onderhoud moeten worden uitgevoerd onder toezicht van een erkend elektrotechnisch installateur. Schakel, voordat u met het onderhoud aanvangt, de stroom met gebruikmaking van de werkschakelaar uit.

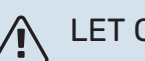

## LET OP!

Als de voedingskabel beschadigd is, mag deze uitsluitend worden vervangen door NIBE, zijn servicevertegenwoordiger of een soortgelijke erkende persoon om gevaar en schade te voorkomen.

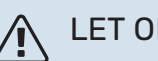

## LET OP!

Controleer voordat het product wordt gestart de aansluitingen, de netspanning en de fasespanning om schade aan de elektronica van de warmtepomp te voorkomen.

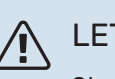

## LET OP!

Start het systeem niet voordat u het gevuld hebt met water. Componenten in het systeem kunnen anders beschadigd raken.

#### AUTOMATISCHE ZEKERING

Het bedrijfscircuit in S735 en een aantal van de interne componenten ervan zijn intern gezekerd door een automatische zekering (FC1).

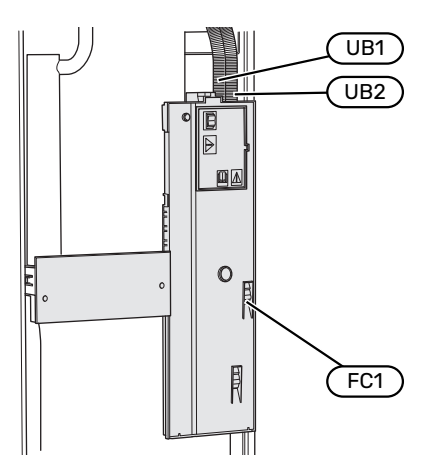

#### TOEGANKELIJKHEID, ELEKTRISCHE AANSLUITING

#### **Buitenmantel verwijderen**

Het luik kan worden geopend met een schroevendraaier.

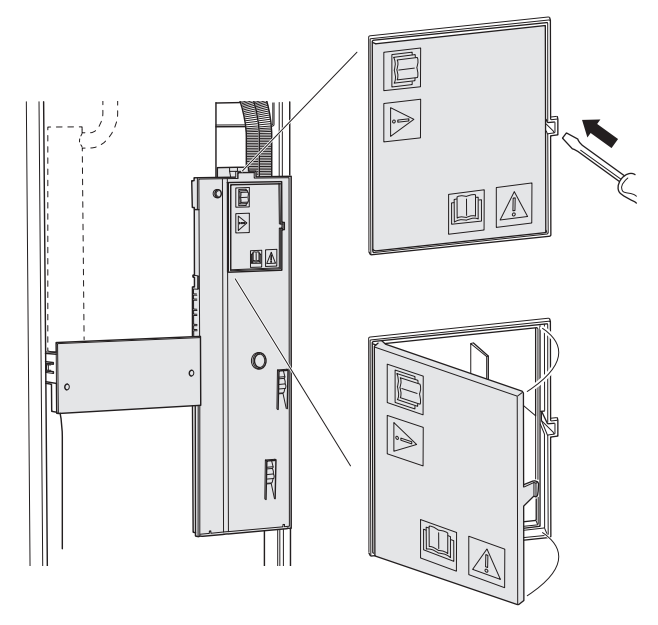

#### **Buitenmantel verwijderen**

De mantel kan worden geopend met een schroevendraaier.

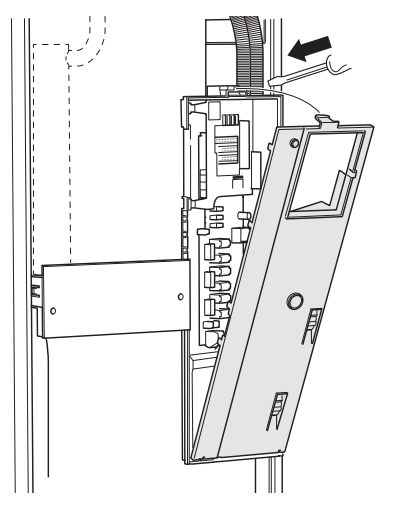

#### KABELSLOT

Gebruik een geschikt hulpmiddel om de kabels los te maken/ te vergrendelen in de klemmenstroken van de warmtepomp.

#### Klemmenstrook

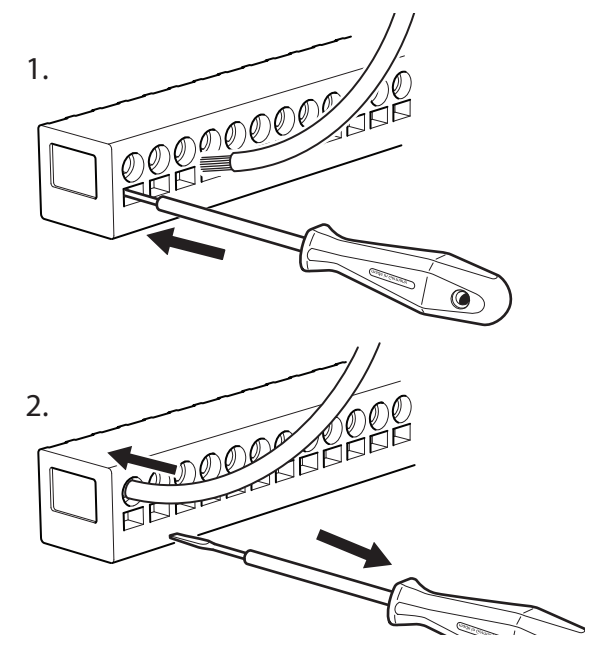

#### TEMPERATUURBEGRENZER

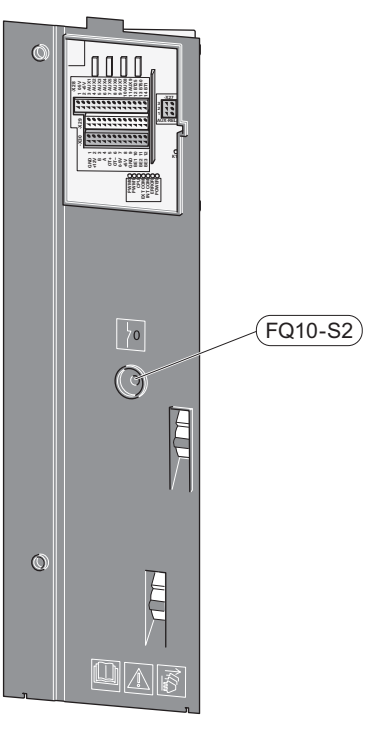

De temperatuurbegrenzer (FQ10) onderbreekt de stroomtoevoer naar de elektrische bijverwarming als de temperatuur tot boven 89 °C stijgt en kan handmatig worden gereset.

#### Resetten

De temperatuurbegrenzer (FQ10) is toegankelijk achter het voorpaneel. Reset de temperatuurbegrenzer door zijn knop (FQ10-S2) in te drukken.

## Aansluitingen

#### **KLEMMENSTROKEN**

De volgende klemmenstroken worden gebruikt op de print (AA2).

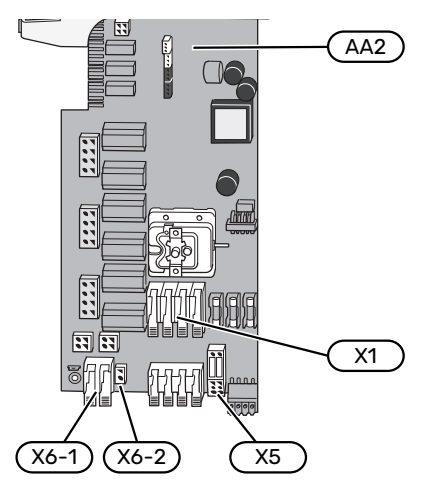

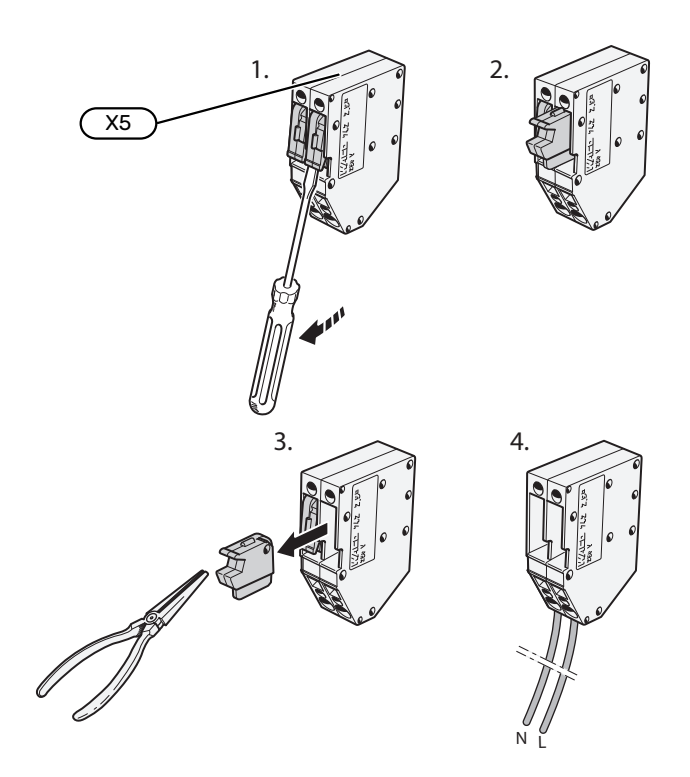

#### **SPANNINGAANSLUITING**

#### **Elektrische spanning**

De bijgeleverde kabel voor inkomende elektriciteit wordt aangesloten op klemmenstrook X1 en X6-1 op de print (AA2).

#### Aansluiting 1x230 V

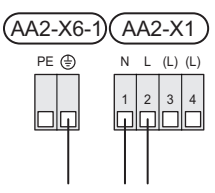

#### Externe regelspanning voor het regelsysteem

Als het regelsysteem afzonderlijk van de andere onderdelen in de warmtepomp moet worden gevoed (bijvoorbeeld voor tariefregeling), moet een aparte voedingskabel worden aangesloten.

## LET OP!

Tijdens onderhoud moeten alle voedingscircuits worden losgekoppeld.

Verwijder de bruggen van de klemmenstrook X5.

Regelspanning (230 V ~ 50Hz) wordt aangesloten op AA2:X5:N, X5:L en X6-2 (PE).

#### **Bijgesloten label**

Het bijgesloten label bevindt zich op het deksel van de elektrische aansluiting.

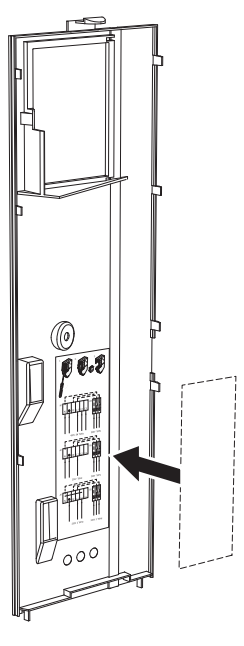

#### Tariefregeling

Als de spanning naar het elektrische verwarmingselement en/of de compressor gedurende enige tijd verbroken is, moet tegelijkertijd "Tariefblokkering" worden geselecteerd via de te selecteren ingangen, zie hoofdstuk "Selecteerbare ingangen".

#### **EXTERNE AANSLUITINGEN**

Sluit elektrische aansluitingen aan op klemmenstroken X28, X29 en X30 op de print (AA2).

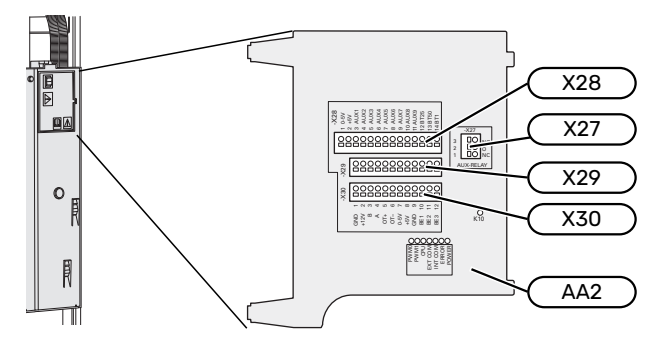

#### Sensoren

#### Buitenvoeler

De buitentemperatuursensor (BT1) moet op een beschaduwde plaats aan de noord- of noordwestzijde worden geplaatst, zodat de werking ervan niet kan worden verstoord door bijvoorbeeld de ochtendzon.

Sluit de buitentemperatuursensor aan op klemmenstrook AA2-X28:14 en AA2-X29:GND.

Indien er een mantelbuis wordt gebruikt, moet deze worden afgesloten om condens in de behuizing van de sensor te voorkomen.

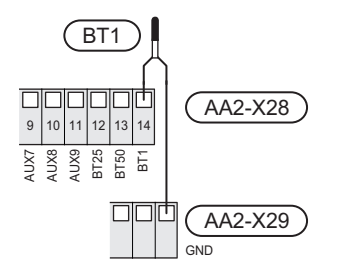

#### Ruimtevoeler

S735 wordt geleverd met een ruimtesensor (BT50) die het mogelijk maakt om de kamertemperatuur te tonen en te regelen op het display van de S735.

Monteer de ruimtesensor in een neutrale positie waar een insteltemperatuur is vereist. Een geschikte locatie zou bijvoorbeeld kunnen zijn een vrije binnenwand in een hal, ca. 1,5 m boven de vloer. Het is belangrijk dat de ruimtesensor tijdens het meten van de juiste kamertemperatuur niet wordt gehinderd, bijvoorbeeld doordat deze in een nis, tussen planken, achter een gordijn, boven of nabij een warmtebron, in een tochtstroom van een buitendeur of in direct zonlicht wordt geplaatst. Ook dichtgedraaide radiatorthermostaten kunnen problemen veroorzaken.

S735 werkt zonder ruimtesensor, maar als u de binnentemperatuur van de woning wilt aflezen van het display op S735 moet de ruimtesensor worden geïnstalleerd. Sluit de ruimtesensor aan op klemmenstrook X28:13 en AA2-X29:GND.

Als een ruimtesensor sensor wordt gebruikt om de ruimtetemperatuur in °C te veranderen en/of om de ruimtetemperatuur te finetunen, moet de sensor worden geactiveerd in menu 1.3 - "Instellingen ruimtesensor".

Als er een ruimtesensor wordt gebruikt in een kamer met vloerverwarming, dient deze uitsluitend een weergavefunctie te hebben en geen functie ter controle van de kamertemperatuur.

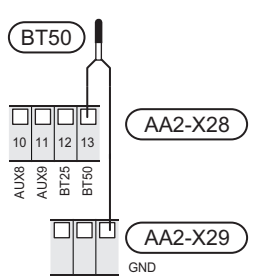

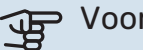

#### Voorzichtig!

Wijzigingen van temperatuur in de woning nemen tijd in beslag. Korte perioden in combinatie met vloerverwarming leveren bijvoorbeeld geen merkbaar verschil op in de kamertemperatuur.

#### **Puls energiemeter**

Er kunnen maximaal twee elektriciteitsmeters of energiemeters voor verwarming (BE6, BE7) worden aangesloten op S735 via klemmenstroken AA2-X28:1-2 en AA2-X30:7-8.

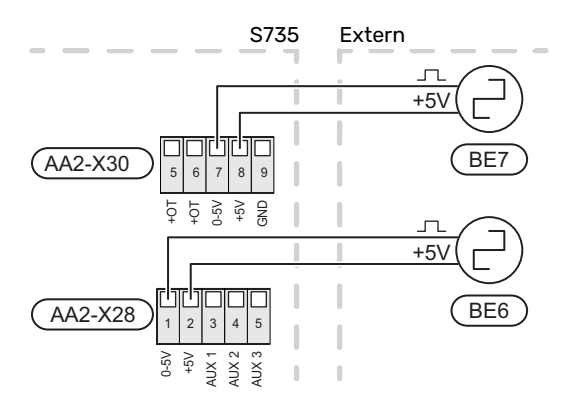

Activeer de meter(s) in menu 7.2 - "Instellingen accessoire" en stel vervolgens de gewenste waarde ("Energie per puls" of "Pulsen per kWh") in menu 7.2.19 - "Puls energiemeter" in.

#### Laadmonitor

#### Geïntegreerde vermogensregeling

S735 is voorzien van een eenvoudige vorm van een geïntegreerde vermogensregeling, die de vermogenstrappen voor de elektrische bijverwarming beperkt door te berekenen of toekomstige vermogenstrappen kunnen worden aangesloten op de relevante fase zonder dat de stroom voor de gespecificeerde hoofdzekering wordt overschreden.

Indien de stroom de gespecificeerde hoofdzekering mocht overschrijden, is de vermogenstrap niet toegestaan. De waarde van de hoofdzekering van het gebouw is gespecificeerd in menu 7.1.9 - "Vermogensmonitor".

#### COMMUNICATIE

#### Accessoires aansluiten

Instructies voor het aansluiten van accessoires vindt u in de bij het accessoire geleverde handleiding. Zie paragraaf "Accessoires" voor een lijst met accessoires die met de S735 kunnen worden gebruikt. In dit voorbeeld wordt de aansluiting voor communicatie met de meest gebruikte accessoires getoond.

#### Accessoires met accessoirekaart (AA5)

Accessoires met accessoirekaart (AA5) zijn aangesloten op klemmenstrook AA2-X30:1, 3, 4 in S735.

Als er meerdere accessoires moeten worden aangesloten of al zijn geïnstalleerd, worden de printen in serie aangesloten.

Omdat er verschillende aansluitingen kunnen zijn voor accessoires met printplaten (AA5), moet u altijd de instructies lezen in de handleiding voor het accessoire dat moet worden geïnstalleerd.

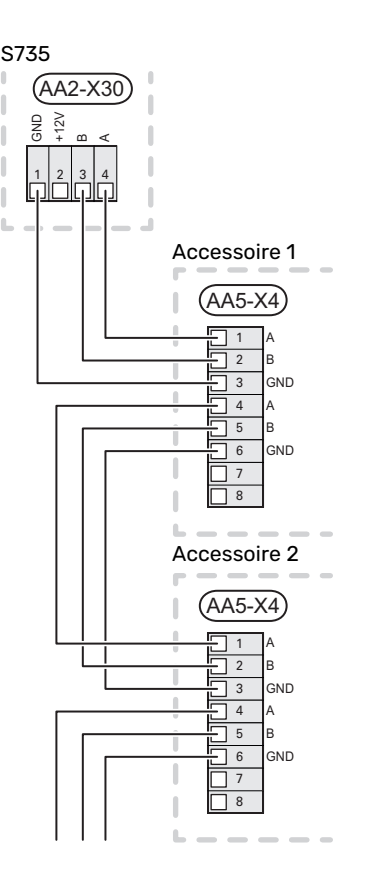

#### Netwerkkabel voor myUplink (W130)

Voor als u verbinding wilt maken met myUplink met een netwerkkabel in plaats van via wifi.

De netwerkkabel kan worden gelegd zonder de luchtbehandelingseenheid te verwijderen.

- 1. Sluit de afgeschermde netwerkkabel aan op het display.
- 2. Leid de netwerkkabel naar de bovenkant van de boilereenheid van de warmtepomp.
- 3. Volg de kabel van de debietmeter aan de achterkant naar buiten toe.

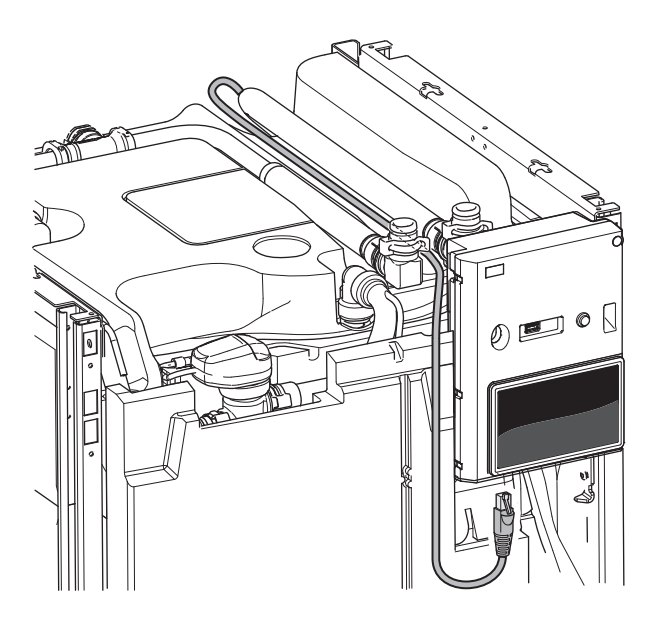

#### **TE SELECTEREN IN-/UITGANGEN**

S735 heeft softwaregeregelde AUX-ingangen en -uitgangen voor aansluiting van de externe schakelfunctie (contact moet potentiaalvrij zijn) of sensor.

In menu 7.4 - "Te selecteren in-/uitgangen" selecteert u de AUX-aansluiting waarop iedere functie is aangesloten.

Voor sommige functies zijn wellicht accessoires nodig.

Een aantal van de volgende functies kan ook worden geactiveerd en gepland via het menu met instellingen.

#### Selecteerbare ingangen

TIP

-

Selecteerbare ingangen op de print (AA2) voor deze functies zijn AA2-X28:3-11. Elke functie heeft verbinding met een ingang en GND (AA2-X29).

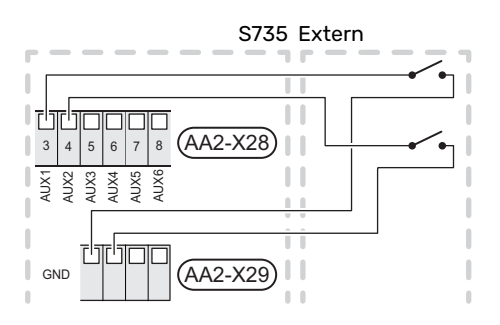

In het bovenstaande voorbeeld worden de ingangen AUX1 (AA2-X28:3) en AUX2 (AA2-X28:4) gebruikt.

#### Selecteerbare uitgangen

Een selecteerbare uitgang is AA2-X27.

De uitgang is een potentiaalvrij schakelrelais.

Als S735 is uitgeschakeld of in de noodstand staat, staat het relais in stand C-NC.

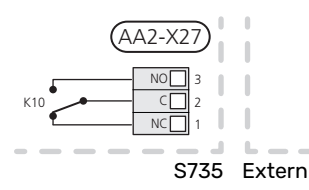

## Voorzichtig!

Voor de relaisuitgang geldt mogelijk een maximale belasting van 2 A bij weerstandsbelasting (230 V~).

#### τιΡ Υ

Het accessoire AXC is nodig als er meer dan één functie wordt aangesloten op de AUX-uitgang.

#### Mogelijke selectie AUX-ingangen

#### Temperatuurvoeler

Dit zijn de mogelijkheden:

- zes specifieke sensoren om de (BT37.1 BT37.6) overal te kunnen plaatsen.
- omgevingssensor (BT28) voor buitenluchtfunctie (accessoire OEK S20 is vereist)

#### Monitor

Dit zijn de mogelijkheden:

- drukschakelaar voor klimaatsysteem (NC).
- alarm van externe eenheden.
  Het alarm is aangesloten op de regeling, wat betekent dat de storing wordt weergegeven als een informatieve mededeling op het display. Potentiaalvrij signaal van het type NO of NC.

#### **Externe activering van functies**

Er kan een externe schakelaarfunctie op de S735 worden aangesloten voor het activeren van diverse functies. De functie is geactiveerd gedurende de tijd dat de schakelaar is gesloten.

Mogelijke functies die geactiveerd kunnen worden:

- warmtapwatervraag stand "Meer warmwater"
- warmtapwatervraag stand "Klein"
- "Externe afstelling"

Als de schakelaar is gesloten, verandert de temperatuur in °C (als een ruimtesensor is aangesloten en geactiveerd). Als er geen ruimtesensor is aangesloten of geactiveerd, wordt de gewenste verschuiving van "Temperatuur" ("Verschuiving") ingesteld via het aantal gekozen stappen. De waarde kan worden ingesteld tussen -10 en +10. Het instellen van de waarde voor de wijziging vindt plaats in menu 1.30.3 - "Externe afstelling".

• activering van een van de vier ventilatorsnelheden.

De volgende opties zijn beschikbaar:

- "Ventilatorsn. 1 activ. (NO)" "Ventilatorsn. 4 activ. (NO)"
- "Ventilatorsn. 1 activ. (NC)"

De ventilatorsnelheid is geactiveerd gedurende de tijd dat de schakelaar is gesloten. De normale snelheid wordt hervat als de schakelaar weer open is.

SG ready

## Voorzichtig!

Deze functie kan alleen worden gebruikt in elektriciteitsnetten die de "SG Ready"-standaard ondersteunen.

Voor "SG Ready" zijn twee AUX-ingangen vereist.

In gevallen waarbij deze functie vereist is, moet deze worden aangesloten op klemmenstrook X28 op de print (AA2).

"SG Ready" is een slimme vorm van tariefregeling waarbij uw energieleverancier de woning- en warmtapwatertemperaturen kan beïnvloeden of simpelweg de bijverwarming en/of de compressor in de warmtepomp op bepaalde uren van de dag kan blokkeren (kan worden geselecteerd in menu 4.2.3 nadat de functie is geactiveerd). Activeer de functie door potentiaalvrije schakelingen aan te sluiten op twee ingangen die u selecteert in menu 7.4 - "Te selecteren in-/uitgangen" (SG Ready A en SG Ready B).

Gesloten of open schakelaar houdt één van de volgende zaken in:

- Blokkering (A: Gesloten, B: Open)

"SG Ready" is actief. De compressor in S735 en bijverwarming worden geblokkeerd.

- Normale stand (A: Open, B: Open)

"SG Ready" is niet actief. Geen effect op het systeem.

- Stand lage prijs (A: Open, B: Gesloten)

"SG Ready" is actief. Het systeem richt zich op kostenbesparingen en kan bijvoorbeeld gebruik maken van een laag tarief bij de energieleverancier of overcapaciteit van een eigen energiebron (effect op het systeem kan worden afgesteld in menu 4.2.3).

- Stand overcapaciteit (A: Gesloten, B: Gesloten)

"SG Ready" is actief. Het systeem mag op volle capaciteit draaien bij overcapaciteit (zeer lage prijs) bij de energieleverancier (effect op het systeem is instelbaar in menu 4.2.3).

(A = SG Ready A en B = SG Ready B )

#### **Externe blokkering van functies**

Er kan een externe schakelaarfunctie op de S735 worden aangesloten voor het blokkeren van diverse functies. De schakelaar moet potentiaalvrij zijn en een gesloten schakelaar resulteert in blokkeren.

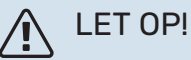

Blokkeren houdt het gevaar in van bevriezen.

Functies die geblokkeerd kunnen worden:

- warmtapwater (warmtapwaterproductie). Een eventuele warmtapwatercirculatie (HWC) blijft functioneren.
- verwarming (blokkeren van warmtebehoefte)
- intern geregelde bijverwarming
- compressor
- tariefblokkering (bijverwarming, compressor, verwarming en warmtapwater zijn uitgeschakeld)

#### Mogelijke selecties AUX-uitgang

#### Indicatie

- alarm
- vakantie
- weg-modus

#### **Bediening**

- · circulatiepomp voor warmtapwatercirculatie
- externe cv-pomp
- externe antivriesklep (QN42)

## LET OP!

De relevante verdeelkast moet worden gemarkeerd met een waarschuwing voor externe spanning.

#### De externe circulatiepomp aansluiten

Er is een externe circulatiepomp aangesloten op de AUXuitgang, zie onderstaande afbeelding.

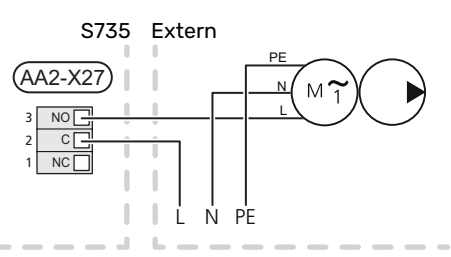

## Instellingen

#### ELEKTRISCHE BIJVERWARMING - MAXIMAAL VERMOGEN

Het elektrische verwarmingselement is af fabriek ingesteld op het maximale vermogen.

Het vermogen van het elektrische verwarmingselement wordt ingesteld in menu 7.1.5.1 - "Int. elek. bijverw.".

## Vermogensstappen van het elektrische verwarmingselement

In de tabel(len) wordt de totale fasestroom voor het elektrische verwarmingselement weergegeven.

Daarnaast is er de stroom voor de werking van de compressor.

| Max. elektri-<br>schebijverwar-<br>ming (kW) | Max. fasestroom L1(A) |
|----------------------------------------------|-----------------------|
| 0,0                                          | -                     |
| 0,5                                          | 2,2                   |
| 1,0                                          | 4,3                   |
| 1,5                                          | 6,5                   |
| 2,0                                          | 8,7                   |
| 2,5                                          | 10,9                  |
| 3,0                                          | 13,0                  |
| 3,5                                          | 15,2                  |
| 4,0                                          | 17,4                  |
| 4,5                                          | 19,6                  |
| 5,0                                          | 21,7                  |
| 5,5                                          | 23,9                  |
| 6,0                                          | 26,1                  |
| 6,51                                         | 28,3                  |

1 Fabrieksinstelling

#### NOODSTAND

De noodstand wordt gebruikt bij bedrijfsstoringen en in samenhang met service.

Als de S735 in de noodstand wordt gezet, werkt het systeem als volgt:

- De compressor is geblokkeerd.
- S735 geeft voorrang aan verwarmingsproductie.
- Indien mogelijk wordt er warmtapwater geproduceerd.
- Max. vermogen voor het elektrische verwarmingselement in de noodstand, beperkt volgens de instelling in menu 7.1.8.2 - "Noodstand".
- Vaste aanvoertemperatuur als het systeem geen waarde heeft vanuit de buitentemperatuursensor (BT1).

Wanneer de noodstand actief is, is het statuslampje geel.

U kunt de noodstand activeren als de S735 draait én als deze is uitgeschakeld.

Voor activering als de S735 loopt: houd de aan/uit-knop (SF1) 2 seconden ingedrukt en selecteer "noodstand" in het afsluitmenu.

Om de noodstand te activeren als S735 is uitgeschakeld: houd de aan/uit-knop (SF1) ingedrukt gedurende 5 seconden. (Deactiveer de noodstand door één keer te drukken.)

## Inbedrijfstelling en afstelling

## Voorbereidingen

Controleer of de vulkleppen (QM10) en (QM11) volledig 1. dicht zijn.

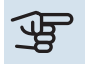

小

### Voorzichtig!

Controleer de automatische zekering (FC1). Het kan zijn dat deze tijdens het transport is gesprongen.

### LET OP!

Start de S735 niet als het gevaar bestaat dat het water in het systeem is bevroren.

## Vullen en ontluchten

#### **DE BOILER VULLEN**

- Open een warmtapwaterkraan in de woning. 1.
- 2. Open de vulklep (QM10). Deze klep moet vervolgens volledig open blijven staan tijdens bedrijf.
- 3. Wanneer er met het water uit de warmtapwaterkraan geen lucht meer meekomt, is de boiler vol en kan de kraan worden gesloten.

#### **VULLEN VAN HET AFGIFTESYSTEEM**

- 1. Open de ontluchters (QM20), (QM22), (QM24) en (QM26).
- 2. Open de vulkleppen (QM11), (QM13). De verwarmingseenheid en de rest van het klimaatsysteem worden gevuld met water.
- 3. Wanneer het water dat uit de ontluchters (QM20), (QM22), (QM24) en (QM26) komt niet langer met lucht is vermengd, sluit u de ontluchters.
- 4. Na een tijdje begint de druk te stijgen op de drukmeter (BP5). Als de druk 2,5 bar (0,25 MPa) bereikt, begint het overstortventiel (FL2) water door te laten. Sluit nu één vulklep (QM11).
- 5. Verlaag de druk in het afgiftesysteem naar het normale werkbereik (ca. 1 bar) door de ontluchters (QM20), (QM22), (QM24) en (QM26) of het overstortventiel (FL2) te openen.
- 6. Start de warmtepomp en laat deze draaien in zowel de verwarmings- als de warmtapwatermodus.

#### ONTLUCHTEN VAN HET KLIMAATSYSTEEM

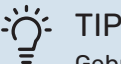

Gebruik de meegeleverde ontluchtingsslang voor een eenvoudigere en makkelijkere ontluchting.

Schakel S735 uit met de aan/uit-knop (SF1). 1.

- 2. Ontlucht de warmtepomp via de ontluchters (QM20), (QM22), (QM24), (QM26) en de rest van het afgiftesysteem via de desbetreffende ontluchters.
- 3. Blijf vullen en ontluchten totdat alle lucht is verwijderd en de druk klopt.

## LET OP!

De ontluchtingspijpen van de tank moeten worden afgetapt, voordat kan worden ontlucht. Dit betekent dat het systeem ondanks de waterstroom bij het openen van de ontluchtingsventielen (QM20), (QM22), (QM24), (QM26) niet noodzakelijkerwijs is ontlucht.

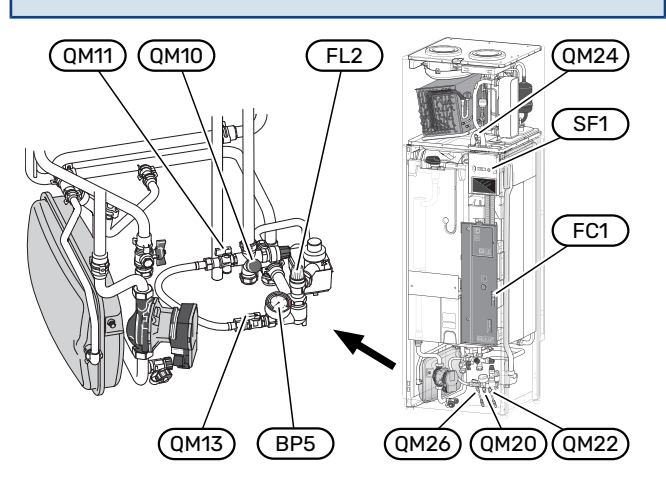

## Inbedrijfstelling en inspectie

#### **STARTGIDS**

#### LET OP!

Er moet water in het klimaatsysteem zitten voordat de S735 wordt ingeschakeld.

- Start S735 door te drukken op de aan/uit-knop (SF1). 1.
- Volg de instructies in de startgids van het display. Als 2. de startgids niet start als u de S735 opstart, kunt u die handmatig starten in menu 7.7.

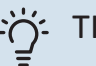

TIP

Zie de paragraaf "Bediening - Inleiding" voor een nadere introductie van het regelsysteem van de installatie (bediening, menu's, enz.).

Als het gebouw koud is wanneer de S735 start, is het mogelijk dat de compressor niet kan voldoen aan de volledige vraag zonder daarvoor bijverwarming te gebruiken.

#### Inbedrijfstelling

De eerste keer dat de installatie wordt gestart, wordt de startgids gestart. In de instructies van de startgids staat wat er moet gebeuren tijdens de eerste start en wordt er een overzicht gegeven van de basisinstellingen van de installatie.

De startgids zorgt ervoor dat het opstarten juist wordt uitgevoerd en kan om die reden niet worden overgeslagen.

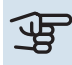

#### Voorzichtig!

De ventilator is in bedrijf wanneer de startgids wordt uitgevoerd.

#### Bediening in de startgids

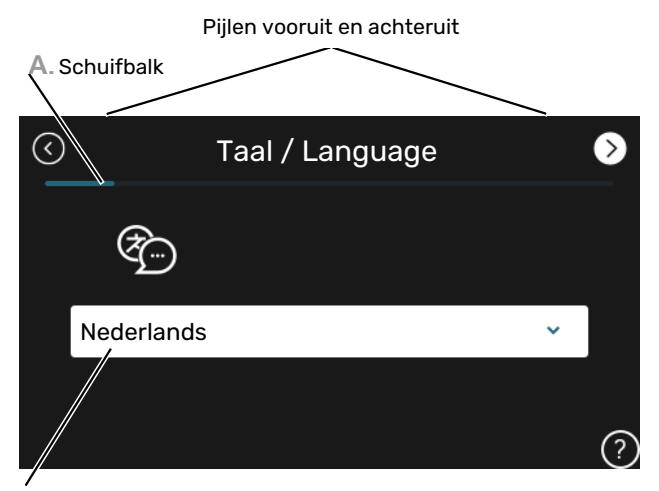

B. Optie / instelling

#### A. Schuifbalk

Hier ziet u hoe ver u bent gevorderd in de startgids.

Sleep met uw vinger naar rechts om tussen de pagina's te zoeken.

Om te zoeken kunt u ook op de pijltjes in de bovenhoeken drukken.

#### **B. Optie / instelling**

Verricht hier de instellingen voor het systeem.

#### **DE VENTILATIE INSTELLEN**

De ventilatie moet worden ingesteld in overeenstemming met de toepasselijke normen. De ventilatorsnelheid wordt ingesteld in menu 7.1.4.1 - "Vent. snelh., afvoerlucht".

Zelfs wanneer de ventilatie ruwweg is ingesteld tijdens de installatie, is het van belang dat een ventilatieaanpassing wordt aangevraagd en toegestaan.

#### LET OP!

Ţ

Vraag om een ventilatieaanpassing om de instellingen te voltooien.

#### Ventilatiecapaciteit

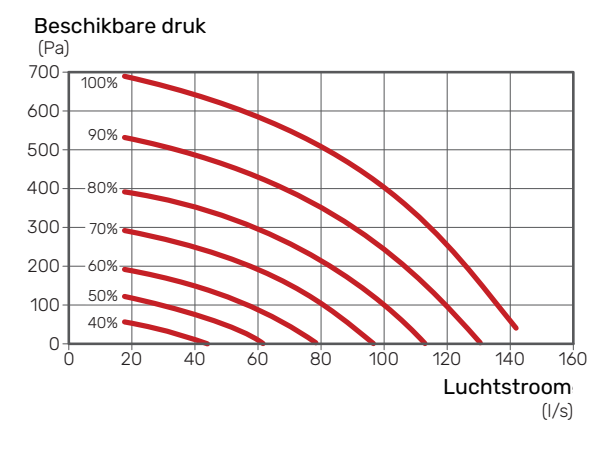

#### Ventilatorcapaciteit

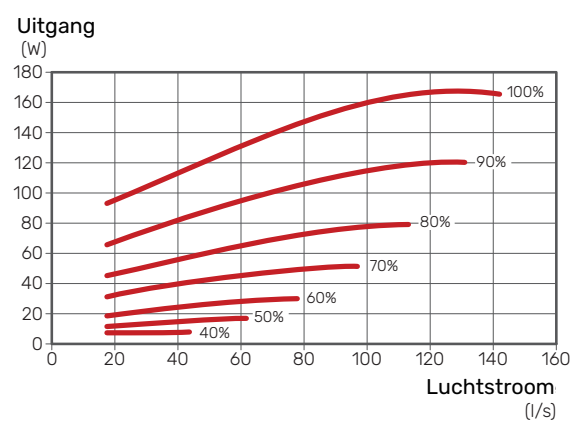

#### INBEDRIJFSTELLING ZONDER VENTILATOR

Bedrijf van de warmtepomp zonder terugwinning is mogelijk. De module werkt dan alleen als elektrische ketel en kan warmte en warmtapwater produceren, bijv. in afwachting van installatie van de ventilatie.

- Open menu 4.1 "Bedrijfsstand" en selecteer "Alleen bijverw"
- Open vervolgens menu 7.1.4.1 "Vent. snelh., afvoerlucht" en verlaag de ventilatorsnelheid "Normaal" naar 0%.

## LET OP!

Selecteer bedrijfsstand "Auto" of "Handmatig" wanneer de warmtepomp weer op terugwinning moet draaien.

#### **POMPSNELHEID INSTELLEN**

De warmtepomp (GP1) wordt automatisch geregeld en stelt zichzelf in op basis van de bedieningsmechanismes en de vraag naar verwarming.

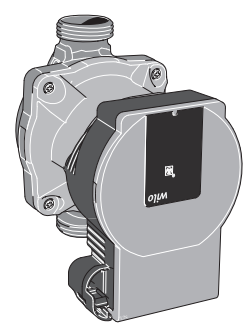

#### Capaciteit, circulatiepomp verwarmingssysteem

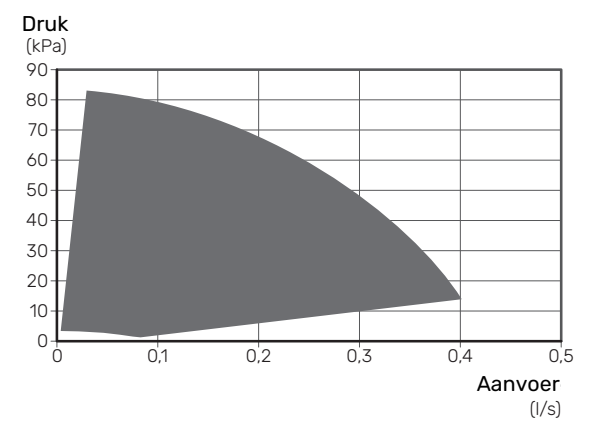

#### Vermogen, circulatiepomp verwarmingssysteem

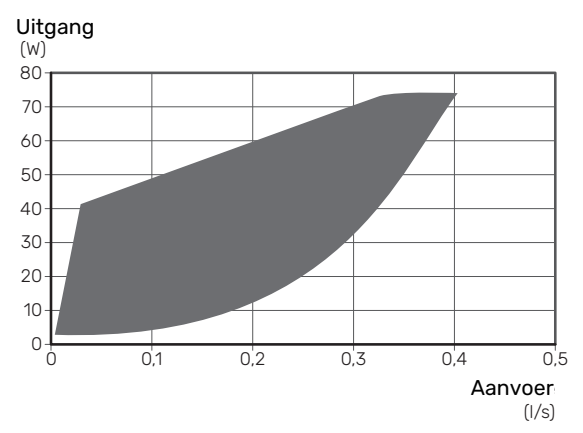

## De stooklijn instellen

In het menu "Stooklijn" ziet u de stooklijn voor uw huis. De lijn is bedoeld om ongeacht de buitentemperatuur voor een gelijkmatige binnentemperatuur te zorgen en daarmee ook voor een energiezuinige werking. Aan de hand van deze curve bepaalt de S735 de temperatuur van het water naar het klimaatsysteem (de aanvoertemperatuur) en dus de binnentemperatuur.

#### **HELLING VAN DE STOOKLIJN**

De helling van de verwarmingscurve bepaalt hoeveel graden de aanvoertemperatuur moet worden verhoogd/verlaagd wanneer de buitentemperatuur daalt/stijgt. Hoe steiler de helling, hoe hoger de aanvoertemperatuur bij een bepaalde buitentemperatuur.

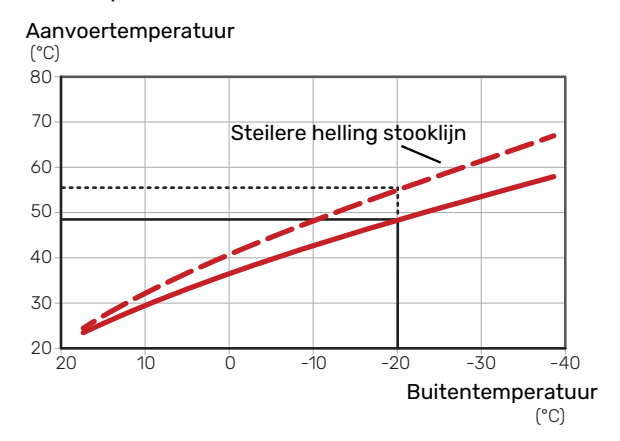

De optimale helling hangt af van de klimaatomstandigheden van uw locatie, of de woning over radiatoren of vloerverwarming beschikt en hoe goed de woning is geïsoleerd.

De stooklijn voor verwarming wordt ingesteld tijdens de installatie van de verwarmingsinstallatie, maar moet later misschien worden aangepast. Normaal gesproken hoeft de stooklijn niet verder te worden afgesteld.

#### **VERSCHUIVING STOOKLIJN**

Een verschuiving van de stooklijn betekent dat de aanvoertemperatuur evenveel verandert voor alle buitentemperaturen. Een verschuiving van de stooklijn met +2 stappen verhoogt bijvoorbeeld de aanvoertemperatuur met 5 °C bij alle buitentemperaturen.

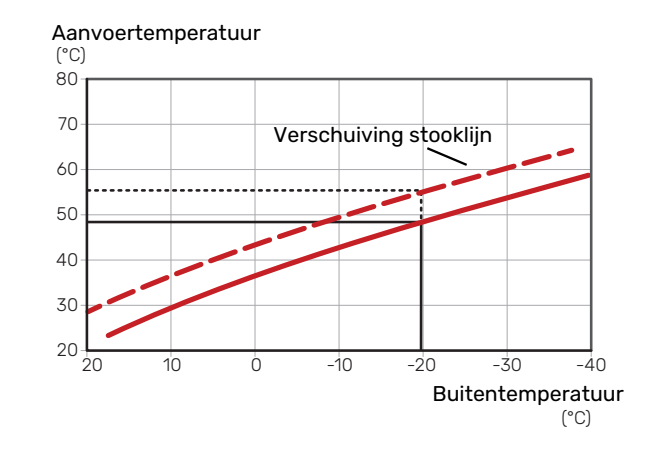

#### AANVOERTEMPERATUUR – MAXIMUM- EN MINIMUMWAARDEN

Aangezien de aanvoerleidingtemperatuur niet hoger kan zijn dan de ingestelde max. waarde of lager dan de ingestelde min. waarde, vlakt de stooklijn af bij deze temperaturen.

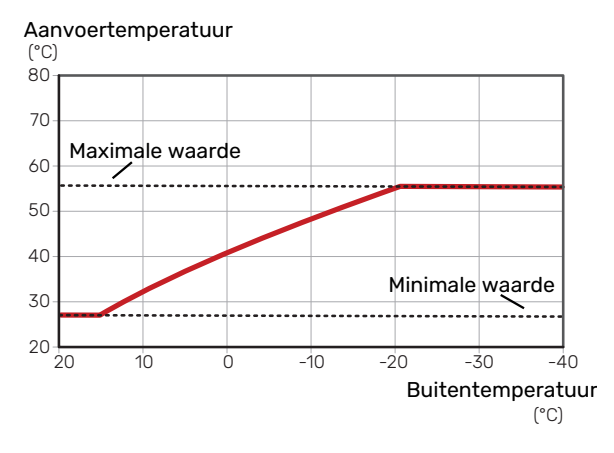

#### Voorzichtig!

Met vloerverwarmingssystemen wordt de maximale aanvoertemperatuur normaliter ingesteld tussen 35 en 45 °C.

#### INSTELLEN VAN DE STOOKLIJN

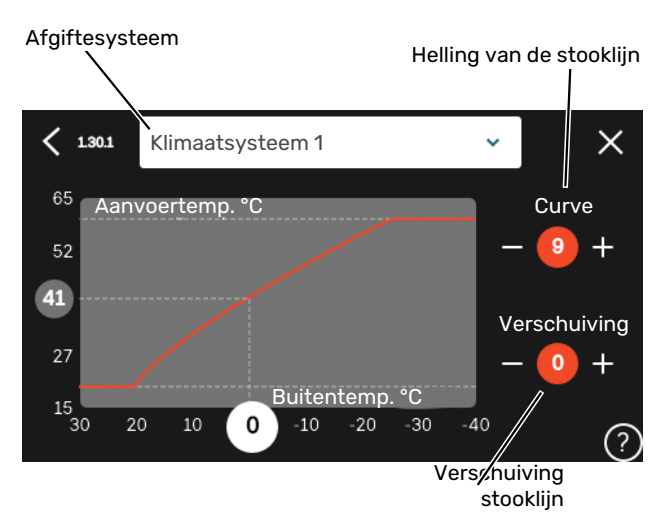

- 1. Selecteer het klimaatsysteem (als er meerdere zijn) waarvan u de curve wilt wijzigen.
- 2. Selecteer de helling en de stooklijnverschuiving.

3. Selecteer de max. en min.aanvoertemperatuur.

## Voorzichtig!

Stooklijn 0 betekent dat "Eigen stooklijn" wordt gebruikt.

Instellingen voor "Eigen stooklijn" worden verricht in menu 1.30.7.

#### EEN STOOKLIJN AFLEZEN

- 1. Sleep het rondje op de as met de buitentemperatuur.
- 2. Lees de waarde voor de aanvoertemperatuur af in het rondje op de andere as.

# myUplink

Met myUplink kunt u de installatie regelen – waar en wanneer u maar wilt. In het geval van een storing ontvangt u een alarm rechtstreeks in uw e-mail of een pushbericht in de myUplink-app, zodat u onmiddellijk actie kunt ondernemen.

Ga naar myuplink.com voor meer informatie.

## **Specificatie**

U hebt het volgende nodig om myUplink in staat te stellen met uw S735 te communiceren:

- draadloos netwerk of kabel
- Internetaansluiting
- account op myuplink.com

Wij raden u onze mobiele apps voor myUplink aan.

## Aansluiting

Uw systeem aansluiten op myUplink:

- 1. Selecteer het verbindingstype (wifi/ethernet) in menu 5.2.1 of 5.2.2.
- 2. In het menu 5.1 selecteert u "Nieuwe verbindingslijn vragen".
- 3. Als er een verbindingslijn is gerealiseerd, wordt dit getoond in dit menu. Deze is 60 minuten geldig.
- 4. Indien u nog geen account hebt, meld u dan aan in de mobiele app of op myuplink.com.
- 5. Gebruik de verbindingslijn om uw installatie aan te sluiten op uw gebruikersaccount op myUplink.

## Service

myUplink biedt u toegang tot diverse serviceniveaus. Het basisniveau is inbegrepen en daarnaast kunt u kiezen voor twee premium services voor een vaste jaarlijkse vergoeding (de vergoeding varieert, afhankelijk van de geselecteerde functies).

| Serviceniveau                 | Basis | Premiumuit-<br>gebreide ge-<br>schiedenis | Premium wij-<br>zigingsinstel-<br>lingen |
|-------------------------------|-------|-------------------------------------------|------------------------------------------|
| Kijker                        | Х     | Х                                         | Х                                        |
| Alarm                         | Х     | Х                                         | Х                                        |
| Geschiedenis                  | Х     | Х                                         | Х                                        |
| Uitgebreide geschie-<br>denis | -     | Х                                         | -                                        |
| Beheren                       | -     | -                                         | Х                                        |

# **Bediening - Inleiding**

## Bedieningseenheid

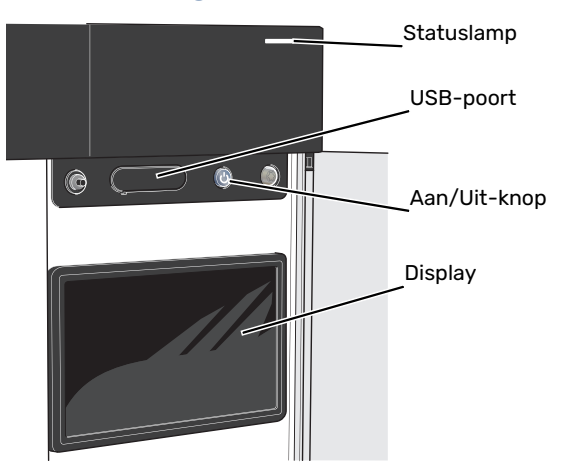

#### **HET STATUSLAMPJE**

Het statuslampje geeft de huidige bedrijfsstatus aan. Het:

- licht wit op tijdens normaal bedrijf.
- brandt geel in de noodstand.
- brandt rood in het geval van een geactiveerd alarm.
- · knippert wit tijdens een actieve mededeling.
- is blauw als de S735 is uitgeschakeld.

Als het statuslampje rood is, ontvangt u informatie en suggesties voor passende maatregelen op het display.

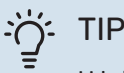

U krijgt deze informatie tevens via myUplink.

#### **DE USB-POORT**

Boven het display zit een USB-poort die bijvoorbeeld kan worden gebruikt voor het updaten van de software. Log in op myuplink.com en klik op de tab "Algemeen" en vervolgens op "Software" om de meest recente versie van de software te downloaden voor uw installatie.

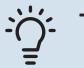

- TIP

Als u het product aansluit op het netwerk, kunt u de software bijwerken zonder de USB-poort te gebruiken. Zie paragraaf "myUplink".

#### **DE AAN/UIT-KNOP**

De Aan/Uit-knop (SF1) heeft drie functies:

- starten
- uitschakelen
- noodstand activeren

Om te starten: druk eenmaal op de Aan/Uit-knop.

Voor uitschakelen, herstarten of activeren van de noodstand: druk op de aan/uit-knop en houd die gedurende 2 seconden ingedrukt. Er wordt dan een menu weergegeven met verschillende opties.

Voor hard uitschakelen: druk 5 seconden op de Aan/Uitknop.

Om de noodstand te activeren als S735 is uitgeschakeld: houd de aan/uit-knop (SF1) ingedrukt gedurende 5 seconden. (Deactiveer de noodstand door één keer te drukken.)

#### **HET DISPLAY**

Instructies, instellingen en bedieningsinformatie worden op het display weergegeven.

## Navigatie

S735 heeft een touchscreen waarmee u eenvoudig kunt navigeren door met uw vinger te drukken en te slepen.

#### SELECTEREN

De meeste opties en functies worden geactiveerd door het display lichtjes met uw vinger aan te raken.

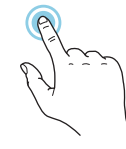

#### BLADEREN

De punten aan de onderrand geven aan dat er meer pagina's zijn.

Sleep met uw vinger naar rechts om tussen de pagina's te zoeken.

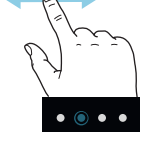

#### SCROLLEN

Als het menu meerdere submenu's heeft, kunt u meer informatie bekijken door met uw vinger omhoog of omlaag te slepen.

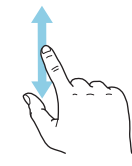

#### **EEN INSTELLING WIJZIGEN**

Druk op de instelling die u wilt u wijzigen.

Als het een Aan/Uit-instelling is, wijzigt deze zodra u erop klikt.

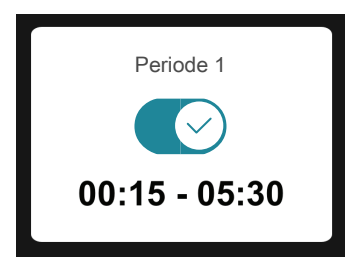

Als er meerdere waarden mogelijk zijn, verschijnt er een draaiwieltje dat u omhoog of omlaag kunt slepen om de gewenste waarde te vinden.

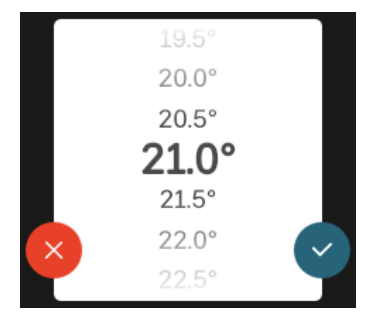

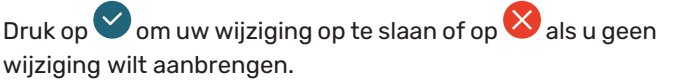

#### FABRIEKSINSTELLING

De af fabriek ingestelde waarden worden gemarkeerd met \*.

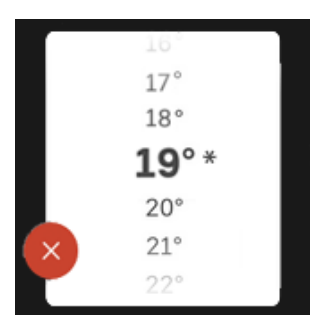

#### HELPMENU

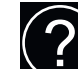

In veel menu's staat een symbool dat aangeeft dat er extra hulp beschikbaar is.

Druk op het symbool om de helptekst te openen.

U moet de tekst wellicht slepen om alles in beeld te krijgen.

## **Menutypes**

#### **STARTSCHERMEN**

#### Smartguide

Smartguide helpt u zowel om informatie over de huidige status te bekijken als om eenvoudig de meest voorkomende instellingen in te voeren. De informatie die u ziet, hangt af van het product dat u hebt en de accessoires die op het product zijn aangesloten.

Selecteer een optie en druk erop om door te gaan. De instructies op het scherm helpen u om de juiste keuze te maken of geven u informatie over wat er gebeurt.

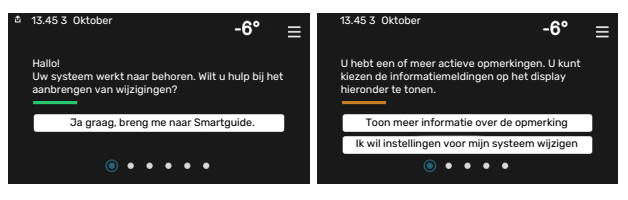

#### Functiepagina's

Op de functiepagina's kunt u zowel informatie over de huidige status bekijken als eenvoudig de meest voorkomende instellingen invoeren. Welke functiepagina's u ziet, hangt af van het product dat u hebt en de accessoires die op het product zijn aangesloten.

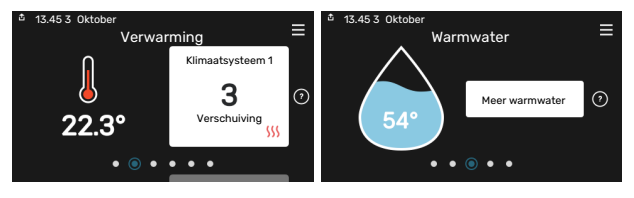

 $\mathbb{N}$   $\longrightarrow$  Sleep met uw vinger naar rechts of links om tussen de functiepagina's te zoeken.
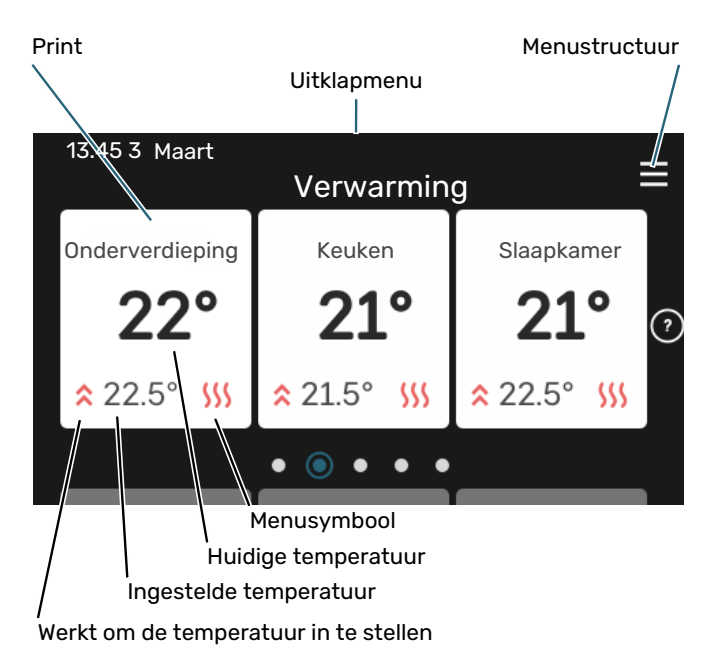

Druk op display gedeelte om de gewenste waarde aan te passen. Op bepaalde functiepagina's sleept u met uw vinger omhoog of omlaag voor meer gedeelten.

#### Productoverzicht

Het kan zinvol zijn om het productoverzicht te openen bij onderhoudswerkzaamheden. U vindt dit bij de functiepagina's.

Hier vindt u informatie over productnaam, het serienummer van het product, de versie van de software en service. Wanneer er nieuwe software kan worden gedownload, kunt u dat hier doen (vooropgesteld dat de S735 is aangesloten op myUplink).

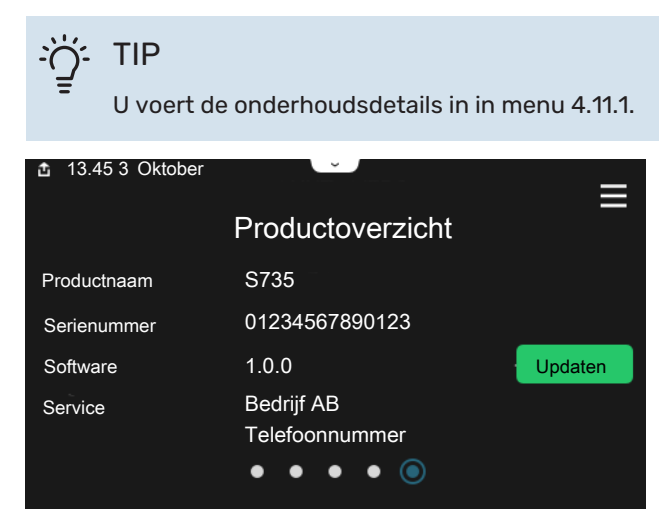

#### Uitklapmenu

Vanaf de beginschermen gaat u via een vervolgkeuzemenu naar een nieuw venster met meer informatie.

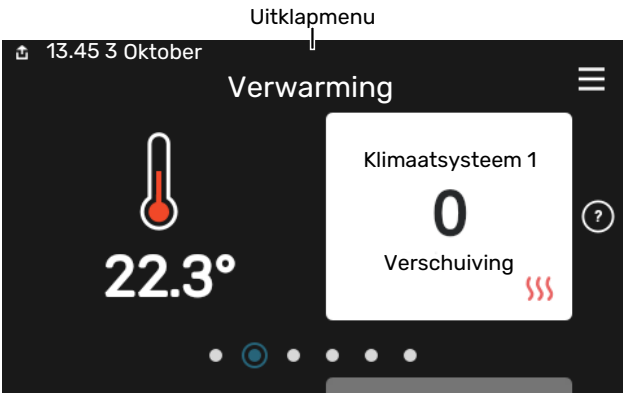

Het vervolgkeuzemenu toont de huidige status voor S735, wat er in bedrijf is en wat S735 momenteel doet. De functies die in bedrijf zijn, zijn gemarkeerd met een frame.

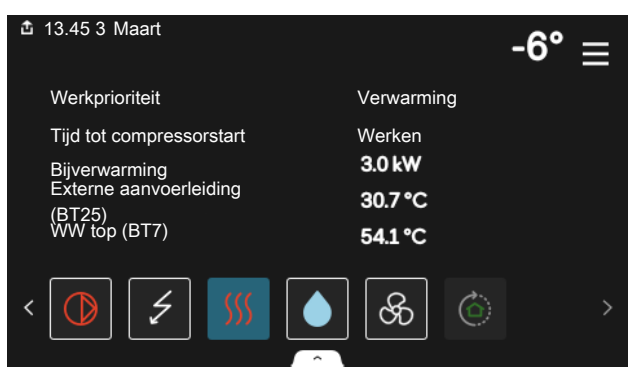

Druk op de pictogrammen op de onderste rand van het menu voor meer informatie over iedere functie. Gebruik de schuifbalk om alle informatie voor de geselecteerde functie te bekijken.

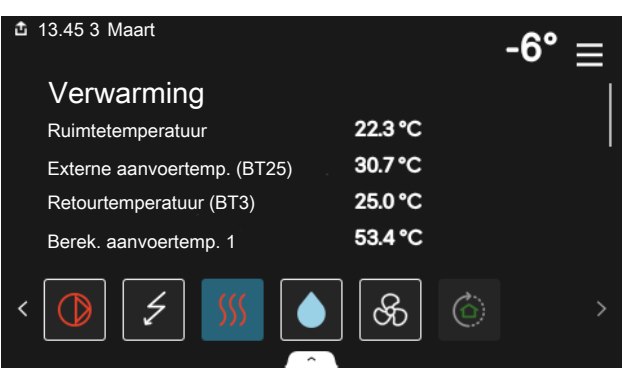

#### MENUSTRUCTUUR

In de menustructuur kunt u alle menu's vinden en geavanceerdere instellingen invoeren.

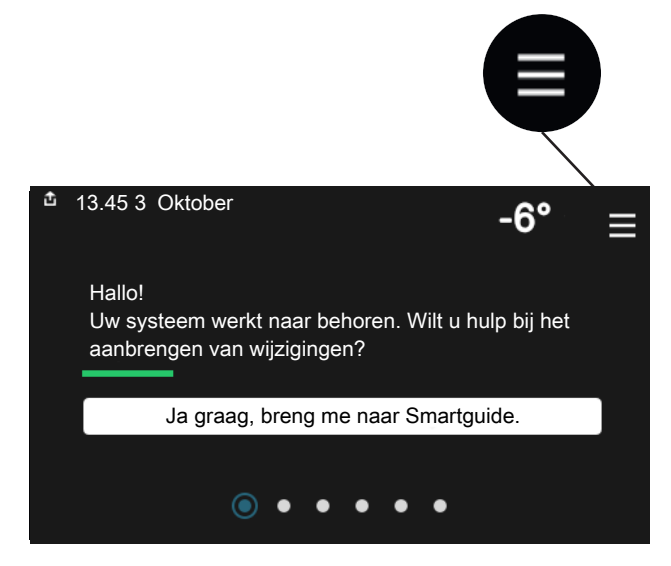

U kunt altijd op "X" drukken om terug te keren naar de startschermen.

|        | Hoofdmenu            | ×      |
|--------|----------------------|--------|
| 1      | Binnenklimaat        | >      |
| 2      | Warmwater            | >      |
|        |                      |        |
| 3      | Info                 | >      |
| 3<br>4 | Info<br>Mijn systeem | ><br>> |

### Klimaatsystemen en -zones

Een klimaatsysteem kan bestaan uit één of meer zones. Een zone kan een bepaalde ruimte zijn. Ook kan een grotere ruimte worden ingedeeld in meerdere zones met behulp van thermostaatkranen.

Elke zone kan een of meer accessoires bevatten, zoals ruimtesensoren of thermostaten. Dit kan zowel bedraad als draadloos.

Een zone kan worden ingesteld met of zonder invloed van de aanvoertemperatuur van het klimaatsysteem.

#### SCHEMATISCHE WEERGAVE MET TWEE KLIMAATSYSTEMEN EN VIER ZONES

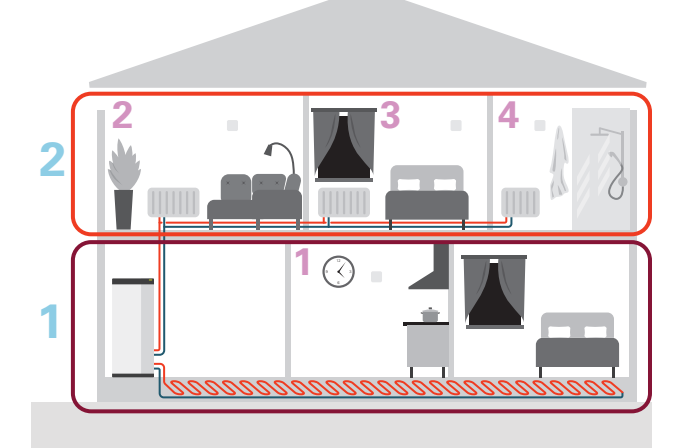

Dit voorbeeld toont een pand met twee klimaatsystemen (1 en 2, twee aparte verdiepingen) onderverdeeld in vier zones (1-4, vier verschillende ruimtes). Temperatuur- en vraaggestuurde ventilatie kan afzonderlijk worden geregeld voor elke zone (accessoire vereist).

# **Regeling - Menu's**

### Menu 1 - Binnenklimaat

#### OVERZICHT

| 1.1 - Temperatuur               | 1.1.1 - Verwarming                             |
|---------------------------------|------------------------------------------------|
|                                 | 1.1.3 - Vochtigheid <sup>1</sup>               |
|                                 |                                                |
| 1.2 - Ventilatie                | 1.2.1 - Ventilatorsnelheid                     |
|                                 | 1.2.2 - Nachtkoeling                           |
|                                 | 1.2.4 - Vraaggestuurde ventilatie <sup>1</sup> |
|                                 | 1.2.5 - Terugsteltijd vent.                    |
|                                 | 1.2.6 - Interval v. filterreiniging            |
|                                 | 171 Deferentientiete concernent 1.0            |
| 1.5 - Instellingen rumtesensor  | 1.5.1 - Referencierulmite sensorsyst. 1-2      |
| 1.3 - Instellingen ruimtesensor | 1.3.3 - Instellingen ruimtesensor              |
|                                 | 1.3.4 - Zones                                  |
|                                 | 1.3.30 - Niet-toegewezen units                 |
| 1.4 - Externe invloed           |                                                |
| 1.5 - Naam klimaatsysteem       |                                                |
| 1.30 - Geavanceerd              | 1.30.1 - Stooklijn                             |
|                                 | 1.30.3 - Externe afstelling                    |
|                                 | 1.30.4 - Laagste a-temp. verw.                 |

1.30.6 - Hoogste aanvoertemp.

1.30.7 - Eigen stooklijn 1.30.8 - Puntverschuiving

1 Raadpleeg de installatiehandleiding van het accessoire.

#### **MENU 1.1 - TEMPERATUUR**

Hier kunt u temperatuurinstellingen voor het klimaatsysteem van uw installatie verrichten.

Als er meerdere zones en/of klimaatsystemen zijn, worden de instellingen per zone/systeem verricht.

#### **MENU 1.1.1 - VERWARMING**

Stel de temperatuur (met geïnstalleerde en geactiveerde ruimtevoelers):

Instelbereik: 5 – 30 °C

De waarde in het display wordt weergegeven als temperatuur in °C als de zone wordt geregeld via een ruimtesensor.

### Voorzichtig!

Een langzaam verwarmingssysteem, zoals bijvoorbeeld vloerverwarming, is mogelijk niet geschikt voor regeling met behulp van ruimtesensoren.

## Instellen van de temperatuur (zonder geactiveerde ruimtevoelers):

Instelbereik: -10 – 10

Het display toont de instelwaarde voor verwarming (verschuiving stooklijn). Verhoog of verlaag de waarde op het display om de binnentemperatuur te verhogen of te verlagen.

Het aantal stappen dat de waarde moet worden gewijzigd voor één graad verschil in de binnentemperatuur hangt af van het klimaatsysteem. Eén stap is normaliter voldoende, maar in sommige gevallen kunnen meerdere stappen nodig zijn.

Als meerdere zones in een klimaatsysteem geen geactiveerde ruimtesensoren hebben, zullen ze dezelfde verschuiving hebben voor de stooklijn.

Stel de gewenste waarde in. De nieuwe waarde wordt weergegeven aan de rechterkant van het symbool op het startscherm Verwarming.

### Voorzichtig!

Een stijging in de kamertemperatuur kan worden vertraagd door de thermostaten van de radiatoren of de vloerverwarming. Open daarom de thermostaten volledig, behalve in die kamers waar een koudere temperatuur is vereist, bijv. slaapkamers.

Als de afvoerluchttemperatuur onder de 10 °C komt, wordt de compressor geblokkeerd en is elektrische bijverwarming toegestaan. Als de compressor is geblokkeerd, wordt er geen energie aan de afvoerlucht onttrokken.

### - TIP

Als de ruimtetemperatuur steeds te laag/hoog is, verhoogt/verlaagt u de waarde met één stap in menu 1.1.1.

Als de ruimtetemperatuur verandert wanneer de buitentemperatuur verandert, verhoogt/verlaagt u de helling met één stap in menu 1.30.1.

Wacht 24 uur voordat u een nieuwe instelling invoert, zodat de kamertemperatuur tijd heeft te stabiliseren.

#### **MENU 1.2 - VENTILATIE**

U voert hier de instellingen voor de ventilatie in de installatie in. U kunt hier bijvoorbeeld de ventilatorsnelheid instellen en instellen hoe vaak de S735 u eraan moet herinneren wanneer de luchtfilters moeten worden vervangen.

#### MENU 1.2.1 - VENTILATORSNELHEID

Alternatieven: normaal en snelheid 1 - snelheid 4

U kunt hier de ventilatie in de woning tijdelijk verhogen of verlagen.

Als u een nieuwe snelheid hebt geselecteerd, begint een klok met aftellen. Wanneer de tijd is verstreken, keert de ventilatiesnelheid terug naar de normale instelling.

Indien nodig kunnen de verschillende terugsteltijden worden gewijzigd in menu 1.2.5.

De ventilatorsnelheid wordt tussen haakjes (als percentage) weergegeven achter iedere snelheidsoptie.

### <u>ک</u>ے۔ TIP

Indien er gedurende langere tijd wijzigingen zijn vereist, gebruikt u de vakantiefunctie, thuis/wegmodus of programmering.

#### MENU 1.2.2 - NACHTKOELING

#### Nachtkoeling

Alternatief: aan/uit

**Starttemp. afvoerlucht** Instelbereik: 20 – 30 °C

Min. versch. bin.temp. - bui.temp. Instelbereik: 3 - 10 °C

Nachtverkoeling bij verw Alternatief: aan/uit

Hier kunt u nachtkoeling activeren. Als de temperatuur in de woning hoog is en de buitentemperatuur lager is, kan er een koeleffect worden bereikt door de ventilatie te forceren. Als nachtkoeling is ingeschakeld, draait de ventilator op de snelheid 4.

*Starttemp. afvoerlucht:* Hier stelt u de afvoerluchttemperatuur in waarbij nachtkoeling zal starten.

*Min. versch. bin.temp. - bui.temp.:* Als het temperatuurverschil groter is dan de waarde ingesteld voor "Min. versch. bin.temp. - bui.temp." en de temperatuur van de afvoerlucht hoger is dan de waarde ingesteld voor "Starttemp. afvoerlucht" werkt de ventilatie op snelheid 4 totdat niet meer wordt voldaan aan een van deze voorwaarden.

*Nachtverkoeling bij verw:* Het is mogelijk om nachtkoeling te hebben gedurende de tijd dat verwarming is toegestaan.

#### MENU 1.2.5 - TERUGSTELTIJD VENT.

snelheid 1 – snelheid 4 Instelbereik: 1 – 24 u

Hier selecteert u de terugsteltijd voor de tijdelijke wijziging van de ventilatiesnelheid (snelheid 1 – snelheid 4), ongeacht of de snelheid is gewijzigd in menu 1.2.1 – "Ventilatorsnelheid, via het beginscherm of via myUplink.

De terugsteltijd is de tijd die verloopt totdat de tijdelijke ventilatiesnelheid weer overgaat naar de normale snelheid.

#### **MENU 1.2.6 - INTERVAL V. FILTERREINIGING**

Maanden tussen filterreiniging Instelbereik: 1 – 24 maanden

Het filter in de S735 is van een type dat niet kan worden gereinigd, maar in plaats daarvan moet worden vervangen. Vervanging moet regelmatig worden uitgevoerd, ten minste eenmaal per jaar. Frequentere intervallen kunnen nodig zijn, afhankelijk van de hoeveelheid deeltjes in de lucht en andere omgevingsfactoren. Zoek proefondervindelijk uit wat voor uw installatie het beste is.

Stel het interval voor de herinnering in dit menu in.

Het menu toont de tijd die resteert tot de volgende herinnering. U kunt tevens actieve herinneringen opnieuw instellen.

#### **MENU 1.3 - INSTELLINGEN RUIMTESENSOR**

Hier verricht u uw instellingen voor ruimtesensoren en zones. De ruimtesensoren zijn ingedeeld in zones.

Hier selecteert u de zone waartoe een sensor behoort. Het is mogelijk meerdere ruimtesensoren aan te sluiten voor iedere zone. ledere ruimtesensor kan een unieke naam krijgen.

De regeling van verwarming, vochtigheid en ventilatie wordt geactiveerd door de betreffende optie aan te vinken. Welke opties worden weergegeven, is afhankelijk van het geïnstalleerde type sensor. Als de regeling niet wordt geactiveerd, is de sensor de weergegeven sensor.

### Voorzichtig!

Een langzaam verwarmingssysteem, zoals bijvoorbeeld vloerverwarming, is mogelijk niet geschikt voor regeling met behulp van ruimtesensoren.

Als er meerdere zones en/of klimaatsystemen zijn, worden de instellingen per zone/systeem verricht.

#### **MENU 1.3.4 - ZONES**

Hier kunt u zones toevoegen en benoemen. U selecteert ook het klimaatsysteem waaronder een zone valt.

#### **MENU 1.3.30 - NIET-TOEGEWEZEN UNITS**

Alle units die niet op een zone zijn aangesloten, worden hier weergegeven.

#### MENU1.4 - EXTERNE INVLOED

Informatie voor de accessoires/functies die van invloed kunnen zijn op het binnenklimaat en die actief zijn, wordt hier weergegeven.

#### **MENU 1.5 - NAAM KLIMAATSYSTEEM**

U kunt het klimaatsysteem van de installatie hier een naam geven.

#### **MENU 1.30 - GEAVANCEERD**

Menu "Geavanceerd" is bedoeld voor gevorderde gebruikers. Dit menu heeft meerdere submenu's.

"Stooklijn" Helling van de stooklijn instellen.

"Externe afstelling" Verschuiving van de stooklijn instellen als het externe contact is aangesloten.

"Laagste a-temp. verw." Minimaal toegestane aanvoertemperatuur instellen tijdens verwarming.

"Hoogste aanvoertemp." Maximaal toegestane aanvoertemperatuur instellen voor het klimaatsysteem.

"Eigen stooklijn" Hier kunt u, als er speciale eisen zijn, uw eigen stooklijn creëren door de gewenste aanvoertemperaturen in te stellen voor verschillende buitentemperaturen.

"Puntverschuiving" Selecteer hier een wijziging in de stooklijn bij een bepaalde buitentemperatuur. Eén stap is normaal gesproken voldoende om de ruimtetemperatuur met één graad te veranderen, maar in sommige gevallen kunnen meerdere stappen nodig zijn.

#### MENU 1.30.1 - STOOKLIJN

#### Stooklijn

Instelbereik: 0 - 15

In menu "Stooklijn voor verwarming" kunt u de stooklijn voor uw woning bekijken. De stooklijn is bedoeld om ongeacht de buitentemperatuur voor een gelijkmatige binnentemperatuur te zorgen. Middels deze stooklijn bepaalt de S735 de temperatuur van het water naar het klimaatsysteem, de aanvoertemperatuur en zodoende de binnentemperatuur. Hier kunt u een stooklijn selecteren en aflezen hoe de aanvoertemperatuur verandert bij verschillende buitentemperaturen.

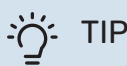

Het is ook mogelijk om uw eigen stooklijn te creëren. Dit gebeurt in menu 1.30.7.

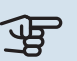

### Voorzichtig!

Met vloerverwarmingssystemen wordt de maximale aanvoertemperatuur normaliter ingesteld tussen 35 en 45 °C.

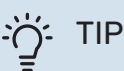

Als de ruimtetemperatuur steeds te laag/hoog is, verhoogt/verlaagt u de verschuiving van de stooklijn met één stap.

Als de ruimtetemperatuur verandert wanneer de buitentemperatuur verandert, verhoogt/verlaagt u de helling met één stap.

Wacht 24 uur voordat u een nieuwe instelling invoert, zodat de kamertemperatuur tijd heeft te stabiliseren.

#### **MENU 1.30.3 - EXTERNE AFSTELLING**

#### **Externe afstelling**

Instelbereik: -10 - 10

Instelbereik (met ruimtesensor geïnstalleerd): 5 - 30 °C

Door een externe schakelaar aan te sluiten, bijvoorbeeld een kamerthermostaat of een timer, kan de kamertemperatuur tijdelijk of periodiek worden verhoogd of verlaagd. Als de schakelaar aan staat, wordt de verschuiving van de stooklijn gewijzigd met het aantal stappen dat in het menu is geselecteerd. Als er een ruimtesensor is geïnstalleerd en geactiveerd, is de gewenste kamertemperatuur (°C) ingesteld.

Als er meer dan één klimaatsysteem is en/of meer dan één zone kan de instelling afzonderlijk worden verricht voor elk systeem en elke zone.

#### MENU 1.30.4 - LAAGSTE A-TEMP. VERW.

#### Verwarming

Instelbereik: 20 - 80 °C

Stel de minimumtemperatuur voor de aanvoertemperatuur naar het afgiftesysteem in. Dit betekent dat de S735 nooit een temperatuur berekent die lager is dan de hier ingestelde temperatuur.

Als er meer dan één afgiftesysteem is, kan de instelling afzonderlijk worden verricht voor ieder systeem.

#### MENU 1.30.6 - HOOGSTE AANVOERTEMP.

#### Afgiftesysteem

Instelbereik: 20 - 80 °C

Hier stelt u de hoogste aanvoertemperatuur in voor het klimaatsysteem. Dit betekent dat S735 nooit een hogere temperatuur berekent dan de hier ingestelde temperatuur.

Als er meer dan één afgiftesysteem is, kan de instelling afzonderlijk worden verricht voor ieder systeem. Klimaatsystemen 2 - 8 kunnen niet worden ingesteld op een hogere max. aanvoertemperatuur dan klimaatsysteem 1.

#### Voorzichtig!

Met vloerverwarmingsystemen moet de "Maximale aanvoertemperatuur voor verwarming" normaliter worden ingesteld tussen 35 en 45°C.

#### MENU 1.30.7 - EIGEN STOOKLIJN

#### Eigen stooklijn, warmte

Aanvoertemp.

Instelbereik: 5 - 80 °C

### Voorzichtig!

Curve 0 moet worden geselecteerd om eigen stooklijn toe te passen.

Hier kunt u, als er speciale eisen zijn, uw eigen stooklijn creëren door de gewenste aanvoertemperaturen in te stellen voor verschillende buitentemperaturen.

#### MENU 1.30.8 - PUNTVERSCHUIVING

Punt buitentemp. Instelbereik: -40 - 30 °C

Wijziging in stooklijn Instelbereik: -10 - 10 °C

Selecteer hier een wijziging in de stooklijn bij een bepaalde buitentemperatuur. Eén stap is normaal voldoende om de kamertemperatuur met één graad te veranderen, maar in sommige gevallen kunnen meerdere stappen nodig zijn.

De stooklijn wordt beïnvloed bij ± 5 °C ten opzichte van het ingestelde punt buitentemperatuur.

Het is belangrijk dat de juiste stooklijn wordt geselecteerd, zodat de kamertemperatuur als constant wordt ervaren.

### TIP

Als het koud voelt in huis bij bijv. -2°C, wordt het "punt buitentemperatuur" ingesteld op "-2" en "wijziging in stooklijn" wordt verhoogd totdat de gewenste kamertemperatuur gehandhaafd blijft.

#### Voorzichtig! F

Wacht 24 uur voordat u een nieuwe instelling invoert, zodat de kamertemperatuur tijd heeft te stabiliseren.

### Menu 2 - Warmwater

#### OVERZICHT

| 2.1 - Meer warmwater      |
|---------------------------|
| 2.2 - Warmwatervraag      |
| 2.3 - Externe invloed     |
| 2.4 - Periodieke verhog.  |
| 2.5 - Warmwatercirculatie |

#### **MENU 2.1 - MEER WARMWATER**

Alternatieven: 3, 6, 12, 24 en 48 uren en standen "Uit" en "Eenm. verh."

Wanneer er een tijdelijke toename is in de vraag naar warmtapwater, kan dit menu worden gebruikt om een stijging van de warmtapwatertemperatuur voor een te selecteren tijd te kiezen.

Als de warm watertemperatuur al hoog genoeg is, kan "Eenm. verh." niet worden geactiveerd.

De functie wordt rechtstreeks geactiveerd als er een tijdsperiode wordt geselecteerd. De resterende tijd voor de geselecteerde instelling wordt aan de rechterkant weergegeven.

Wanneer de tijd voorbij is, keert de S735 terug naar de ingestelde vraagmodus.

Selecteer "Uit" om "Meer warmwater" uit te schakelen.

#### **MENU 2.2 - WARMWATERVRAAG**

Alternatief: Klein, Gemiddeld, Groot

Het verschil tussen de te selecteren modi is de temperatuur van het warmtapwater. Een hogere temperatuur betekent dat er meer warmtapwater beschikbaar is.

*Klein*: Deze stand produceert minder warmtapwater op een lagere temperatuur dan de andere alternatieven. Deze stand kan worden gebruikt in kleinere huishoudens met een beperkte vraag naar warmtapwater.

*Gemiddeld*: In de normale stand wordt een grotere hoeveelheid warmtapwater geproduceerd die voor de meeste huishoudens genoeg is.

*Groot*: Deze stand produceert de grootste hoeveelheid warmtapwater op een hogere temperatuur dan de andere alternatieven. In deze stand wordt mogelijk het elektrische verwarmingselement gebruikt voor het gedeeltelijk verwarmen van het warmtapwater. In deze stand krijgt de productie van warmtapwater voorrang op de verwarming.

#### **MENU2.3 - EXTERNE INVLOED**

Informatie voor de accessoires/functies die van invloed kunnen zijn op de werking voor warmtapwater wordt hier weergegeven.

#### **MENU 2.4 - PERIODIEKE VERHOG.**

#### Periode

Instelbereik: 1 - 90 dagen

#### Starttijd

Instelbereik: 00:00 - 23:59

#### Volgende verhoging

De datum waarop de volgende periodieke verhoging plaatsvindt wordt hier weergegeven.

De warmtepomp en de elektrische bijverwarming kunnen de warmtapwatertemperatuur met regelmatige intervallen verhogen om bacteriegroei in de boiler te voorkomen.

Hier kunt u selecteren hoeveel tijd er moet zitten tussen verhogingen van de warmtapwatertemperatuur. De tijd kan worden ingesteld tussen 1 en 90 dagen. Plaats/verwijder het vinkje bij "Ingeschakeld" om de functie te starten/uit te schakelen.

#### MENU 2.5 - WARMWATERCIRCULATIE

**Bedrijfstijd** Instelbereik: 1 – 60 min

**Uitvaltijd** Instelbereik: 0 – 60 min

#### Periode

Actieve dagen Alternatieven: Maandag – Zondag

**Starttijd** Instelbereik: 00:00 – 23:59

**Stoptijd** Instelbereik: 00:00 – 23:59

Hier stelt u de warmtapwatercirculatie in voor maximaal vijf perioden per dag. Tijdens de ingestelde perioden draait de circulatiepomp voor warmtapwater volgens de bovenstaande instellingen.

"Bedrijfstijd" bepaal hoe lang de circulatiepomp voor warmtapwater moet draaien per activering.

"Uitvaltijd" bepaal hoe lang de circulatiepomp voor warmtapwater niet mag draaien tussen activeringen.

"Periode" Hier stelt u in hoe lang de warmtapwatercirculatiepomp moet draaien door het selecteren van Actieve dagen, Starttijd en Stoptijd.

### LET OP!

 $\triangle$ 

Warmtapwatercirculatie wordt geactiveerd in menu 7.4 "Te selecteren in-/uitgangen" of via accessoires.

### Menu 3 - Info

#### OVERZICHT

| 3.1 - Bedrijfsinfo               |
|----------------------------------|
| 3.2 - Temperatuurlog             |
| 3.3 - Energielog                 |
| 3.4 - Alarmlog                   |
| 3.5 - Productinfo., samenvatting |
| 3.6 - Licenties                  |

#### **MENU 3.1 - BEDRIJFSINFO**

Informatie over de huidige bedrijfsstatus van de installatie (bijv. huidige temperaturen) kan hier worden verkregen. Er kunnen geen wijzigingen worden doorgevoerd.

Bedrijfsinformatie kan ook op alle aangesloten draadloze apparaten worden uitgelezen.

Aan één kant wordt een QR-code weergegeven. Deze QRcode geeft het serienummer, de productnaam en, in beperkte mate, de bedrijfsgegevens aan.

#### **MENU 3.2 - TEMPERATUURLOG**

Hier ziet u de gemiddelde binnentemperatuur per week gedurende het afgelopen jaar.

De gemiddelde buitentemperatuur wordt alleen weergegeven als de ruimtetemperatuursensor/ruimte-eenheid is geïnstalleerd. Anders wordt de afvoerluchttemperatuur weergegeven.

#### **MENU 3.3 - ENERGIELOGLIJST**

**Aantal jaren** Instelbereik: 1 – 10 jaar

**Maanden** Instelbereik: 1 – 24 maanden

Hier kunt u een schema zien dat aangeeft hoeveel energie de S735 levert en verbruikt. U kunt kiezen welke delen van de installatie worden opgenomen in de loglijst. Het is ook mogelijk om het display van binnen- en/of buitentemperatuur te activeren.

*Aantal jaren*: Hier selecteert u hoeveel jaren er worden weergegeven in het diagram.

*Maanden*: Hier selecteert u hoeveel maanden er worden weergegeven in het diagram.

#### **MENU 3.4 - ALARMLOG**

Om problemen eenvoudiger te kunnen oplossen, wordt de bedrijfsstatus van de installatie bij een alarm hier opgeslagen. U vindt hier informatie over de 10 meest recente alarmmeldingen.

Om de bedrijfsstatus in het geval van een alarm te vinden, selecteert u het relevante alarm in de lijst.

#### **MENU 3.5 - PRODUCTINFO., SAMENVATTING**

Hier kunt u algemene informatie over uw systeem bekijken, zoals softwareversies.

#### **MENU 3.6 - LICENTIES**

U kunt hier licenties voor open source code bekijken.

### Menu 4 - Mijn systeem

#### **OVERZICHT**

| 4.1 - Bedrijfsstand          | _                                  |
|------------------------------|------------------------------------|
| 4.2 - Plusfuncties           | 4.2.2 - Zonne-energie <sup>1</sup> |
|                              | 4.2.3 - SG Ready                   |
|                              | 4.2.5 - Smart Price Adaption™      |
| 4.3 - Profielen <sup>1</sup> |                                    |
| 4.4 - Weerregeling           | —                                  |
| 4.5 - Weg-modus              | —                                  |
| 4.8 - Tijd en datum          | _                                  |
| 4.9 - Taal / Language        | —                                  |
| 4.10 - Land                  |                                    |
| 4.11 - Gereedschappen        | 4.11.1 - Installateurgegevens      |
|                              | 4.11.2 - Geluid bij indrukken knop |
|                              | 4.11.4 - Beginscherm               |
| 4.30 - Geavanceerd           | 4.30.4 - Fabrieksinst. gebr        |

1 Raadpleeg de installatiehandleiding van het accessoire.

#### MENU 4.1 - BEDRIJFSSTAND

#### **Bedrijfsstand**

Alternatief: Auto, Handmatig, Alleen bijverw

#### Handmatig

Alternatief: Compressor, Bijverw., Verw.

### Alleen bijverw

Alternatief: Verw.

De bedrijfsstand voor S735 is normaal ingesteld op "Auto". Het is ook mogelijk om bedrijfsstand "Alleen bijverw" te selecteren. Selecteer "Handmatig" om te kiezen dat functies worden geactiveerd.

Als "Handmatig" of "Alleen bijverw" wordt geselecteerd, worden de te selecteren opties verderop weergegeven. Vink de functies aan die u wilt activeren.

#### **Bedrijfsstand "Auto"**

In deze bedrijfsstand selecteert de S735 automatisch welke functies zijn toegestaan.

#### **Bedrijfsstand "Handmatig"**

In deze bedrijfsstand kunt u kiezen welke functies zijn toegestaan.

"Compressor" is het apparaat dat verwarming en warmtapwater voor de woning produceert. U kunt "compressor" niet uitvinken in de handmatige stand.

"Bijverw." is het apparaat dat de compressor helpt de woning en/of het warmtapwater te verwarmen, wanneer deze de gehele vraag niet alleen kan verwerken.

"Verw." betekent dat uw woning wordt verwarmd. U kunt selectie van de functie ongedaan maken indien u niet wilt dat de verwarming aan is.

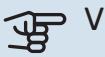

### Voorzichtig!

Als u de selectie van "Bijverw." deactiveert, kan er onvoldoende warm water en/of verwarming naar de woning gaan.

#### **Bedriifsstand "Alleen biiverw"**

In deze bedrijfsmodus is de compressor niet actief. Er wordt alleen gebruikgemaakt van bijverwarming.

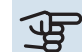

### Voorzichtig!

Als u modus "Alleen bijverw" kiest, wordt de selectie van de compressor ongedaan gemaakt en zijn de energiekosten hoger.

#### **MENU 4.2 - PLUSFUNCTIES**

In de submenu's kunnen instellingen worden verricht voor eventuele extra functies die zijn geïnstalleerd in de S735.

#### **MENU 4.2.3 - SG READY**

U stelt hier in welk deel van uw klimaatsysteem (bijvoorbeeld kamertemperatuur) wordt beïnvloed bij activering van "SG Ready". Deze functie kan alleen worden gebruikt in elektriciteitsnetten die de "SG Ready"-standaard ondersteunen.

#### Invloed kamertemperatuur

Bij de lageprijsstand van "SG Ready" wordt de parallelle verschuiving van de binnentemperatuur verhoogd met "+1". Als er een ruimtesensor is geïnstalleerd en geactiveerd, wordt daarentegen de gewenste ruimtetemperatuur verhoogd met 1 °C.

Bij de overcapaciteitstand van "SG Ready" wordt de parallelle verschuiving van de binnentemperatuur verhoogd met "+2". Als er een ruimtesensor is geïnstalleerd en geactiveerd, wordt de gewenste ruimtetemperatuur daarentegen verhoogd met 2 °C.

#### **Invloed** warmtapwater

Bij de lageprijsstand van "SG Ready" wordt de stoptemperatuur voor het warmtapwater zo hoog mogelijk ingesteld terwijl uitsluitend de compressor in bedrijf is (elektrisch verwarmingselement niet toegestaan).

In het geval van de overcapaciteitstand op "SG Ready" moet het warmtapwater op de vraagmodus "Groot" worden gezet (elektrisch verwarmingselement toegestaan).

#### LET OP! <u>'!</u>\

De functie moet worden aangesloten op twee AUXingangen en worden geactiveerd in menu 7.4 "Te selecteren in-/uitgangen".

#### MENU 4.2.5 - SMART PRICE ADAPTION™

#### Bereik

Alternatief: aan/uit

Invloed op verw. ruimtetemp. Alternatief: aan/uit

Mate van invloed Instelbereik: 1 – 10

Warmwater beïnvl. Alternatief: aan/uit

Mate van invloed Instelbereik: 1 – 4

Deze functie kan alleen worden gebruikt als uw energieleverancier ondersteuning biedt voor Smart price adaption™, als u een contract met uurtarieven hebt en een actief myUplink account.

Smart price adaption<sup>™</sup> stemt het verbruik van de installatie gedurende de dag voor een deel af op de perioden met het goedkoopste elektriciteitstarief, zodat besparingen mogelijk zijn bij elektriciteitscontracten met uurtarieven. Omdat deze functie is gebaseerd op het downloaden van de uurtarieven voor de komende dag via myUplink zijn een internetverbinding en een account voor myUplink vereist.

Bereik: Voor meer informatie over de zone voor de installatie kunt u contact opnemen met uw energieleverancier.

Mate van invloed: U kunt kiezen welke delen van de installatie beïnvloed worden door de elektriciteitsprijs en in welke mate. Hoe hoger de door u gekozen waarde, des te groter het effect van de elektriciteitsprijs.

#### LET OP!

Een waarde die hoog is ingesteld, kan leiden tot hogere besparingen, maar kan ook gevolgen hebben voor het comfort.

#### MENU 4.4 - WEERREGELING

#### Weerreg. activeren

Alternatief: aan/uit

#### Factor

Instelbereik: 0 - 10

Hier kunt u kiezen of u de S735 zo wilt instellen dat deze zich aanpast aan het binnenklimaat op basis van de weersverwachting.

U kunt de factor voor de buitentemperatuur instellen. Hoe hoger de waarde, hoe groter de invloed van de weersvoorspelling.

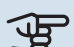

### Voorzichtig!

Dit menu is alleen zichtbaar als de installatie is aangesloten op myUplink.

#### **MENU 4.5 - WEG-MODUS**

In dit menu wordt "Weg-modus" geactiveerd/gedeactiveerd.

Als de Weg-modus wordt geactiveerd, worden de volgende functies beïnvloed:

- · de instelling voor verwarming wordt licht verlaagd
- · de warmtapwatertemperatuur wordt verlaagd als de vraagmodus "Groot" of "Gemiddeld" is geselecteerd
- de AUX-functie "Weg-modus" wordt geactiveerd

Als u wilt, kunt u kiezen welke van de volgende functies beïnvloed moeten worden:

- ventilatie
- warmtapwatercirculatie (accessoires of gebruik van AUX is verplicht)

#### **MENU 4.8 - TIJD EN DATUM**

Hier kunt u de tijd, datum, weergavestand en tijdzone instellen.

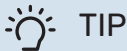

De tijd en datum worden automatisch ingesteld bij aansluiting op myUplink. Voor de juiste tijd moet eerst de tijdzone worden ingesteld.

#### MENU 4.9 - TAAL / LANGUAGE

Kies hier de taal waarin u de informatie wilt aflezen.

#### **MENU 4.10 - LAND**

Hier kunt u aangeven in welk land het product is geïnstalleerd. Zo krijgt u toegang tot landspecifieke instellingen in uw product.

Voor de taalinstellingen kan worden afgeweken van deze selectie.

### LET OP!

<u>1</u>\

Deze optie vergrendelt na 24 uur, herstarten van display of updaten van programma. Daarna kan het geselecteerde land niet meer worden gewijzigd in dit menu zonder eerst onderdelen in het product te vervangen.

#### **MENU 4.11 - GEREEDSCHAPPEN**

Hier kunt u de gereedschappen voor gebruik vinden.

#### **MENU 4.11.1 - INSTALLATEURGEGEVENS**

In dit menu voert u de naam en het telefoonnummer van de installateur in.

Daarna zijn de gegevens zichtbaar op het startscherm, "Productoverzicht".

#### **MENU 4.11.2 - GELUID BIJ INDRUKKEN KNOP**

Alternatief: aan/uit

Hier kiest u of u een geluid wilt horen als u knoppen op het display indrukt.

#### **MENU 4.11.4 - BEGINSCHERM**

Alternatief: aan/uit

Hier selecteert u welke beginschermen u wilt laten weergeven.

Het aantal opties in dit menu is afhankelijk van de geïnstalleerde producten en accessoires.

#### MENU 4.30 - GEAVANCEERD

Menu "Geavanceerd" is bedoeld voor gevorderde gebruikers.

#### MENU 4.30.4 - FABRIEKSINST. GEBR

Alle instellingen die beschikbaar zijn voor de gebruiker (inclusief geavanceerde menu's) kunnen hier worden gereset naar de standaardwaarden.

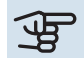

### Voorzichtig!

Na het herstellen van de fabrieksinstelling moeten persoonlijke instellingen, zoals de stooklijn, opnieuw worden ingesteld.

### Menu 5 - Aansluiting

### OVERZICHT

| 5.1 - myUplink            |                             |
|---------------------------|-----------------------------|
| 5.2 - Netwerkinstellingen | 5.2.1 - wifi                |
|                           | 5.2.2 - Ethernet            |
| 5.4 - Draadloze eenheden  |                             |
| 5.10 - Gereedschappen     | 5.10.1 - Directe verbinding |

#### **MENU 5.1 – MYUPLINK**

Hier krijgt u informatie over de verbindingsstatus en het serienummer van de installatie en het aantal gebruikers en servicepartners dat met de installatie is verbonden. Een aangesloten gebruiker beschikt over een gebruikersaccount in myUplink, met toestemming om uw installatie te beheren/monitoren.

U kunt ook de verbinding van de installatie met myUplink beheren en een nieuwe verbindingslijn aanvragen.

Het is mogelijk om alle gebruikers en servicepartners uit te schakelen die met de installatie zijn verbonden via myUplink.

#### LET OP!

∕!∖

Na het loskoppelen van alle gebruikers kan geen van hen uw installatie nog bekijken of beheren via myUplink zonder eerst een nieuwe verbindingslijn aan te vragen.

#### **MENU 5.2 – NETWERKINSTELLINGEN**

Hier selecteert u of uw systeem met het internet verbindt via wifi (menu 5.2.1) of via een netwerkkabel (ethernet) (menu 5.2.2).

Hier kunt u de TCP/IP-instellingen voor uw installatie instellen.

Als u de TCP/IP-instellingen wilt instellen met behulp van DHCP, activeert u "Automatisch".

Tijdens handmatig instellen, selecteert u "IP-adres" en voert u via het toetsenbord het juiste adres in. Herhaal de procedure voor "Netwerkmasker", "Gateway" en "DNS".

### Voorzichtig!

De installatie kan geen verbinding met het internet maken zonder de juiste TCP/IP-instellingen. Als u niet zeker weet welke instellingen voor u van toepassing zijn, kunt u de stand "Automatisch" kiezen of contact opnemen met uw netwerkbeheerder (of vergelijkbaar) voor meer informatie.

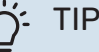

Alle instellingen ingevoerd sinds het openen van het menu kunnen worden gereset door "Reset" te selecteren.

#### **MENU 5.4 – DRAADLOZE EENHEDEN**

In dit menu sluit u draadloze units aan en beheert u instellingen voor aangesloten units.

Voeg de draadloze unit toe door te drukken op "Unit toevoegen". Om een draadloze unit zo snel mogelijk te identificeren, wordt geadviseerd om uw master unit eerst in de zoekstand te zetten. Vervolgens zet u de draadloze unit in de identificatiestand.

#### **MENU 5.10 - GEREEDSCHAPPEN**

Als installateur kunt u hier via een app bijv. een installatie aansluiten door een toegangspunt voor rechtstreekse aansluiting op een mobiele telefoon te activeren.

#### MENU 5.10.1 - RECHTSTREEKSE AANSLUITING

U kunt hier via WiFi een rechtstreekse verbinding activeren. Dat betekent dat de installatie de communicatie met het relevante netwerk zal verliezen en dat u in plaats daarvan instellingen invoert op uw mobiele eenheid die u op de installatie aansluit.

### Menu 6 - Programmeren

#### **OVERZICHT**

6.1 - Vakantie 6.2 - Programmeren

#### **MENU 6.1 - VAKANTIE**

In dit menu programmeert u langere wijzigingen in verwarming, ventilatie en warmtapwatertemperatuur.

U kunt ook instellingen voor bepaalde geïnstalleerde accessoires programmeren.

Als er een ruimtesensor is geïnstalleerd en geactiveerd, is de gewenste kamertemperatuur (°C) voor de opgegeven periode ingesteld.

Indien er geen ruimtesensor is geactiveerd, wordt de gewenste verschuiving van de stooklijn ingesteld. Eén stap is gewoonlijk voldoende om de kamertemperatuur met één graad te veranderen, maar in sommige gevallen kunnen meerdere stappen nodig zijn.

### TIP

Stop de vakantie-instelling ongeveer een dag voordat u terugkomt, zodat de temperatuur van de kamer en het warmtapwater weer naar hun de gebruikelijke niveaus kunnen terugkeren.

### Voorzichtig!

Vakantie-instellingen eindigen op de gekozen datum. Als u de vakantie-instelling wilt herhalen als de einddatum is verstreken, gaat u naar het menu om de datum te veranderen.

### Voorzichtig!

Als de afvoerluchttemperatuur onder de 10 °C komt, wordt de compressor geblokkeerd en is elektrische bijverwarming toegestaan. Als de compressor is geblokkeerd, wordt er geen warmte aan de afvoerlucht onttrokken.

Voorzichtig!

In installaties met boilers waarbij geen elektrisch verwarmingselement is aangesloten op S735 moet "warmtapwater comfort" niet op "Uit" worden gezet wanneer de Vakantie-instelling is geactiveerd.

#### **MENU 6.2 - PROGRAMMEREN**

In dit menu programmeert u herhaalde wijzigingen in verwarming, ventilatie en warmtapwater.

U kunt ook instellingen voor bepaalde geïnstalleerde accessoires programmeren.

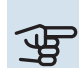

### Voorzichtig!

Er wordt een schema herhaald volgens de geselecteerde instelling (bijv. elke maandag) totdat u het menu opent en het uitschakelt.

Een modus bevat instellingen die van toepassing zijn op de programmering. Maak een modus met één of meer instellingen aan door te drukken op "Nieuwe stand".

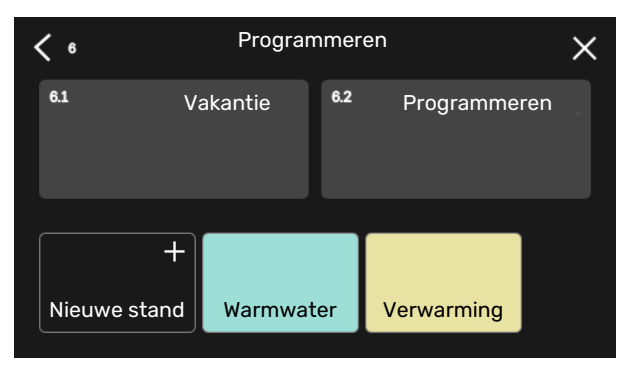

Selecteer de instellingen voor de modus. Sleep met uw vinger naar links om de naam en kleur voor de modus te selecteren om die stand uniek en makkelijk herkenbaar te maken.

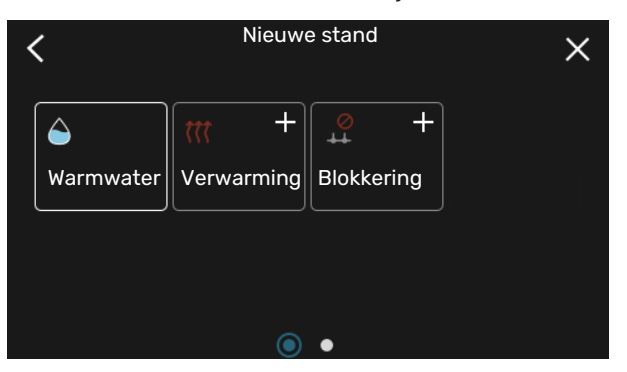

Selecteer een lege rij, druk erop om een modus te programmeren en pas hem aan. U kunt een vinkje plaatsen als een modus overdag of 's nachts actief moet zijn.

| <  | 6.2 |     | Programmeren | (    | $\mathfrak{D} \bigcirc X$ |
|----|-----|-----|--------------|------|---------------------------|
| C  | ) 3 | 6 1 | 9 12 15 .    | ı 18 | 1 1 21 1 1 24             |
| Må |     |     | +            |      |                           |
| Ti | +   |     | Warmwater    | +    | Verwarming                |
| On | +   |     | Warmwater    |      | • Verwari                 |
| То | +   |     | Warmwater    |      | Verwarming                |
| Fr | +   |     | Warmwater    | +    | Verwarming                |
| Lö |     |     | +            |      |                           |
| Sö |     |     |              |      |                           |
|    |     |     |              |      | (?)                       |

Als er een ruimtesensor is geïnstalleerd en geactiveerd, is de gewenste kamertemperatuur (°C) voor de opgegeven periode ingesteld.

Indien er geen ruimtesensor is geactiveerd, wordt de gewenste verschuiving van de stooklijn ingesteld. Eén stap is gewoonlijk voldoende om de kamertemperatuur met één graad te veranderen, maar in sommige gevallen kunnen meerdere stappen nodig zijn.

### Menu 7 - Installateurinstellingen

### OVERZICHT

| 7.1 - Bedrijfsinstelling.                  | 7.1.1 - Warmwater                  | 7.1.1.1 - Temperatuurinstelling                 |
|--------------------------------------------|------------------------------------|-------------------------------------------------|
|                                            | 7.1.2 - Circulatiepompen           | 7.1.2.1 - Bedr. stand cv-pomp GP1               |
|                                            |                                    | 7.1.2.2 - Pp sn. cv GP1                         |
|                                            | 7.1.3 - Compressor                 | 7.1.3.1 - BlockFreq                             |
|                                            | 7.1.4 - Ventilatie                 | 7.1.4.1 - Vent. snelh., afvoerlucht             |
|                                            |                                    | 7.1.4.2 - Ventilatorsn., aanvoerl. <sup>1</sup> |
|                                            |                                    | 7.1.4.3 - De ventilatie finetunen               |
|                                            |                                    | 7.1.4.4 - Vraaggest. ventilatie <sup>1</sup>    |
|                                            | 7.1.5 - Bijverwarm.                | 7.1.5.1 - Int. elek. bijverw.                   |
|                                            | 7.1.6 - Verwarming                 | 7.1.6.1 - Max. versch. aanvoertemp.             |
|                                            | -                                  | 7.1.6.2 - Flowinst., klimaatsyst.               |
|                                            |                                    | 7.1.6.3 - Vermogen bij DOT                      |
|                                            | 7.1.8 - Alarmen                    | 7.1.8.1 - Alarmhandelingen                      |
|                                            |                                    | 7.1.8.2 - Noodstand                             |
|                                            | 7.1.9 - Vermogensmonitor           |                                                 |
|                                            | 7.1.10 - Systeeminstellingen       | 7.1.10.1 - Prioritering werking                 |
|                                            |                                    | 7.1.10.2 - Instel. Auto-modus                   |
|                                            |                                    | 7.1.10.3 - Instel. graadminut.                  |
| 7.2 - Instellingen accessoire <sup>1</sup> | 7.2.1 - Acc. toevoegen/verwijderen |                                                 |
|                                            | 7.2.19 - Externe energiemeter      |                                                 |
| 7.4 - Te selecteren in-/uitgangen          |                                    |                                                 |
| 7.5 - Gereedschappen                       | 7.5.1 - Warmtepomp, test           | 7.5.1.1 - Testmodus                             |
|                                            | 7.5.2 - Functie vloerdrogen        |                                                 |
|                                            | 7.5.3 - Geforc. regeling           |                                                 |
|                                            | 7.5.6 - Vervanging omvormer        |                                                 |
|                                            | 7.5.8 - Schermvergrendeling        |                                                 |
|                                            | 7.5.9 - Modbus TCP/IP              |                                                 |
| 7.6 - Fabrieksinstelling service           |                                    |                                                 |
| 7.7 - Startgids                            |                                    |                                                 |
| 7.8 - Snelle start                         |                                    |                                                 |
| 7.9 - Loglijsten                           | 7.9.1 - Log wijzigen               |                                                 |
|                                            | 7.9.2 - Uitgebreid alarmlog        |                                                 |
|                                            | 7.9.3 - Black box                  |                                                 |
|                                            | L                                  |                                                 |

<sup>1</sup> Raadpleeg de installatiehandleiding van het accessoire.

#### MENU 7.1 - BEDRIJFSINSTELLING.

Voer hier de bedrijfsinstellingen voor het systeem in.

#### **MENU 7.1.1 - WARMWATER**

Dit menu bevat geavanceerde instellingen voor de functie warmtapwater.

#### **MENU 7.1.1.1 - TEMPERATUURINSTELLING**

#### **Starttemperatuur**

Vraagmodus, klein/gemiddeld/groot Instelbereik: 5 - 70 °C

#### Stoptemperatuur

Vraagmodus, klein/gemiddeld/groot Instelbereik: 5 – 70 °C

#### **Stoptemp. per. toename** Instelbereik: 55 – 70 °C

Starttemp. en stoptemp. vraagstand, klein/medium/groot: Hier stelt u de start- en stoptemperatuur in van het warmtapwater voor de verschillende vraagstanden (menu 2.2).

Stoptemp. per. toename: Hier stelt u de stoptemperatuur in voor periodieke verhoging (menu 2.4).

#### **MENU 7.1.2 - CIRCULATIEPOMPEN**

Dit menu bevat submenu's waar u geavanceerde instellingen voor de circulatiepomp kunt invoeren.

#### MENU 7.1.2.1 - BEDR. STAND CV-POMP GP1

**Bedrijfsstand** 

Opties: Auto, Intermitterend

Auto: De circulatiepomp draait volgens de huidige bedrijfsmodus van de S735.

Intermitterend: De circulatiepomp verwarmingssysteem start ca. 20 seconden voor de compressor en stopt 20 seconden na de compressor.

### Voorzichtig!

De selectie "Intermitterend" is alleen beschikbaar in installaties met een externe aanvoertemperatuursensor (BT25).

#### MENU 7.1.2.2 - PP SN. CV GP1

#### Verwarming

Auto Alternatief: aan/uit

Handmatige snelheid Instelbereik: 1 - 100 %

Minimaal toegestane snelheid Instelbereik: 1 - 50%

Maximaal toegestane snelheid Instelbereik: 80 - 100%

#### Snelh. in wachtmodus

Instelbereik: 1 - 100%

#### Warmwater

Auto Alternatief: aan/uit

#### Handmatige snelheid Instelbereik: 1 - 100 %

Voer hier instellingen voor de snelheid van de circulatiepomp verwarmingssysteem in de huidige bedrijfsstand in, bijvoorbeeld de stand verwarming of de stand warmwater. De aangesloten accessoires bepalen welke bedrijfsstanden er kunnen worden gewijzigd.

#### Verwarming

Auto: Hier stelt u in of de cv-installatiepomp automatisch of handmatig moet worden geregeld.

Handmatige snelheid: Als u hebt gekozen voor het handmatig regelen van de cv-installatiepomp, stelt u de gewenste pompsnelheid hier in.

Minimaal toegestane snelheid: Hier kunt u de pompsnelheid beperken om ervoor te zorgen dat de cv-installatiepomp niet bij een lagere snelheid in automatische stand mag werken dan de ingestelde waarde.

Maximaal toegestane snelheid: Hier kunt u de pompsnelheid beperken om ervoor te zorgen dat de cv-installatiepomp niet bij een hogere snelheid mag werken dan de ingestelde waarde.

Snelh, in wachtmodus: Hier stelt u de snelheid van de circulatiepomp verwarmingssysteem tijdens de stand-bystand in. De stand-bymodus treedt op wanneer verwarming is toegestaan, maar er geen behoefte is aan compressorbedrijf of elektrische bijverwarming.

#### Warmwater

Auto: Hier stelt u in of de cv-installatiepomp automatisch of handmatig moet worden geregeld in de warmtapwaterstand.

Handmatige snelheid: Als u hebt gekozen voor het handmatig regelen van de cv-installatiepompen, stelt u de gewenste pompsnelheid hier in bij de warmtapwaterstand.

#### MENU 7.1.3 - COMPRESSOR

Dit menu bevat submenu's waar u geavanceerde instellingen voor de compressor kunt invoeren.

#### MENU 7.1.3.1 - BLOCKFREQ

**Blokfreg. 1 en 2** Instelbereik start: 15 – 92 Hz Instelbereik stop: 18 – 95 Hz

Max. instelbereik: 50 Hz

Hier kunt u een frequentiebereik instellen waarbij de compressor wordt geblokkeerd. De limieten voor het instelbereik kunnen verschillen, afhankelijk van het model warmtepomp.

### LET OP!

Door een groot geblokkeerd frequentiebereik kan de compressor gaan schokken.

#### LET OP! À

Blokkeren van piekvermogen in S735 kan tot lagere besparingen leiden.

#### **MENU 7.1.4 - VENTILATIE**

Dit menu bevat submenu's waar u geavanceerde instellingen voor de ventilatie kunt invoeren.

### Voorzichtig!

Een onjuist ingestelde ventilatiestroom kan het huis beschadigen en kan tot een hoger energieverbruik leiden.

#### MENU 7.1.4.1 - VENT. SNELH., AFVOERLUCHT

**Vent. synch. bediening** Alternatief: aan/uit

Hoge buitentemperatuur Alternatief: aan/uit

**Verl. vent. bij hoge buit.temp** Instelbereik: 20 – 40 °C

**Vent. verh. toegestaan** Alternatief: aan/uit

Ventilatorsnelheid Instelbereik: 0 – 100%

Stel de snelheid voor de vijf verschillende te selecteren snelheden voor de ventilator hier in.

*Vent. synch. bediening*: Hier selecteert u of de ventilator dezelfde snelheid moet aanhouden, ongeacht de vraag of de compressor al dan niet draait, dan wel op verschillende snelheden moet draaien. Als de functie is geactiveerd, geldt ventilatorsnelheid "Normaal" als de compressor niet draait en 3 ventilatorsnelheid geldt als de compressor draait. Deze functie wordt vooral gebruikt in markten waar het verplichte ventilatiedebiet onder het minimale luchtdebiet ligt.

*Vent. verh. toegestaan*: Deze functie zorgt voor een langere bedrijfstijd voor de compressor tussen de ontdooiingen, maar de functie kan wel zorgen voor een hoger geluidsniveau. Verhogen ventilator is altijd toegestaan als de normale snelheid 70% of lager is. Als "Vent. verh. toegestaan" wordt geactiveerd, is de functie ook toegestaan bij snelheden boven 70%.

#### MENU 7.1.4.3 - DE VENTILATIE FINETUNEN

**De ventilatie finetunen** Alternatief: aan/uit

Werkelijk luchtdebiet Instelbereik S735-4: 50 – 400 m³/u

Instelbereik S735-7: 70 – 400 m³/u

Vent. verh. toegestaan Alternatief: aan/uit

Vent. snelh., afvoerlucht Instelbereik: 0 - 100 %

In de meeste gevallen worden de ventilatieaanpassingen uitgevoerd via "Startgids", maar dit kan ook in dit menu worden gedaan. U stelt het luchtdebiet in en past de ventilatorsnelheid aan. *De ventilatie finetunen*: Activeer deze functie terwijl de ventilatie wordt afgesteld.

*Werkelijk luchtdebiet*: Hier stelt u het actuele luchtdebiet in dat gemeten is tijdens het afstellen van de ventilatie.

*Vent. verh. toegestaan*: Deze functie zorgt voor een langere bedrijfstijd voor de compressor tussen de ontdooiingen, maar de functie kan wel zorgen voor een hoger geluidsniveau. Verhogen ventilator is altijd toegestaan als de normale snelheid 70% of lager is. Als "Vent. verh. toegestaan" wordt geactiveerd, is de functie ook toegestaan bij snelheden boven 70%.

*Vent. snelh., afvoerlucht*: Hier kunt u de ventilatorsnelheid wijzigen terwijl "De ventilatie finetunen" is geactiveerd.

### LET OP!

Als de ventilatorsnelheid tijdens het afstellen te hoog is, wordt er onderaan de pagina aangegeven dat deze moet worden verlaagd.

### LET OP!

Bij het verrichten van deze instelling is het belangrijk dat de ventilatiestroom stabiel is.

De functie wordt gedeactiveerd als u het menu verlaat.

#### MENU 7.1.5 - BIJVERWARM.

Dit menu bevat submenu's waar u geavanceerde instellingen voor de bijverwarming kunt invoeren.

#### MENU 7.1.5.1 - INT. ELEK. BIJVERW.

Max. ingest. elektrisch vermogen Instelbereik: 0 - 6,5 kW

Max. ingest. el. verm. (SG Ready) Instelbereik: 0 - 6,5 kW

Hier stelt u het max. elektrische vermogen voor de interne elektrische bijverwarming in de S735 in, tijdens normaal bedrijf en in de overcapaciteitstand (SG Ready).

#### **MENU 7.1.6 - VERWARMING**

Dit menu bevat submenu's waar u geavanceerde instellingen voor de verwarming kunt invoeren.

#### MENU 7.1.6.1 - MAX. VERSCH. AANVOERTEMP.

Max. versch. compressor Instelbereik: 1 – 25 °C

Max. versch. bijverwarming Instelbereik: 1 – 24 °C

Hier stelt u het maximaal toegestane verschil in tussen de berekende en de actuele aanvoertemperatuur in het geval van respectievelijk de compressor- of de bijverwarmingsmodus. Het max. verschil bijverwarming kan nooit hoger zijn dan het max. verschil compressor *Max. versch. compressor*: Indien de huidige aanvoertemperatuur *hoger* is dan de berekende aanvoerleiding – en wel met het ingestelde verschil – wordt de instelling voor graadminuten ingesteld op 1. De compressor stopt als er alleen maar vraag naar verwarming is.

*Max. versch. bijverwarming*: Indien "Bijverwarming" wordt gekozen en geactiveerd in menu 4.1 en de actuele aanvoertemperatuur de berekende temperatuur met de ingestelde waarde *overstijgt*, wordt de bijverwarming stopgezet.

#### MENU 7.1.6.2 - FLOWINST., KLIMAATSYST.

#### Instelling

Opties: Radiator, Vloerverwarm., Rad. + vloerverw., Eigen instelling

**DOT** Instelbereik DOT: -40,0 – 20,0 °C

**Delta T bij DOT** Instelbereik dT bij DOT: 0,0 – 25,0°C

Hier wordt het type afgiftesysteem ingesteld waar de circulatiepomp verwarmingssysteem naartoe werkt.

dT bij DOT is het verschil in graden tussen aanvoer- en retourtemperaturen bij de ontwerpbuitentemperatuur.

#### MENU 7.1.6.3 - VERMOGEN BIJ DOT

Handm. gesel. vermogen bij DOT Alternatief: aan/uit

Vermogen bij DOT Instelbereik: 1 – 1000 kW

Hier stelt u het vermogen in dat het pand nodig heeft bij DOT (gedimensioneerde buitentemperatuur).

Als u ervoor kiest om "Handm. gesel. vermogen bij DOT" niet te activeren, wordt de instelling automatisch verricht; S735 berekent geschikt vermogen bij DOT.

#### **MENU 7.1.8 - ALARMEN**

In dit menu kunt u instellingen invoeren voor de veiligheidsmaatregelen die S735 uitvoert in geval van een storing.

#### **MENU 7.1.8.1 - ALARMHANDELINGEN**

Kamertemperatuur verlagen Alternatief: aan/uit

**Stop produceren WW** Alternatief: aan/uit

Audiosignaal op alarm Alternatief: aan/uit

Selecteer hier hoe u wilt dat de S735 u waarschuwt dat er een alarm op het display wordt weergegeven.

De verschillende alternatieven zijn dat de S735 stopt met het produceren van warmtapwater en/of de kamertemperatuur verlaagt.

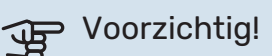

Als er geen alarmhandeling is geselecteerd, kan dit leiden tot een hoger energieverbruik bij een storing.

#### MENU 7.1.8.2 - NOODSTAND

#### Vermogen elekt. verw.elem.

Instelbereik: 4 – 6,5 kW

In dit menu voert u instellingen in voor de manier waarop de bijverwarming wordt geregeld in de noodstand.

### Voorzichtig!

In de noodstand wordt het display uitgeschakeld. Als u denkt dat de geselecteerde instellingen onvoldoende zijn in de noodstand kunt u deze niet wijzigen.

#### **MENU 7.1.9 - VERMOGENSMONITOR**

**Zekeringgrootte** Instelbereik: 1 – 400 A

Transformatieverh. Instelbereik: 300 – 3 000

Hier stelt u de zekeringgrootte en transformatieverhouding voor het systeem in. De transformatieverhouding is de factor die wordt gebruikt om de gemeten spanning om te zetten in stroom.

#### **MENU 7.1.10 - SYSTEEMINSTELLINGEN**

U voert hier de diverse systeeminstellingen voor uw installatie in.

#### **MENU 7.1.10.1 - PRIORITERING WERKING**

Autom. stand Alternatief: aan/uit Min.

Instelbereik: 0 – 180 minuten

Hier selecteert u hoe lang de installatie met elke vraag zal werken als er gelijktijdig meerdere vragen zijn.

"Prioritering werking" is normaal ingesteld op "Auto", maar het is ook mogelijk om de prioriteit handmatig in te stellen.

*Auto:* In de automatische stand optimaliseert S735 de bedrijfstijden tussen verschillende vereisten.

*Handmatig:* Selecteer hoe lang de installatie met elke vraag moet werken als er meerdere gelijktijdig vragen zijn.

Indien er slechts één vraag is, werkt de installatie met die vraag.

Indien 0 minuten is geselecteerd, betekent dit dat de vraag geen prioriteit heeft en alleen wordt geactiveerd wanneer er geen andere vraag is.

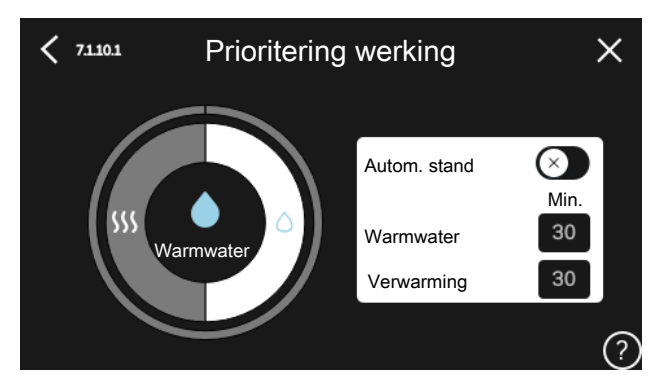

#### MENU 7.1.10.2 - INSTEL. AUTO-MODUS

Stop verwarming Instelbereik: -20 - 40 °C

Stop bijverwarming Instelbereik: -25 - 40 °C

**Filtertijd verwarming** Instelbereik: 0 - 48 u

Stop verwarming, Stop bijverwarming: In dit menu stelt u de temperaturen in die het systeem gaat gebruiken voor regeling in automatische stand.

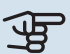

### Voorzichtig!

Kan niet hoger worden ingesteld dan "Stop bijverwarming" hoger dan "Stop verwarming".

Filtertijd: U kunt de tijd instellen waarover de gemiddelde buitentemperatuur wordt berekend. Als u 0 selecteert, wordt de huidige buitentemperatuur gebruikt.

#### MENU 7.1.10.3 - INSTEL. GRAADMINUT.

Actuele waarde Instelbereik: -3 000 - 100 GM

Verwarming, auto Alternatief: aan/uit

Start compressor Instelbereik: -1000 - (-30) GRD MIN

Rel. GRD MIN start bijverwarm. Instelbereik: 100 - 2 000 GM

Versch. tussen stappen bijverw. Instelbereik: 10 – 1 000 GM

GM = graadminuten

Graadminuten (GM) zijn een maat voor de huidige warmtevraag in de woning en bepalen wanneer de compressor of de bijverwarming wordt gestart/gestopt.

### Voorzichtig!

Een hogere waarde voor "Start compressor" zorgt voor meer compressorstarts waardoor de compressor sneller slijt. Te lage waarden hebben schommelende ruimtetemperaturen tot gevolg.

#### **MENU 7.2 - INSTELLINGEN ACCESSOIRE**

De bedrijfsinstellingen voor accessoires die geïnstalleerd en geactiveerd zijn, worden verricht in de daarvoor bedoelde submenu's.

#### MENU7.2.1-ACC. TOEVOEGEN/VERWIJDEREN

Hier meldt u de S735 welke accessoires er geïnstalleerd zijn.

Om aangesloten accessoires automatisch te identificeren, selecteert u "Zoeken naar accessoires". Het is ook mogelijk om accessoires handmatig te selecteren in de lijst.

#### **MENU 7.2.19 - PULS ENERGIEMETER**

Ingeschakeld Alternatief: aan/uit

Instelmodus Alternatieven: Energie per puls / Pulsen per kWh

**Energie per puls** Instelbereik: 0 - 10000 Wh

Pulsen per kWh Instelbereik: 1 - 10000

Er kunnen tot twee elektriciteitsmeters of energiemeters (BE6-BE7) worden aangesloten op S735.

Energie per puls: Hier stelt u de hoeveelheid energie in waarmee elke puls correspondeert.

Pulsen per kWh: Hier stelt u het aantal pulsen per kWh in dat naar de S735 wordt verstuurd.

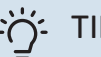

TIP

"Pulsen per kWh" wordt ingesteld en weergegeven in hele getallen. Gebruik "Energie per puls" als een hogere resolutie vereist is.

#### MENU 7.4 - TE SELECTEREN IN-/UITGANGEN

Hier vermeldt u waar de externe schakelaarfunctie is aangesloten, of op een van AUX-ingangen op klemmenstrook X28 of op de AUX-uitgang op klemmenstrook X27.

#### **MENU 7.5 - GEREEDSCHAPPEN**

Hier vindt u functies voor onderhouds- en servicewerkzaamheden.

#### MENU 7.5.1 - WARMTEPOMP, TEST

#### LET OP!

<u>1</u>\

Dit menu en de bijbehorende submenu's zijn bedoeld om de warmtepomp te testen.

Gebruik van dit menu voor andere doeleinden kan ertoe leiden dat uw installatie niet correct functioneert.

#### MENU 7.5.2 - FUNCTIE VLOERDROGEN

Lengteperiode 1 - 7 Instelbereik: 0 - 30 dagen

Temperatuurperiode 1 – 7

Instelbereik: 15 – 70 °C

Stel hier de functie drogen ondervloer in.

U kunt maximaal zeven tijdsperioden met verschillende berekende aanvoertemperaturen instellen. Als er minder dan zeven perioden worden gebruikt, moeten de resterende perioden worden ingesteld op 0 dagen.

Als de functie vloerdrogen is geactiveerd, wordt er een teller weergegeven die het aantal volledige dagen laat zien waarop de functie actief is geweest. De functie telt net als bij normaal verwarmen graadminuten, maar dan de voor de resp. periode ingestelde aanvoertemperaturen.

## TIP

Als bedrijfsstand "Alleen bijverwarming" moet worden gebruikt, selecteert u dat in menu 4.1.

Voor een gelijkmatiger aanvoertemperatuur kan de bijverwarming eerder worden gestart door "relatieve GRD MIN start bijverwarming" in menu 7.1.10.3 in te stellen op -80. Als het instellen van de droogperioden van de ondervloer is voltooid, worden de menu's 4.1 en 7.1.10.3 gereset naar de eerdere instellingen.

#### MENU 7.5.3 - GEFORC. REGELING

Hier kunt u de verschillende componenten in de installatie geforceerd sturen. De belangrijkste veiligheidsfuncties blijven echter actief.

#### LET OP! <u>/</u>]\

Geforceerde regeling is alleen bedoeld voor het oplossen van problemen. Elk ander gebruik van de functie kan schade veroorzaken aan de onderdelen van uw installatie.

#### **MENU 7.5.6 - VERVANGING OMVORMER**

Dit menu omvat een handleiding die wordt gebruikt bij vervanging van de omvormer.

Het menu is uitsluitend zichtbaar wanneer de communicatie met de omvormer verloren is gegaan.

#### **MENU 7.5.8 - SCHERMVERGRENDELING**

Hier kunt u ervoor kiezen om de schermvergrendeling te activeren voor S735. Bij het activeren wordt u gevraagd om de vereiste code (vier cijfers) in te voeren. De code wordt gebruikt:

- bij het deactiveren van de schermvergrendeling
- · bij het wijzigen van de code
- · bij het opstarten van het display als het inactief is geweest
- bij het (her)starten van S735

#### MENU 7.5.9 - MODBUS TCP/IP

Alternatief: aan/uit

Hier kunt u Modbus TCP/IP activeren. Lees meer op pagina 62.

#### **MENU 7.6 - FABRIEKSINSTELLING SERVICE**

Hier kunt u alle instellingen (waaronder de beschikbare instellingen voor de gebruiker) resetten naar de fabriekswaarden

Ook kunnen hier nieuwe parameters worden vastgesteld voor de inverter.

### LET OP!

Bij resetten wordt bij de volgende start van de S735 de startgids weergegeven.

#### **MENU 7.7 - STARTGIDS**

Wanneer de S735 voor de eerste keer wordt gestart, wordt de startgids automatisch geactiveerd. Vanuit dit menu kunt u hem handmatig starten.

#### **MENU 7.8 - SNELLE START**

U kunt hier de compressor snelstarten.

Voor een snelstart moet er sprake zijn van één van de volgende verzoeken aan de compressor:

- verwarmen
- warmtapwater

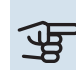

### Voorzichtig!

Om de compressor snel te kunnen starten, moet die de juiste temperatuur hebben bereikt. Het voorverwarmen van de compressor kan max. 30 minuten duren.

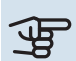

### Voorzichtig!

Door teveel snelstarts in te korte tijd kan de compressor en zijn hulpapparatuur beschadigd raken.

#### **MENU 7.9 - LOGS**

Onder dit menu vindt u logs die informatie verzamelen over alarmen en aangebrachte wijzigingen. Het menu is bedoeld voor gebruik bij het oplossen van problemen.

#### **MENU 7.9.1 - LOG MET WIJZIGINGEN**

Hier kunt u eerdere wijzigingen in het regelsysteem aflezen.

### LET OP!

Het log met wijzigingen wordt opgeslagen bij herstarten en blijft ongewijzigd na fabrieksinstelling.

#### MENU 7.9.2 - UITGEBR. ALARMLOG

Deze loglijst is bedoeld voor gebruik bij het oplossen van problemen.

#### MENU 7.9.3 - BLACK BOX

Via dit menu is het mogelijk om alle loglijsten (Log met wijzigingen, Uitgebreid alarmlog) te exporteren naar USB. Sluit een USB-geheugen aan en selecteer het log / de logs die u wilt exporteren.

## Service

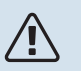

#### LET OP!

Service en onderhoud mogen uitsluitend door ter zake kundig personeel worden verricht.

Gebruik bij het vervangen van onderdelen van de S735 uitsluitend vervangende onderdelen van NI-BE.

### Voorzichtig!

De ventilator is in bedrijf, ook als S735 is uitgeschakeld en het statuslampje met een blauw lampje brandt.

### Onderhoud

Informeer de gebruiker over de noodzakelijke onderhoudsacties.

#### **VLOERAFVOER REINIGEN**

Er ontstaat condensatie als de warmtepomp werkt. Deze condensatie wordt via een overstortkom (WM1) naar een afvoer geleid, bijvoorbeeld een vloerafvoer.

Het condenswater bevat een bepaalde hoeveelheid stof en deeltjes.

Controleer vloerafvoeren regelmatig op verstoppingen. Er moet ongehinderd water doorheen kunnen stromen. Indien nodig reinigen.

### LET OP!

<u>'</u>]\

Als de vloerafvoer is geblokkeerd, kan er water overstromen op de vloer van de opstellingsruimte. Om schade aan het gebouw te voorkomen, wordt een waterdichte vloer of vloermembraan aanbevolen.

### Servicehandelingen

#### NOODSTAND

#### LET OP!

Start het systeem niet voordat u het gevuld hebt met water. Componenten in het systeem kunnen anders beschadigd raken.

De noodstand wordt gebruikt bij bedrijfsstoringen en in samenhang met service.

Wanneer de noodstand actief is, is het statuslampje geel.

U kunt de noodstand activeren als de S735 draait én als deze is uitgeschakeld.

Voor activering als de S735 loopt: houd de aan/uit-knop (SF1) 2 seconden ingedrukt en selecteer "noodstand" in het afsluitmenu.

Om de noodstand te activeren als S735 is uitgeschakeld: houd de aan/uit-knop (SF1) ingedrukt gedurende 5 seconden. (Deactiveer de noodstand door één keer te drukken.)

Als de S735 in de noodstand staat, wordt het display uitgeschakeld en zijn de meeste basisfuncties actief:

- Het elektrische verwarmingselement zal de berekende aanvoertemperatuur aanhouden. Als er geen buitentemperatuursensor (BT1) is, zal het elektrische verwarmingselement de maximale aanvoertemperatuur aanhouden die is ingesteld in menu 1.30.6 - "Hoogste aanvoertemp.".
- De compressor is uit en alleen de ventilator, de circulatiepomp verwarmingssysteem en de elektrische bijverwarming zijn actief. Max. vermogen voor het elektrische verwarmingselement in de noodstand, beperkt volgens de instelling in menu 7.1.8.2 - "Noodstand".

#### **DE BOILER AFTAPPEN**

De boiler kan worden afgetapt via het overstortventiel (FL1) of via de overstortkom (WM1).

### LET OP!

Er kan wat heet water aanwezig zijn, gevaar voor brandwonden.

- Ontkoppel de overstortleiding van het overstortventiel (FL1) en sluit een slang in plaats daarvan aan op een afvoerpomp. Indien er geen afvoerpomp aanwezig is, kunt u het water in plaats daarvan rechtstreeks in de overstortkom (WM1) laten stromen.
- 2. Open het overstortventiel (FL1).
- Open een warmwaterkraan om lucht in het systeem te trekken. Als dit niet helpt, ontkoppelt u de leidingaansluiting (XL4) op de warmtapwaterzijde en controleert u of er lucht binnenstroomt.

#### **AFTAPPEN VAN HET AFGIFTESYSTEEM**

U kunt het beste eerst het systeem aftappen als u onderhoud aan het klimaatsysteem wilt verrichten.

### LET OP!

Er kan wat heet water aanwezig zijn, gevaar voor brandwonden.

Het warmtapwater kan als volgt worden afgetapt:

- via de aftapklep (XL10)
- via het overstortventiel (FL2) via de overstortkom (WM1)

- via een slang die is aangesloten op de (FL2) uitlaat van het overstortventiel
- Open overstortventiel/aftapklep. 1
- 2. Zet de aftappers voor het afgiftesysteem (QM20), (QM22), (QM24), (QM26) in de open stand voor luchttoevoer.

### LET OP!

De warmtepomp mag na het legen niet aan vorstgevaar worden blootgesteld, omdat er altijd wat water in de spiraal achterblijft.

#### **GEGEVENS TEMPERATUURSENSOR**

| Temperatuur (°C) | Weerstand (k0hm) | Spanning (VDC) |
|------------------|------------------|----------------|
| -10              | 56,20            | 3,047          |
| 0                | 33,02            | 2,889          |
| 10               | 20,02            | 2,673          |
| 20               | 12,51            | 2,399          |
| 30               | 8,045            | 2,083          |
| 40               | 5,306            | 1,752          |
| 50               | 3,583            | 1,426          |
| 60               | 2,467            | 1,136          |
| 70               | 1,739            | 0,891          |
| 80               | 1,246            | 0,691          |

### Voorzichtig!

De afvoerluchtsensor (BT14) heeft andere eigenschappen.

#### USB-SERVICE-UITGANG

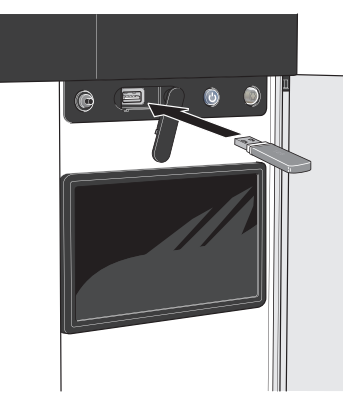

Wanneer er een USB-geheugen wordt aangesloten, verschijnt er een nieuw menu (menu 8) op het display.

#### Menu 8.1 - "De software updaten"

U kunt de software updaten met een USB-stick in menu 8.1 "De software updaten".

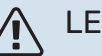

### LET OP!

Om te updaten met behulp van een USB-geheugen, moet het geheugen een bestand bevatten met software voor de S735 van NIBE.

Software voor S735 kan worden gedownload van https://myuplink.com.

Er worden één of meer bestanden getoond op het display. Selecteer een bestand en druk op "OK".

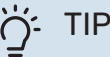

Bij een software-update worden de menu-instellingen in de S735 niet gereset.

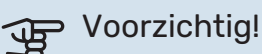

Indien de update wordt onderbroken voordat deze voltooid is (bijvoorbeeld tijdens een stroomonderbreking), wordt de software automatisch hersteld naar de vorige versie.

#### Menu 8.2 - Registratie

#### Interval

Instelbereik: 1 s - 60 min

Hier kunt u aangeven hoe actuele meetwaarden van de S735 moeten worden opgeslagen in een logbestand in het USBgeheugen.

- 1. Stel het gewenste interval tussen het loggen in.
- 2. Selecteer "Start loggen".
- 3. De relevante meetwaarden van S735 worden met het ingestelde interval opgeslagen in een bestand op de USB-stick tot u "Stop loggen" selecteert.

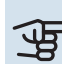

#### Voorzichtig!

Selecteer "Stop loggen" voordat u de USB-stick verwijdert.

#### Loggen van drogen van vloer

Hier kunt u op het USB-geheugen een logging opslaan van het drogen van de vloer en op deze manier zien wanneer de betonplaat de juiste temperatuur heeft bereikt.

- · Zorg ervoor dat "Functie vloerdrogen" is geactiveerd in menu 7.5.2.
- · Er wordt nu een logbestand aangemaakt, waarin de temperatuur en het vermogen van het elektrische verwarmingselement kunnen worden afgelezen. Het loggen gaat door tot "Functie vloerdrogen" wordt gestopt.

### Voorzichtig!

Sluit "Functie vloerdrogen" af voordat u de USBstick verwijdert.

#### Menu 8.3 - Instell. beheren

#### Instellingen bewaren Alternatief: aan/uit

Back-up weergeven Alternatief: aan/uit

Herstel instellingen Alternatief: aan/uit

In dit menu kunt u de menu-instellingen opslaan/uploaden op/vanaf een USB-geheugenstick.

*Instellingen bewaren*: Hier kunt u de menu-instellingen opslaan, zodat u deze later kunt herstellen of naar een andere S735 kunt kopiëren.

*Back-up weergeven*: Hier kunt u menu-instellingen en meetwaarden opslaan, zoals energiegegevens.

#### Voorzichtig!

Als u menu-instellingen opslaat in het USB-geheugen, vervangt u alle eerdere in het USB-geheugen opgeslagen instellingen.

*Herstel instellingen*: Hier uploadt u alle menu-instellingen vanaf de USB-geheugenstick.

#### Voorzichtig!

Het resetten van menu-instellingen vanaf het USB-geheugen kan niet ongedaan worden gemaakt.

#### Handmatig software herstellen

Als u de software handmatig wilt herstellen naar de vorige versie:

- 1. U kunt S735 uitschakelen via het afsluitmenu. De statuslamp gaat uit, de aan/uit-knop wordt blauw.
- 2. Druk eenmaal op de Aan/Uit-knop.
- Als de aan/uit-knop van blauw overgaat op wit, houdt u de aan/uit-knop ingedrukt.
- Wanneer het statuslampje groen wordt, laat u de Aan/Uit-knop los.

### Voorzichtig!

Als het statuslampje op enig moment geel wordt, is de S735 in de noodstand beland en de software is niet hersteld.

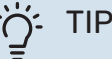

#### Als u een eerdere versie van de software in uw USB-geheugen hebt, kunt u deze installeren in plaats van de software handmatig te herstellen.

#### Menu 8.5 - Exporteren van energielogs

Vanuit dit menu kunt u uw energielogs opslaan naar een USB-geheugen.

#### **MODBUS TCP/IP**

S735 heeft ingebouwde support voor Modbus TCP/IP die wordt geactiveerd in menu 7.5.9 - "Modbus TCP/IP".

TCP/IP-instellingen worden verricht in menu 5.2 - "Netwerkinstellingen".

Het Modbus-protocol gebruikt poort 502 voor communicatie.

| Leesbaar          | ID   | Beschrijving             |
|-------------------|------|--------------------------|
| Read              | 0x04 | Input Register           |
| Read writable     | 0x03 | Holding Register         |
| Writable multiple | 0x10 | Write multiple registers |
| Writable single   | 0x06 | Write single register    |

Beschikbare registers worden weergegeven op het display voor het huidige product en zijn geïnstalleerde en geactiveerde accessoires.

#### **Register exporteren**

- 1. Plaats de USB-stick.
- 2. Ga naar menu 7.5.9 en selecteer "Export meest gebruikte reg" of "Export alle registers". Die worden vervolgens in CSV-formaat opgeslagen op de USB-stick. (Deze opties worden alleen weergegeven als er een USB-stick in het display is geplaatst.)

# Storingen in comfort

In de meeste gevallen merkt de S735 een storing op (een storing kan leiden tot een verstoring van het comfort) en geeft dit met alarmen en aanwijzingen voor actie aan op het display.

### Infomenu

Alle meetwaarden van de warmtepomp zijn samengebracht onder menu 3.1 - "Bedrijfsinfo" in het menusysteem van de warmtepomp. Vaak is het een stuk eenvoudiger om de oorzaak van de fout te vinden door de waarden in dit menu te bekijken.

#### Alarm beheren 13.45 3 Oktob

In het geval van een alarm is er een storing opgetreden en het statuslampje brandt permanent rood. U ontvangt informatie over het alarm in de Smartguide op het display.

#### ALARM

Bij een alarm n rood statuslan er een storing o den die de S73

zelf kan verhelpen. Op het display kunt u het type alarm zien en het resetten.

In veel gevallen is het voldoende om "Reset het alarm en probeer het opnieuw" te selecteren om de installatie te laten terugkeren naar normaal bedrijf.

Als er een wit lampje gaat branden na het selecteren van "Reset het alarm en probeer het opnieuw", is het alarm verholpen.

"Hulpstand" is een type noodstand. Dit betekent dat de installatie warmte en/of warmtapwater probeert te produceren, zelfs als er een probleem is. Dit kan betekenen dat de compressor niet in bedrijf is. In dit geval produceert de elektrische bijverwarming warmte en/of warmtapwater.

#### Voorzichtig!

Om "Hulpstand" te selecteren, moet er een alarmhandeling worden geselecteerd in menu 7.1.8.1 -"Alarmhandelingen".

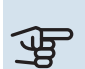

-6

-6°

=

=

### Voorzichtig!

Het selecteren van "Alarmhandelingen" is iets anders dan het verhelpen van het probleem dat het alarm heeft veroorzaakt. Het statuslampje blijft daarom rood.

### Problemen oplossen

Indien de bedrijfsstoring niet wordt weergegeven op het display, kunt u de volgende adviezen opvolgen:

#### BASISHANDELINGEN

Controleer eerst de volgende zaken:

- · Groeps- en hoofdzekeringen van de woning.
- · De aardlekschakelaar van de woning.
- De RCD van de warmtepomp.
- Automatische zekering voor S735 (FC1).
- Temperatuurbegrenzer voor S735 (FQ10).
- Juist ingestelde vermogensregeling.

#### LAGE WARMTAPWATERTEMPERATUUR OF **GEBREK AAN WARMTAPWATER**

- Gesloten of gesmoorde vulklep (QM10) voor het warmtapwater.
  - Open de afsluiter.
- Mengklep (als er één geïnstalleerd is) te laag ingesteld.
  - Stel de mengklep af.
- S735 in onjuiste bedrijfsstand.
  - Open menu 4.1 "Bedrijfsstand". Als stand "Auto" is geselecteerd, selecteert u een hogere waarde voor "Stop bijverwarming" in menu 7.1.10.2 - "Instel. Auto-modus".
  - Indien de modus "Handmatig" geselecteerd is, selecteert u "Bijverwarming".
- Groot warmtapwaterverbruik.
  - Wacht totdat het warmtapwater is opgewarmd. Tijdelijk verhoogde warmtapwatercapaciteit kan worden geactiveerd op het "Warmwater" beginscherm, in menu 2.1 -"Meer warmwater" of via myUplink.
- · Te lage warmtapwaterinstelling.
  - Open menu 2.2 "Warmwatervraag" en selecteer een hogere vraagstand.
- Te lage of niet werkende priorisering van warmtapwater.
  - Open menu 7.1.10.1 "Prioritering werking" en verhoog de tijd waarin het warmtapwater prioriteit moet krijgen. Let op: als de tijd voor warmtapwater wordt verhoogd, wordt de tijd voor warmteproductie verlaagd, waardoor lagere/ongelijke kamertemperaturen kunnen ontstaan.

|         | comfort kan leiden.<br>Selecteer de hulpstand en neem contact op met uw installateur. |
|---------|---------------------------------------------------------------------------------------|
| net een | Reset het alarm en probeer het opnieuw                                                |
| npje is | Start hulpstand                                                                       |
| pgetre- |                                                                                       |
| 5 niet  |                                                                                       |

m heeft een actief al

lk wil instellingen voor mijn systeem wijzigen

. . . . .

Selecteer een actie of vraag uw install

Ik wil meer zien over het alarm

- "Vakantie" geactiveerd in menu 6.
  - Open menu 6 om te deactiveren.

#### LAGE KAMERTEMPERATUUR

- Gesloten thermostaten in meerdere kamers.
  - Zet de thermostaten in zoveel mogelijk kamers op max.
     U kunt de ruimtetemperatuur beter aanpassen via het beginscherm "Verwarming" dan door de thermostaten lager te zetten.
- S735 in onjuiste bedrijfsstand.
  - Open menu 4.1 "Bedrijfsstand". Als stand "Auto" is geselecteerd, selecteert u een hogere waarde voor "Stop verwarming" in menu 7.1.10.2 - "Instel. Auto-modus".
  - Als stand "Handmatig" is geselecteerd, selecteert u "Verwarming". Als dit niet genoeg is, selecteert u ook "Bijverwarming".
- Te lage instelwaarde op de automatische verwarmingsregeling.
  - Afstellen via de smart guide of beginscherm "Verwarming"
  - Als de kamertemperatuur alleen laag is bij koud weer, moet de helling in menu 1.30.1 - "Stooklijn" mogelijk naar boven toe worden bijgesteld.
- Te lage of niet werkende priorisering van warmte.
  - Open menu 7.1.10.1 "Prioritering werking" en verhoog de tijd waarop de verwarming prioriteit moet krijgen. Let op: als de periode voor verwarming wordt verhoogd, wordt de tijd voor warmtapwaterproductie verlaagd, waardoor de hoeveelheid warmtapwater kleiner kan worden.
- Warmtapwatervraag "Groot" geselecteerd in combinatie met een grote warmtapwateruitlaat.
  - Als u warmtapwatervraag "Groot" hebt geselecteerd, geeft S735 de warmtapwaterproductie voorrang op de productie van warmte.

Als u de warmtapwaterstand wilt wijzigen: Open menu 2.2 en selecteer "Klein" of "Gemiddeld".

- "Vakantie" wordt geactiveerd in menu 6 "Programmeren".
  - Open menu 6 om te deactiveren.
- Externe schakelaar voor het wijzigen van de geactiveerde kamertemperatuur.
  - Controleer alle externe schakelaars.
- De circulatiepomp verwarmingssysteem (GP1) is gestopt.
- Lucht in het afgiftesysteem.
  - Ontlucht het afgiftesysteem.
- Gesloten kleppen naar het klimaatsysteem.
  - Open de kleppen.
- Onjuiste instelwaarde in menu 7.1.5.1 "Int. elek. bijverw.".

- Open menu 7.1.5.1 en verhoog de waarde van "Max. ingest. elektrisch vermogen".

#### **HOGE KAMERTEMPERATUUR**

- Te hoge instelwaarde op de automatische verwarmingsregeling.
  - Afstellen via de smart guide of beginscherm "Verwarming"
  - Als de kamertemperatuur alleen hoog is bij koud weer, moet de helling in menu 1.30.1 - "Stooklijn" mogelijk naar beneden worden bijgesteld.
- Externe schakelaar voor het wijzigen van de geactiveerde kamertemperatuur.
  - Controleer alle externe schakelaars.

#### LAGE SYSTEEMDRUK

- Niet genoeg water in het afgiftesysteem.
  - Vul het klimaatsysteem met water en controleer het op lekkages (zie hoofdstuk "Vullen en ontluchten").

#### **GERINGE OF GEEN VENTILATIE**

- Het afvoerluchtfilter (HQ10) is verstopt.
  - Vervang het filter.
- De ventilatie is niet ingeregeld.
  - Vraag om/implementeer ventilatie-inregeling.
- Afvoerluchtapparaat geblokkeerd of te veel gesmoord.
  - Controleer en reinig de afvoerluchtinstallaties.
- Ventilatorsnelheid in verminderde modus.
  - Open menu 1.2.1 "Ventilatorsnelheid" en selecteer "Normaal"
- Programmering geactiveerd.
  - Open menu 6 "Programmeren". Schakel de functie uit of pas de instellingen aan.
- Externe schakelaar voor het wijzigen van de geactiveerde ventilatorsnelheid.
  - Controleer alle externe schakelaars.

#### **HOGE OF ONTREGELDE VENTILATIE**

- Het afvoerluchtfilter (HQ10) is verstopt.
  - Vervang het filter.
- De ventilatie is niet ingeregeld.
  - Vraag om/implementeer ventilatie-inregeling.
- Ventilatorsnelheid in gedwongen modus.
  - Open menu 1.2.1 "Ventilatorsnelheid" en selecteer "Normaal"
- Nachtkoeling geactiveerd.
  - Open menu 1.2.2 "Nachtkoeling". Schakel de functie uit of pas de instellingen aan.
- Programmering geactiveerd.

- Open menu 6 "Programmeren". Schakel de functie uit of pas de instellingen aan.
- Externe schakelaar voor het wijzigen van de geactiveerde ventilatorsnelheid.
  - Controleer alle externe schakelaars.

#### **DE COMPRESSOR START NIET**

- Er is geen warmte- of warmtapwatervraag.
  - S735 vraagt niet om verwarming of warmtapwater.
- De warmtepomp ontdooit.
  - De compressor start, als ontdooien klaar is.
- Compressor geblokkeerd vanwege de temperatuuromstandigheden.
  - Wacht tot de temperatuur binnen het werkbereik van het product ligt.
- Minimale tijd tussen compressorstarten is nog niet bereikt.
  - Wacht ten minste 30 minuten en controleer dan of de compressor is gestart.
- Alarm geactiveerd.
  - Volg de instructies op het display.

## Accessoires

Gedetailleerde gegevens over de accessoires en een complete accessoirelijst kunt u vinden op nibenl.nl.

Niet alle accessoires zijn verkrijgbaar op alle markten.

#### **SPLITTERSET DKI S10**

Voor gesplitste installatie van de S735. Onderdeelnr. 067 797

#### **KOPPELINGSSET DEW S42**

DEW S42 houdt in dat de S735 op de boiler VPB S200 kan worden aangesloten.

Onderdeelnr, 067 796

#### **KOPPELINGSSET DEW S43**

DEW S43 houdt in dat de S735 op de boiler AHPH S/AHPS S/VPB S300/VPBS S300 kan worden aangesloten.

Onderdeelnr. 067 800

#### **EXTRA SHUNTGROEP ECS**

Dit accessoire wordt gebruikt wanneer de S735 wordt geïnstalleerd in huizen met twee of meer verschillende verwarmingssystemen die verschillende aanvoertemperaturen vereisen.

#### ECS 40 (Max. 80 m<sup>2</sup>)

Art.nr. 067 287

#### ECS 41 (ca. 80-250 **m**<sup>2</sup>) Art.nr. 067 288

#### **VOCHTIGHEIDSSENSOR HTS 40**

Dit accessoire wordt gebruikt om de vochtigheid aan te geven en te regelen.

Art.nr. 067 538

#### **RUIMTE-EENHEID RMU S40**

De ruimte-unit is een accessoire met een ingebouwde ruimtesensor die ervoor zorgt dat de regeling en bewaking van S735 kunnen plaatsvinden in een ander deel van de woning dan de plaats waar de eenheid zich bevindt.

Onderdeelnr. 067 650

#### **ZONNEPANELENPAKKET NIBE PV**

NIBE PV is een modulair systeem bestaande uit zonnepanelen, montageonderdelen en omvormers. Het wordt gebruikt om uw eigen stroom te produceren.

#### **ACCESSOIREKAART AXC 20**

Accessoirekaart voor warmtapwatercirculatie, demper voor antivries en/of externe circulatiepomp verwarmingssysteem. Onderdeelnr, 067 609

#### **AANVOERLUCHTMODULE SAM**

SAM is een aanvoerluchtmodule die speciaal is ontwikkeld voor woningen met aanvoer- en afvoerluchtsystemen.

Selecteer een model op basis van de aanvoerluchtstroom van de woning.

#### **SAM S42**

(ca. 20-85 l/s) Onderdeelnr. 067 794

**SAM S44** (ca. 42-125 l/s) Art.nr. 067 795

#### **DRAADLOZE ACCESSOIRES**

Het is mogelijk om draadloze accessoires op S735 aan te sluiten, bijvoorbeeld ruimte-, vochtigheids- of CO2-sensoren.

Voor meer informatie en een volledige lijst van alle beschikbare draadloze accessoires, zie myuplink.com.

#### **BUITENLUCHT MENGEN OEK S20**

OEK S20 is een accessoire dat ervoor zorgt dat S735 zowel met uitlaatlucht als met buitenlucht kan werken.

OEK S20 Is aangesloten op AUX; als extra AUX-functies gewenst zijn, is accessoirekaart AXC 20 vereist.

Onderdeelnr. 067 799

#### **BOILER**

#### AHPS S

Buffervat zonder elektrisch verwarmingselement met een zonnespiraal (koperen corrosiebescherming) en een terspiraal (roestvrijstalen warmtapwaterspiraal (roest- corrosiebescherming). vrijstalen corrosiebescherming).

Hiervoor moet de volledige installatie (S735 en AHPS S) op 60 mm van de achterwand worden geplaatst. Ver- Onderdeelnr. 080 137 eist een koppelingsset. Onderdeelnr. 080 136

#### AHPH S

Buffervat zonder elektrisch verwarmingselement met een ingebouwde warmtapwa-Hiervoor moet de volledige installatie (S735 en AHPH S) op 60 mm van de achterwand worden geplaatst. Vereist een koppelingsset.

Onderdeelnr. 081

143

#### **VPBS**

Boiler zonder elektrisch verwarmingselement met laadspiraal. Vereist koppelingsset.

#### **VPB S200**

**VPB S300** Corrosiebeveiliging:

Roestvrij

Corrosiebeveiliging: Onderdeelnr. 081 Roestvrii 141

## **VPBSS**

Boiler zonder elektrisch verwarmingselement met laad- en zonnespiraal. Hiervoor moet de volledige installatie (S735 en VPBS S300) op 60 mm van de achterwand worden geplaatst. Vereist koppelingsset.

#### **VPBS S300**

| Koper | Onderdeelnr. 081<br>145 |
|-------|-------------------------|
| Email | Onderdeelnr. 081<br>146 |

Hoofdstuk 12 Accessoires 66

#### **BOVENBEHUIZING TOC 40**

Afschermplaat (bovenzijde) die leidingen/ventilatiekanalen aan het oog onttrekt.

 Hoogte 245 mm
 Hoogte 345 mm

 Art.nr. 089 756
 Art.nr. 089 757

**Hoogte 445 mm** Art.nr. 067 522 Hoogte 385 - 635 mm Art.nr. 089 758

# **Technische gegevens**

### Afmetingen

S735 geïnstalleerd als één geheel.

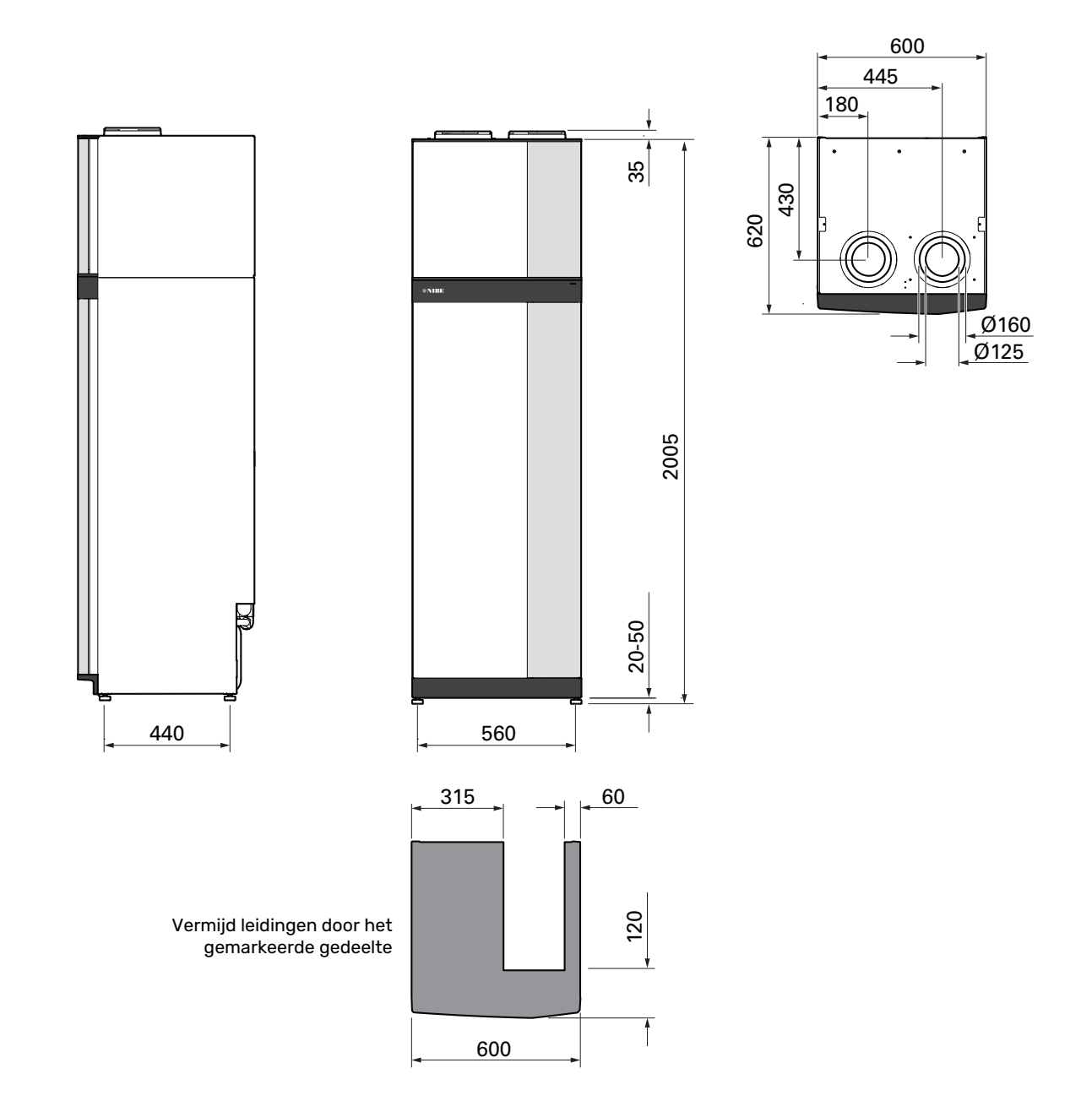

S735 bij afzonderlijke installatie.

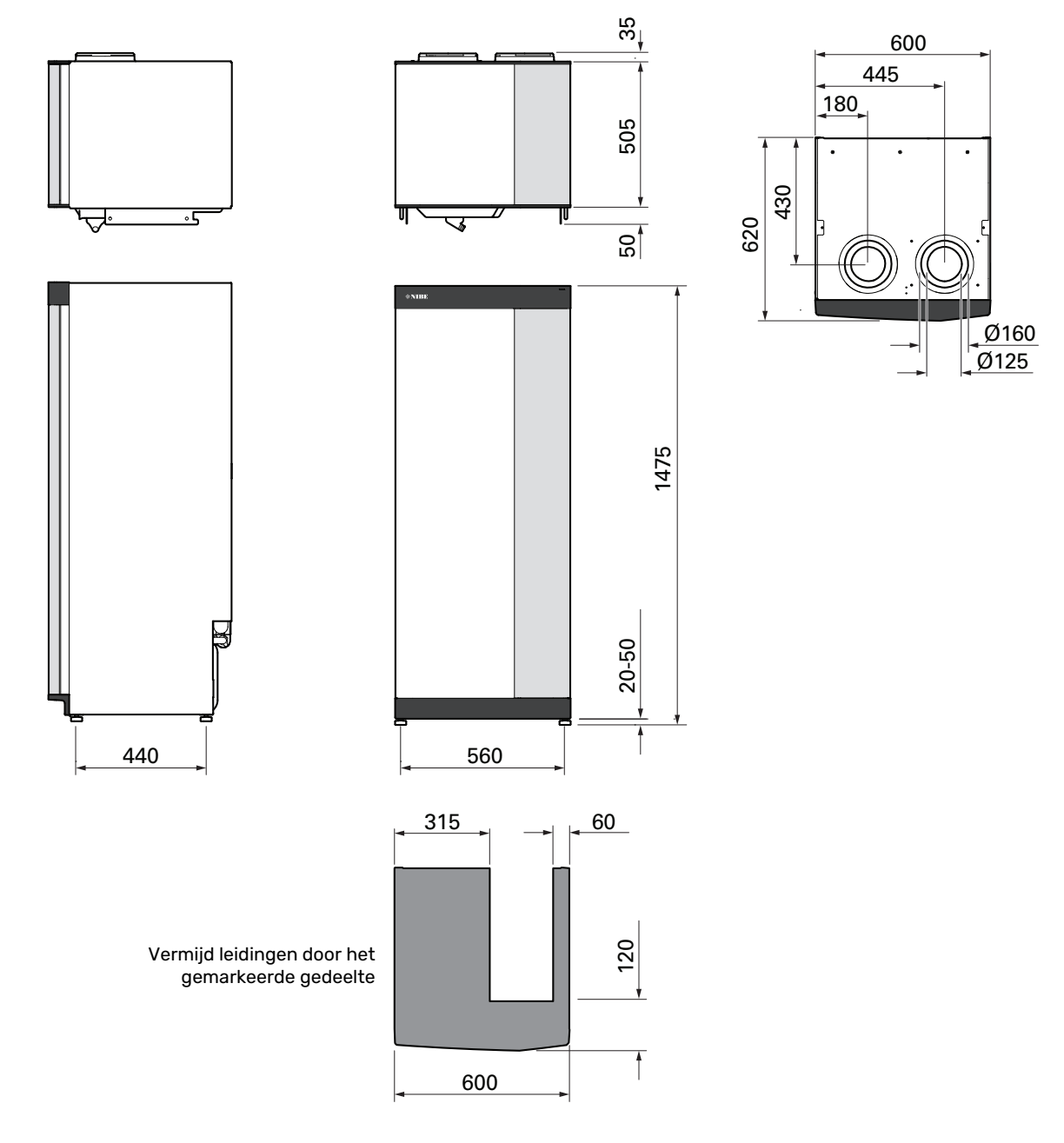

### Technische specificaties

| 1x230 V                                                                                                  | kW                                    | 4                        | 7                        |  |  |
|----------------------------------------------------------------------------------------------------|---------------------------------------|--------------------------|--------------------------|--|--|
| Vermogensgegevens volgens EN 14 511                                                                      |                                       |                          |                          |  |  |
| Verwarmingscapaciteit (P <sub>µ</sub> )/COP                                                              | kW/-                                  | 1,01 / 3,41 <sup>1</sup> | 1,16 / 3,90 <sup>2</sup> |  |  |
| Verwarmingscapaciteit (P <sub>L</sub> )/COP                                                              | kW/-                                  | 1.38 / 4.54 <sup>3</sup> | 1.57 / 5.19 <sup>4</sup> |  |  |
| Verwarmingscapaciteit (P <sub>i</sub> )/COP                                                              | kW/-                                  | 4.22 / 3.18 5            | 5.37 / 2.55 6            |  |  |
| SCOP volgens EN 14 825                                                                                   | ,                                     | ., , 0,.0                | 0,01 / 2,00              |  |  |
|                                                                                                    | kw/                                   | Λ                        | 6                        |  |  |
| SCOP koud klimpat 35 °C / 55 °C                                                                          | KII                                   | 5 02 / 3 70              | 1 75 / 3 81              |  |  |
| SCOP compating klimpat 35 °C / 55 °C                                                                     |                                       | 4 75 / 3 70              | 4,75 / 3,81              |  |  |
| SCOP warm klimaat $35 ^{\circ}\text{C} / 55 ^{\circ}\text{C}$                                            |                                       | 4,75 / 3,70              | 4,30 / 3,67              |  |  |
|                                                                                                    |                                       | 4,407 0,41               | 4,417 0,02               |  |  |
| Max vermogen elektrisch verwarmingselement (fabrieksinstelling)                                          | kW                                    | 65(                      | 6 5)                     |  |  |
| Energiecanaciteit gemiddeld klimaat                                                                      | ĸ                                     | 0,0 (                    | .0,0)                    |  |  |
| De efficiëntieklasse van het product, ruimteverwarming, gematigd klimaat 35 / 55                         |                                       | Δ+++ / Δ++               | Δ+++ / Δ++               |  |  |
| °C7                                                                                                    |                                       | ,                        | ,                        |  |  |
| De efficiëntieklasse van het systeem, ruimteverwarming, gematigd klimaat 35 / 55<br>°C <sup>8</sup>      |                                       | A+++ / A++               | A+++ / A++               |  |  |
| Efficiëntieklasse tapwaterverwarming / opgegeven tapprofiel 9                                            |                                       | A / XL                   | A / XL                   |  |  |
| Elektrische gegevens                                                                                     |                                       |                          |                          |  |  |
| Nominale spanning                                                                                        | V                                     | 230 V -                  | - 50 Hz                  |  |  |
| Max. bedrijfsstroom inclusief 0,0 kW elektrisch verwarmingselement (Aanbevolen ze-                       | А                                     | 11 (16)                  | 14 (16)                  |  |  |
| keringcapaciteit).                                                                                       |                                       |                          |                          |  |  |
| Max. bedrijfsstroom inclusief 3,5 kW elektrisch verwarmingselement (Aanbevolen ze-<br>keringcapaciteit). | A                                     | 27 (32)                  | 29 (32)                  |  |  |
| Max. bedrijfsstroom inclusief 6,5 kW elektrisch verwarmingselement (Aanbevolen ze-<br>keringcapaciteit). | А                                     | 40 (40)                  | 42 (50)                  |  |  |
| Aandrijfvermogen circulatiepomp verwarmingssysteem                                                       | W                                     | 75                       |                          |  |  |
| Aandrijfvermogen afvoerluchtventilator                                                                   | W                                     | 170                      |                          |  |  |
| Veiligheidsklasse                                                                                        |                                       | IPX1B                    |                          |  |  |
| Omwille van het koppelingsontwerp in overeenstemming met de technische vereister                         | n van IEC 6100                        | 0-3-3                    |                          |  |  |
| Apparatuur voldoet aan IEC 61000-3-12                                                                    |                                       |                          |                          |  |  |
| WLAN                                                                                                    |                                       |                          |                          |  |  |
| 2,412 - 2,484 GHz max. vermogen                                                                          | dBm                                   | 11                       |                          |  |  |
| Draadloze eenheden                                                                                       | · · · · · · · · · · · · · · · · · · · |                          |                          |  |  |
| 2,405 - 2,480 GHz max. vermogen                                                                          | dBm                                   | 2                        | ļ                        |  |  |
| Koudemiddel systeem                                                                                      |                                       |                          |                          |  |  |
| Type koudemiddel                                                                                         |                                       | R2                       | R290                     |  |  |
| GWP koudemiddel                                                                                          |                                       | 3                        | 3                        |  |  |
| Volume                                                                                                   | kg                                    | 0,3                      | 0,42                     |  |  |
| CO <sub>2</sub> -equivalent                                                                              | ton                                   | 0,0009                   | 0,00126                  |  |  |
| Afgiftesysteem                                                                                           |                                       |                          |                          |  |  |
| Max. druk in het verwarmingssysteem                                                                      | MPa (bar)                             | 0,25                     | (2,5)                    |  |  |
| Openingsdruk, overstortventiel                                                                           | MPa (bar)                             | 0,25 (2,5)               |                          |  |  |
| Ventilatie                                                                                               |                                       |                          |                          |  |  |
| Min. luchtstroom                                                                                         | l/s                                   | 17                       | 25                       |  |  |
| Geluid                                                                                                   |                                       |                          |                          |  |  |
| Geluidseffectniveau volgens EN 12 102 (L <sub>W(A)</sub> ) <sup>10</sup>                                 | dB(A)                                 | 39-47                    | 40-53                    |  |  |
| Geluidsdrukniveau in de installatieruimte (L <sub>P(A)</sub> ) <sup>11</sup>                             | dB(A)                                 | 35-43                    | 36-49                    |  |  |
| Aansluiting van de leidingen                                                                             |                                       |                          |                          |  |  |
| Afgiftesysteem uitw. ช                                                                                   | mm                                    | 2                        | 2                        |  |  |
| Warmtapwater uitw. Ø                                                                                     | mm                                    | 22                       |                          |  |  |
| Koud water uitw. Ø                                                                                       | mm                                    | 22                       |                          |  |  |
| Ventilatie 0                                                                                             | mm                                    | 125/160                  |                          |  |  |
| Boiler en verwarmingsgedeelte                                                                            |                                       |                          |                          |  |  |
| Volumelus                                                                                                | liter                                 | 7,                       | 8                        |  |  |
| Volume, ketel                                                                                            | liter                                 | 178                      |                          |  |  |
| Max. druk in ketel                                                                                       | MPa (bar)                             | 1,0 (10)                 |                          |  |  |
| Openingsdruk, overstortventiel                                                                           | MPa (bar)                             | ır) 0,9 (9)              |                          |  |  |
| Capaciteit, warmtapwaterproductie volgens EN 16 147                                                      |                                       |                          |                          |  |  |
| Tapvolume 40 °C (V <sub>max</sub> ) <sup>12</sup>                                                        | liter                                 | 223 -                    | - 264                    |  |  |
| COP (COP <sub>t</sub> )                                                                                  |                                       | 2,80 <sup>13</sup>       | 2,76 <sup>14</sup>       |  |  |
| Stand-byverlies (P <sub>es</sub> )                                                                       | W                                     | 56 <sup>13</sup>         | 69 <sup>14</sup>         |  |  |
| Afmetingen en gewicht                                                                                    |                                       |                          |                          |  |  |

| 1x230 V             | kW | 4         | 7       |
|---------------------|----|-----------|---------|
| Breedte             | mm | 600       |         |
| Diepte              | mm | 620       |         |
| Hoogte, incl. poten | mm | 2025      |         |
| Plafondhoogte       | mm | 2170      |         |
| Gewicht             | kg | 200       | 213     |
| Corrosiebeveiliging |    | Roestvrij |         |
| Onderdeelnr.        |    | 066 130   | 066 136 |

1 A20(12)W35, frånluftsflöde 17 l/s (61 m<sup>3</sup>/h) min kompressorfrekvens

2 A20(12)W35, frånluftsflöde 25 l/s (90 m<sup>3</sup>/h) min kompressorfrekvens

3 A20(12)W35, frånluftsflöde 40 l/s (144 m<sup>3</sup>/h) min kompressorfrekvens

<sup>4</sup> A20(12)W35, frånluftsflöde 70 l/s (252 m<sup>3</sup>/h) min kompressorfrekvens

5 A20(12)W35, frånluftsflöde 70 l/s (252 m<sup>3</sup>/h) max kompressorfrekvens

<sup>6</sup> A20(12)W45, frånluftsflöde 70 l/s (252 m<sup>3</sup>/h) max kompressorfrekvens

<sup>7</sup> Schaal voor de efficiëntieklasse van het product, ruimteverwarming: A+++ tot D.

8 Schaal voor de efficiëntieklasse van het systeem, ruimteverwarming: A+++ tot G. De vermelde efficiëntie van het systeem houdt rekening met de temperatuurregelaar van het product.

<sup>9</sup> Schaal voor efficiëntieklasse warmtapwater: A+ tot F.

10 De waarde kan verschillen afhankelijk van de geselecteerde ventilatorcurve. Ga voor gedetailleerde geluidsgegevens, waaronder geluid naar kanalen, naar nibenl.nl.

<sup>11</sup> De waarde kan verschillen, afhankelijk van het dempend vermogen van de ruimte. Deze waarden gelden bij een demping van 4 dB.

<sup>12</sup> De waarde varieert op basis van de gekozen vraagstand ("Klein", "Gemiddeld" of "Groot")

<sup>13</sup> A20(12) frånluftsflöde 48 l/s (174 m<sup>3</sup>/h). Varmvattenbehov "Klein"

<sup>14</sup> A20(12) frånluftsflöde 67 l/s (240 m<sup>3</sup>/h). Varmvattenbehov "Klein"

### Energielabel

#### INFORMATIEBLAD

| Naam leverancier                                                             |     | NIBE        |             |
|------------------------------------------------------------------------------|-----|-------------|-------------|
| Model leverancier                                                            |     | \$735-4     | \$735-7     |
| Temperatuurtoepassing                                                        | °C  | 35 / 55     | 35 / 55     |
| Opgegeven tapprofiel tapwaterverwarming                                      |     | XL          | XL          |
| Efficiëntieklasse ruimteverwarming, gemiddeld kli-<br>maat                   |     | A+++ / A++  | A+++ / A++  |
| Efficiëntieklasse tapwaterverwarming, gemiddeld klimaat                      |     | А           | А           |
| Nominaal verwarmingsvermogen (P <sub>designh</sub> ), gemid-<br>deld klimaat | kW  | 4 / 4       | 6/6         |
| Jaarlijks energieverbruik ruimteverwarming, gemid-<br>deld klimaat           | kWh | 1523 / 1982 | 2571 / 3156 |
| Jaarlijks energieverbruik tapwaterverwarming, ge-<br>middeld klimaat         | kWh | 1430        | 1432        |
| Seizoensgemiddelde efficiëntie ruimteverwarming,<br>gemiddeld klimaat        | %   | 187 / 143   | 177 / 144   |
| Energiezuinigheid tapwaterverwarming, gemiddeld klimaat                      | %   | 117         | 117         |
| Geluidsniveau L <sub>WA</sub> binnen                                         | dB  | 42          | 44          |
| Nominaal verwarmingsvermogen (P <sub>designh</sub> ), koud<br>klimaat        | kW  | 4 / 4       | 6/6         |
| Nominaal verwarmingsvermogen (P <sub>designh</sub> ), warm<br>klimaat        | kW  | 4 / 4       | 6/6         |
| Jaarlijks energieverbruik ruimteverwarming, koud<br>klimaat                  | kWh | 1718 / 2332 | 2905 / 3622 |
| Jaarlijks energieverbruik tapwaterverwarming, koud<br>klimaat                | kWh | 1430        | 1432        |
| Jaarlijks energieverbruik ruimteverwarming, warm<br>klimaat                  | kWh | 1050 / 1370 | 1695 / 2070 |
| Jaarlijks energieverbruik tapwaterverwarming, warm<br>klimaat                | kWh | 1430        | 1432        |
| Seizoensgemiddelde efficiëntie ruimteverwarming,<br>koud klimaat             | %   | 198 / 145   | 187 / 149   |
| Energiezuinigheid tapwaterverwarming, koud klimaat                           | %   | 117         | 117         |
| Seizoensgemiddelde efficiëntie ruimteverwarming,<br>warm klimaat             | %   | 175 / 134   | 174 / 142   |
| Energiezuinigheid tapwaterverwarming, warm kli-<br>maat                      | %   | 117         | 117         |
| Geluidsniveau L <sub>WA</sub> buiten                                         | dB  | -           | -           |

#### **GEGEVENS VOOR ENERGIEZUINIGHEID, PAKKET**

| Model leverancier                                                        |    | \$735-4    | \$735-7    |  |
|--------------------------------------------------------------------------|----|------------|------------|--|
| Temperatuurtoepassing                                                    | °C | 35 / 55    | 35 / 55    |  |
| Regelaar, klasse                                                         |    | VI         |            |  |
| Regelaar, bijdrage aan efficiëntie                                       | %  | 4          |            |  |
| Jaarenergiezuinigheid ruimteverwarming, pakket, gemiddeld klimaat        | %  | 191 / 147  | 181 / 148  |  |
| Jaarenergiezuinigheidsklasse ruimteverwarming, pakket, gemiddeld klimaat |    | A+++ / A++ | A+++ / A++ |  |
| Jaarenergiezuinigheid ruimteverwarming, pakket,<br>koud klimaat          | %  | 202 / 149  | 191 / 153  |  |
| Jaarenergiezuinigheid ruimteverwarming, pakket, warm klimaat             | %  | 179 / 138  | 178 / 146  |  |

De vermelde efficiëntie van het systeem houdt ook rekening met de temperatuurregelaar. Als aan het systeem externe bijverwarming of een zonnewarmtesysteem is toegevoegd, moet de totale efficiëntie van het systeem opnieuw worden berekend.
# **TECHNISCHE DOCUMENTATIE**

| Model leverancier                                                      |                                                                            | \$735-4                                                            |                           |                                                                                               |                   |      |                   |  |  |  |
|------------------------------------------------------------------------|----------------------------------------------------------------------------|--------------------------------------------------------------------|---------------------------|-----------------------------------------------------------------------------------------------|-------------------|------|-------------------|--|--|--|
| Type warmtepomp                                                        |                                                                            | Lucht-water<br>Ventilatielucht-water<br>Brine-water<br>Water-water |                           |                                                                                               |                   |      |                   |  |  |  |
| Lage-temperatuurwarmtepomp                                             |                                                                            | 🔲 Ja 🛛 Nee                                                         |                           |                                                                                               |                   |      |                   |  |  |  |
| Geïntegreerde dompelverwarmer voor bijverwarming                       |                                                                            | 🛛 Ja 🗌 Nee                                                         |                           |                                                                                               |                   |      |                   |  |  |  |
| Combinatieverwarming warmtepomp                                        |                                                                            | 🛛 Ja 🗌 Nee                                                         |                           |                                                                                               |                   |      |                   |  |  |  |
| Klimaat                                                                |                                                                            | 🛛 Gemiddeld 🔲 Koud 🔲 Warm                                          |                           |                                                                                               |                   |      |                   |  |  |  |
| Temperatuurtoepassing                                                  |                                                                            | Medium (55 °C) 🔲 Laag (35 °C)                                      |                           |                                                                                               |                   |      |                   |  |  |  |
| Toegepaste standaarden                                                 |                                                                            |                                                                    | EN14825, EN16147, EN12102 |                                                                                               |                   |      |                   |  |  |  |
| Nominaal verwarmingsvermogen                                           | Prated                                                                     | 3,5                                                                | kW                        | Jaarenergiezuinigheid ruimteverwarming                                                        | η <sub>s</sub>    | 143  | %                 |  |  |  |
| Opgegeven capaciteit voor ruimteverwarming bij deellast<br>peratuur Tj |                                                                            |                                                                    | itentem-                  | Opgegeven prestatiecoëfficiënt voor ruimteverwarming bij deellast en een buitentemperatuur Tj |                   |      |                   |  |  |  |
| Tj = -7 °C                                                             | Pdh                                                                        | 3,1                                                                | kW                        | Tj = -7 °C                                                                                    | COPd              | 2,56 | -                 |  |  |  |
| Tj = +2 °C                                                             | Pdh                                                                        | 1,9                                                                | kW                        | Tj = +2 °C                                                                                    | COPd              | 3,78 | -                 |  |  |  |
| Tj = +7 °C                                                             | Pdh                                                                        | 1,2                                                                | kW                        | Tj = +7 °C                                                                                    | COPd              | 4,70 | -                 |  |  |  |
| Tj = +12 °C                                                            | Pdh                                                                        | 1,1                                                                | kW                        | Tj = +12 °C                                                                                   | COPd              | 5,58 | -                 |  |  |  |
| Tj = biv                                                               | Pdh                                                                        | 3,5                                                                | kW                        | Tj = biv                                                                                      | COPd              | 2,23 | -                 |  |  |  |
| Tj = TOL                                                               | Pdh                                                                        | 3,5                                                                | kW                        | Tj = TOL                                                                                      | COPd              | 2,23 | -                 |  |  |  |
| Tj = -15 °C (als TOL < -20 °C)                                         | Pdh                                                                        |                                                                    | kW                        | Tj = -15 °C (als TOL < -20 °C)                                                                | COPd              |      | -                 |  |  |  |
|                                                                        |                                                                            |                                                                    |                           |                                                                                               |                   |      |                   |  |  |  |
| Bivalentietemperatuur                                                  | T <sub>biv</sub>                                                           | -10                                                                | °C                        | Min. buitenluchttemperatuur                                                                   | TOL               | -10  | °C                |  |  |  |
| Capaciteit cyclusinterval                                              | Pcych                                                                      |                                                                    | kW                        | Efficiëntie cyclusinterval                                                                    | COPcyc            |      | -                 |  |  |  |
| Degradatiecoëfficiënt                                                  | Cdh                                                                        | 0,92                                                               | -                         | Max. aanvoertemperatuur                                                                       | WTOL              | 65   | °C                |  |  |  |
| Stroomverbruik in andere standen dan de actieve stand                  |                                                                            |                                                                    |                           | Bijverwarming                                                                                 |                   |      |                   |  |  |  |
| Uit-stand                                                              | POFF                                                                       | 0,008                                                              | kW                        | Nominaal verwarmingsvermogen                                                                  | Psup              | 0,0  | kW                |  |  |  |
| Uit-stand thermostaat                                                  | P <sub>TO</sub>                                                            | 0,016                                                              | kW                        |                                                                                               |                   |      |                   |  |  |  |
| Stand-bymodus                                                          | P <sub>SB</sub>                                                            | 0,018                                                              | kW                        | Type ingaande energie                                                                         | Elektrisch        |      |                   |  |  |  |
| Carterverwarmingsstand                                                 | P <sub>CK</sub>                                                            | 0,014                                                              | kW                        |                                                                                               |                   |      |                   |  |  |  |
| Overine nunten                                                         |                                                                            | ,                                                                  |                           |                                                                                               |                   |      |                   |  |  |  |
| anaciteitsregeling Veranderlijk                                        |                                                                            |                                                                    |                           | Nominale luchtstroom (lucht-water)                                                            |                   | 160  | m <sup>3</sup> /h |  |  |  |
| Geluidsniveau hinnen/buiten                                            | 1                                                                          | 42 / -                                                             | dB                        | Nominaal debiet klimaatsysteem                                                                |                   | 0.32 | m <sup>3</sup> /h |  |  |  |
| Jaarlijks energieverbruik                                              | Q <sub>HE</sub>                                                            | 1982                                                               | kWh                       | Brine debiet brine-water of water-water warm-<br>tepompen                                     |                   | 0,02 | m³/h              |  |  |  |
| Voor combinatieverwarming warmtepomp                                   |                                                                            |                                                                    |                           |                                                                                               |                   |      |                   |  |  |  |
| Opgegeven tapprofiel tapwaterverwarming                                |                                                                            | XL                                                                 |                           | Energiezuinigheid tapwaterverwarming                                                          | η <sub>wh</sub>   | 117  | %                 |  |  |  |
| Dagelijks energieverbruik                                              | Q <sub>elec</sub>                                                          | 6,821                                                              | kWh                       | Dagelijks brandstofverbruik                                                                   | Q <sub>fuel</sub> |      | kWh               |  |  |  |
| Jaarlijks energieverbruik                                              | AEC                                                                        | 1430                                                               | kWh                       | Jaarlijks brandstofverbruik                                                                   | AFC               |      | GJ                |  |  |  |
| Contactgegevens                                                        | NIBE Energy Systems – Box 14 – Hannabadsvägen 5 – 285 21 Markaryd – Sweden |                                                                    |                           |                                                                                               |                   |      |                   |  |  |  |

| Model leverancier                                                      |                                                                            | \$735-7                                                            |                           |                                                                                               |                   |      |      |  |  |  |  |
|------------------------------------------------------------------------|----------------------------------------------------------------------------|--------------------------------------------------------------------|---------------------------|-----------------------------------------------------------------------------------------------|-------------------|------|------|--|--|--|--|
| Type warmtepomp                                                        |                                                                            | Lucht-water<br>Ventilatielucht-water<br>Brine-water<br>Water-water |                           |                                                                                               |                   |      |      |  |  |  |  |
| Lage-temperatuurwarmtepomp                                             |                                                                            | 🔲 Ja 🛛 Nee                                                         |                           |                                                                                               |                   |      |      |  |  |  |  |
| Geïntegreerde dompelverwarmer voor bijverwarming                       |                                                                            | 🛛 Ja 🗌 Nee                                                         |                           |                                                                                               |                   |      |      |  |  |  |  |
| Combinatieverwarming warmtepomp                                        |                                                                            | 🛛 Ja 🗌 Nee                                                         |                           |                                                                                               |                   |      |      |  |  |  |  |
| Klimaat                                                                |                                                                            | Gemiddeld Gemiddeld Warm                                           |                           |                                                                                               |                   |      |      |  |  |  |  |
| Temperatuurtoepassing                                                  |                                                                            | Medium (55 °C) Laag (35 °C)                                        |                           |                                                                                               |                   |      |      |  |  |  |  |
| Toegepaste standaarden                                                 |                                                                            |                                                                    | EN14825, EN16147, EN12102 |                                                                                               |                   |      |      |  |  |  |  |
| Nominaal verwarmingsvermogen                                           | Prated                                                                     | 5,6                                                                | kW                        | Jaarenergiezuinigheid ruimteverwarming                                                        | η <sub>s</sub>    | 144  | %    |  |  |  |  |
| Opgegeven capaciteit voor ruimteverwarming bij deellast<br>peratuur Tj |                                                                            |                                                                    | uitentem-                 | Opgegeven prestatiecoëfficiënt voor ruimteverwarming bij deellast en een buitentemperatuur Tj |                   |      |      |  |  |  |  |
| Tj = -7 °C                                                             | Pdh                                                                        | 4,9                                                                | kW                        | Tj = -7 °C                                                                                    | COPd              | 2,52 | -    |  |  |  |  |
| Tj = +2 °C                                                             | Pdh                                                                        | 3,0                                                                | kW                        | Tj = +2 °C                                                                                    | COPd              | 3,77 | -    |  |  |  |  |
| Tj = +7 °C                                                             | Pdh                                                                        | 2,0                                                                | kW                        | Tj = +7 °C                                                                                    | COPd              | 4,53 | -    |  |  |  |  |
| Tj = +12 °C                                                            | Pdh                                                                        | 1,5                                                                | kW                        | Tj = +12 °C                                                                                   | COPd              | 5,2  | -    |  |  |  |  |
| Tj = biv                                                               | Pdh                                                                        | 5,5                                                                | kW                        | Tj = biv                                                                                      | COPd              | 2,33 | -    |  |  |  |  |
| Tj = TOL                                                               | Pdh                                                                        | 5,5                                                                | kW                        | Tj = TOL                                                                                      | COPd              | 2,33 | -    |  |  |  |  |
| Tj = -15 °C (als TOL < -20 °C)                                         | Pdh                                                                        |                                                                    | kW                        | Tj = -15 °C (als TOL < -20 °C)                                                                | COPd              |      | -    |  |  |  |  |
|                                                                        |                                                                            |                                                                    | ·                         |                                                                                               |                   |      |      |  |  |  |  |
| Bivalentietemperatuur                                                  | T <sub>biv</sub>                                                           | -10                                                                | °C                        | Min. buitenluchttemperatuur                                                                   | TOL               | -10  | °C   |  |  |  |  |
| Capaciteit cyclusinterval                                              | Pcych                                                                      |                                                                    | kW                        | Efficiëntie cyclusinterval                                                                    | COPcyc            |      | -    |  |  |  |  |
| Degradatiecoëfficiënt                                                  | Cdh                                                                        | 0,87                                                               | -                         | Max. aanvoertemperatuur                                                                       | WTOL              | 65   | °C   |  |  |  |  |
| Stroomverbruik in andere standen dan de actieve stand                  |                                                                            |                                                                    |                           | Bijverwarming                                                                                 |                   |      |      |  |  |  |  |
| Uit-stand                                                              | P <sub>OFF</sub>                                                           | 0,008                                                              | kW                        | Nominaal verwarmingsvermogen                                                                  | Psup              | 0,0  | kW   |  |  |  |  |
| Uit-stand thermostaat                                                  | P <sub>TO</sub>                                                            | 0,038                                                              | kW                        |                                                                                               |                   |      |      |  |  |  |  |
| Stand-bymodus                                                          | P <sub>SB</sub>                                                            | 0,034                                                              | kW                        | Type ingaande energie                                                                         | Elektrisch        |      |      |  |  |  |  |
| Carterverwarmingsstand                                                 | P <sub>CK</sub>                                                            | 0,008                                                              | kW                        |                                                                                               |                   |      |      |  |  |  |  |
| Overige punten                                                         |                                                                            |                                                                    |                           |                                                                                               |                   |      |      |  |  |  |  |
| Capaciteitsregeling                                                    | Veranderlijk                                                               |                                                                    |                           | Nominale luchtstroom (lucht-water)                                                            |                   | 239  | m³/h |  |  |  |  |
| Geluidsniveau, binnen/buiten                                           | L <sub>WA</sub>                                                            | 44 / -                                                             | dB                        | Nominaal debiet klimaatsysteem                                                                |                   | 0,68 | m³/h |  |  |  |  |
| Jaarlijks energieverbruik                                              | Q <sub>HE</sub>                                                            | 3 156                                                              | kWh                       | Brine debiet brine-water of water-water warm-<br>tepompen                                     |                   |      | m³/h |  |  |  |  |
| Voor combinatieverwarming warmtepomp                                   |                                                                            |                                                                    |                           |                                                                                               |                   |      |      |  |  |  |  |
| Opgegeven tapprofiel tapwaterverwarming                                |                                                                            | XL                                                                 |                           | Energiezuinigheid tapwaterverwarming                                                          | η <sub>wh</sub>   | 117  | %    |  |  |  |  |
| Dagelijks energieverbruik                                              | Q <sub>elec</sub>                                                          | 6,90                                                               | kWh                       | Dagelijks brandstofverbruik                                                                   | Q <sub>fuel</sub> |      | kWh  |  |  |  |  |
| Jaarlijks energieverbruik                                              | AEC                                                                        | 1432                                                               | kWh                       | Jaarlijks brandstofverbruik                                                                   | AFC               |      | GJ   |  |  |  |  |
| Contactgegevens                                                        | NIBE Energy Systems – Box 14 – Hannabadsvägen 5 – 285 21 Markaryd – Sweden |                                                                    |                           |                                                                                               |                   |      |      |  |  |  |  |

# **Elektrisch schema**

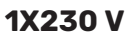

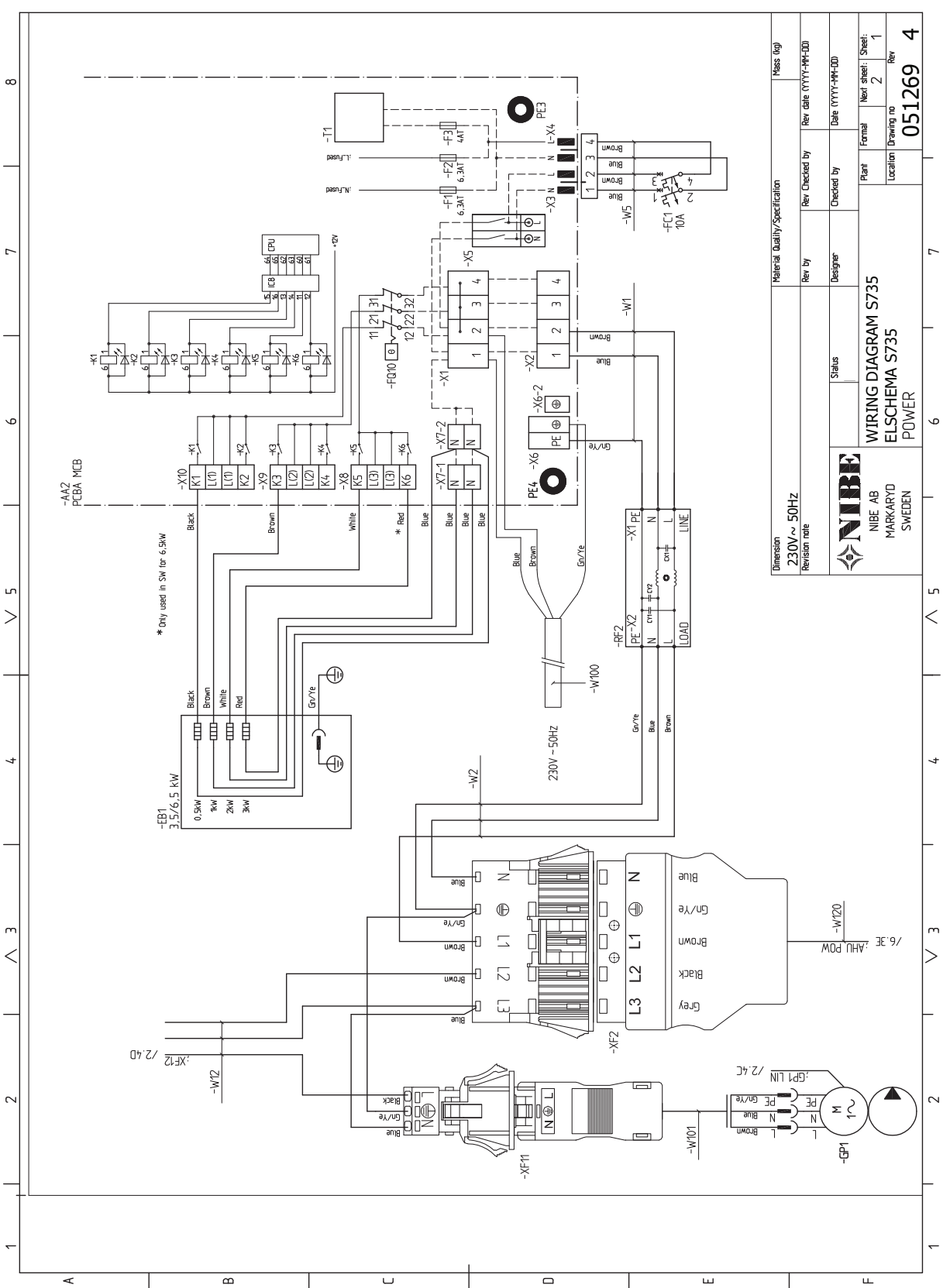

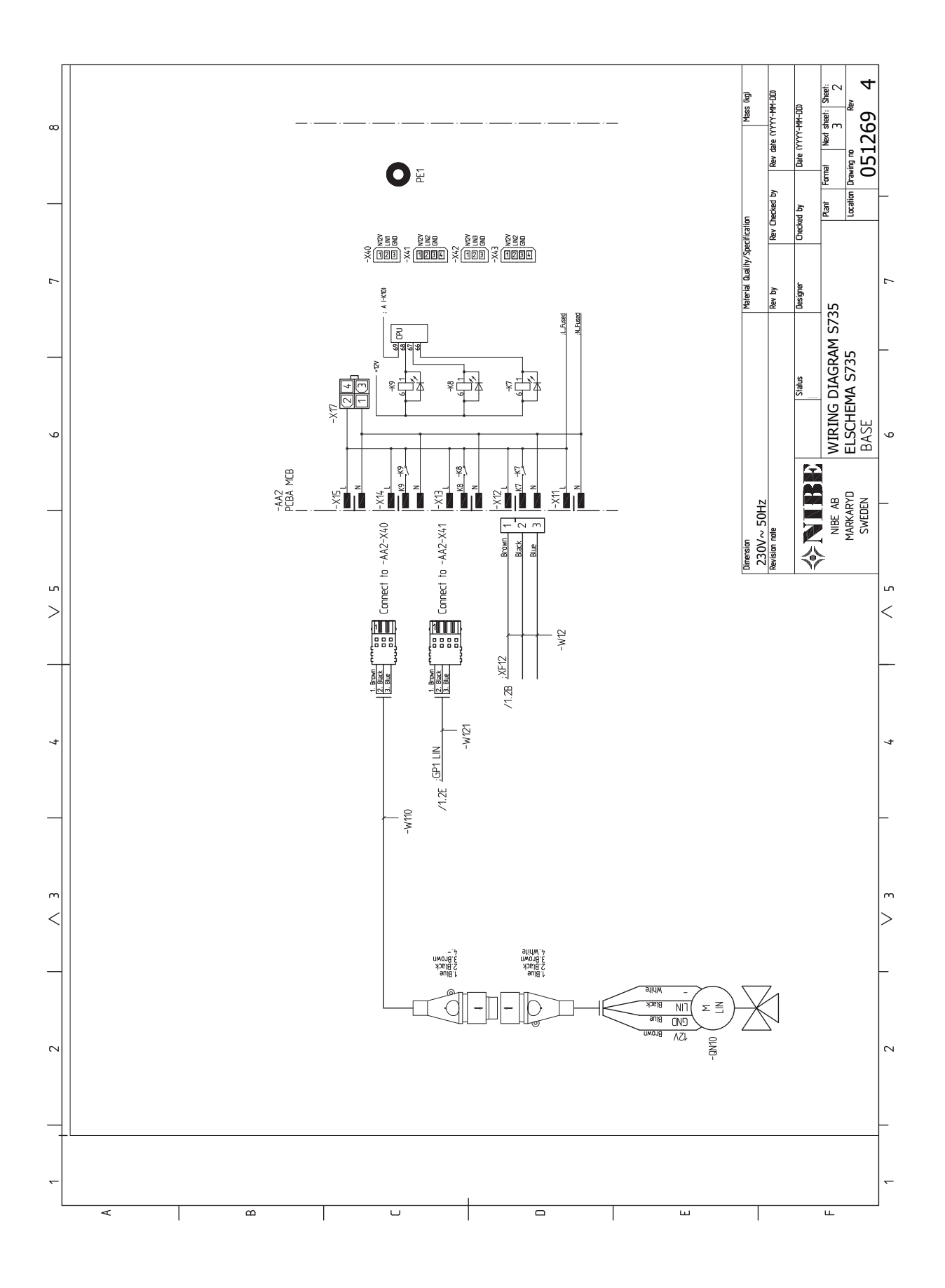

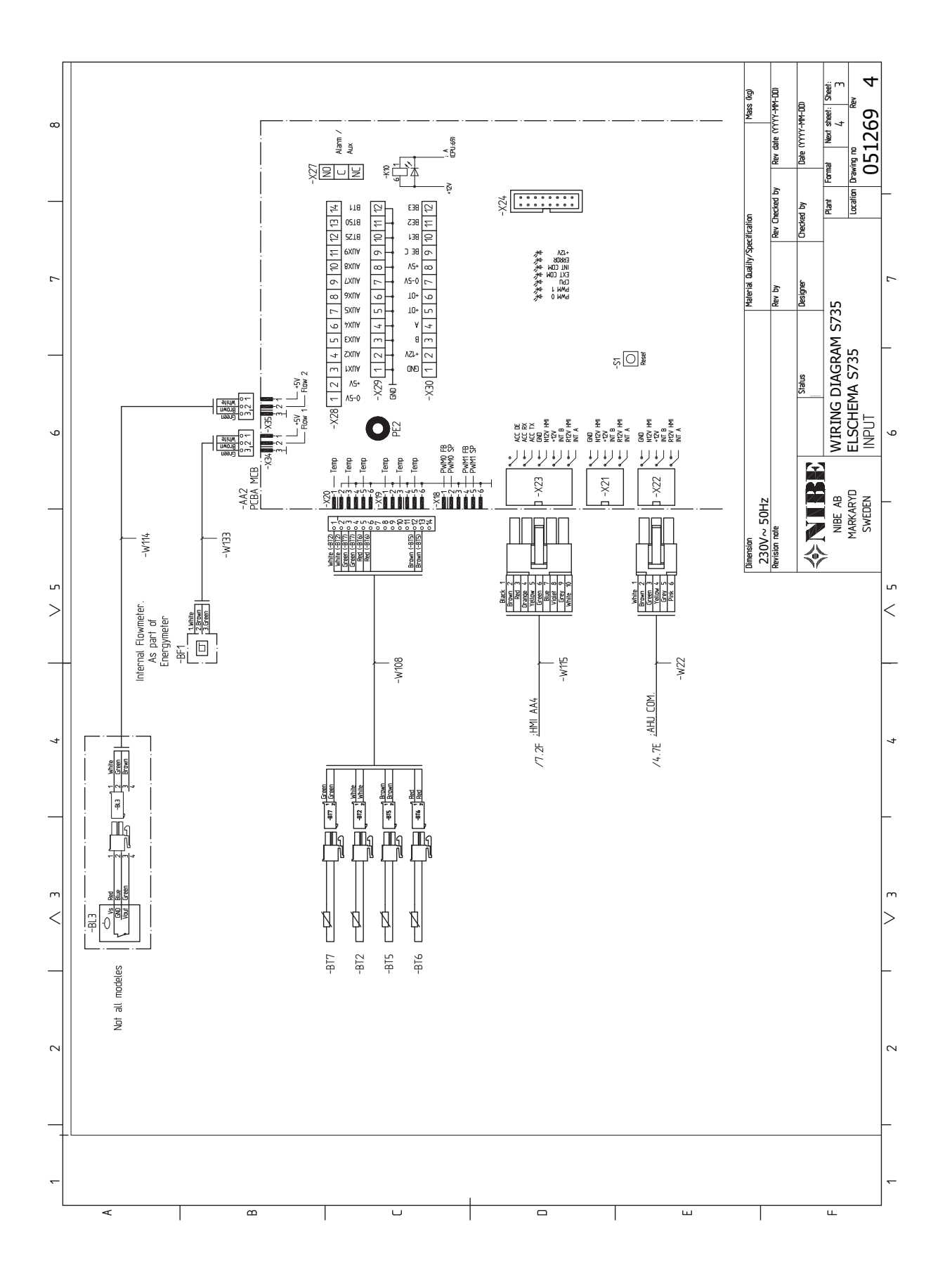

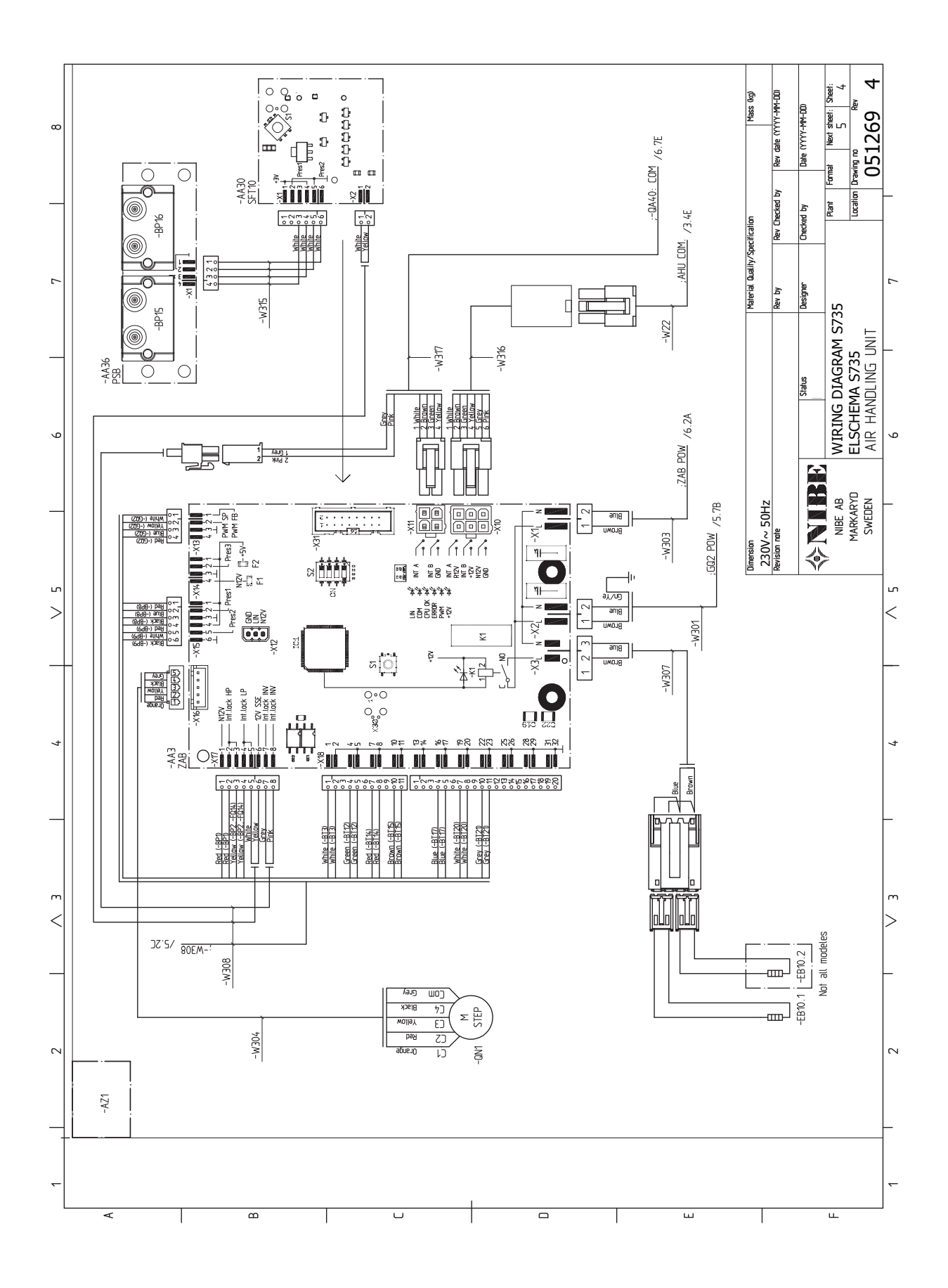

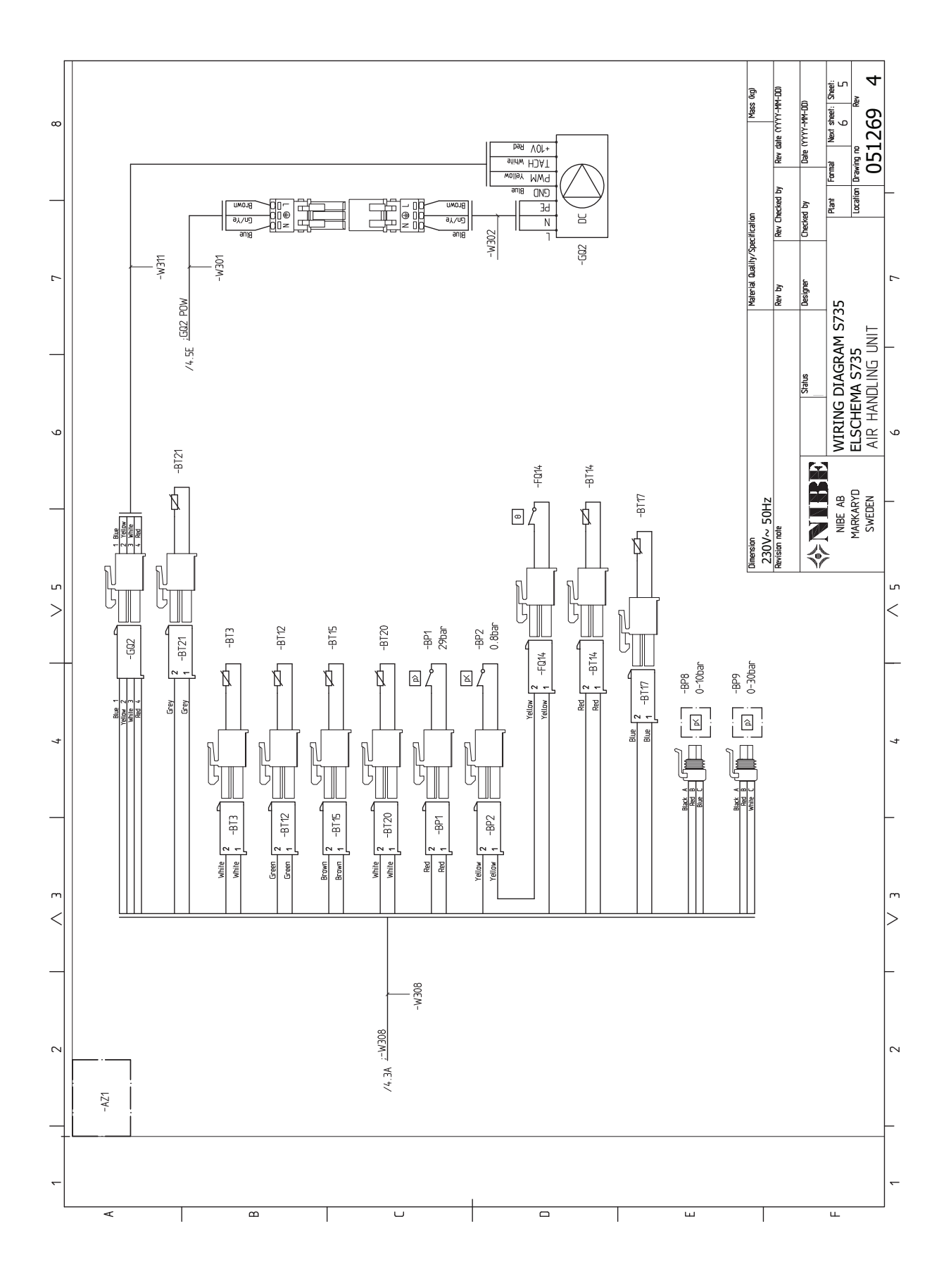

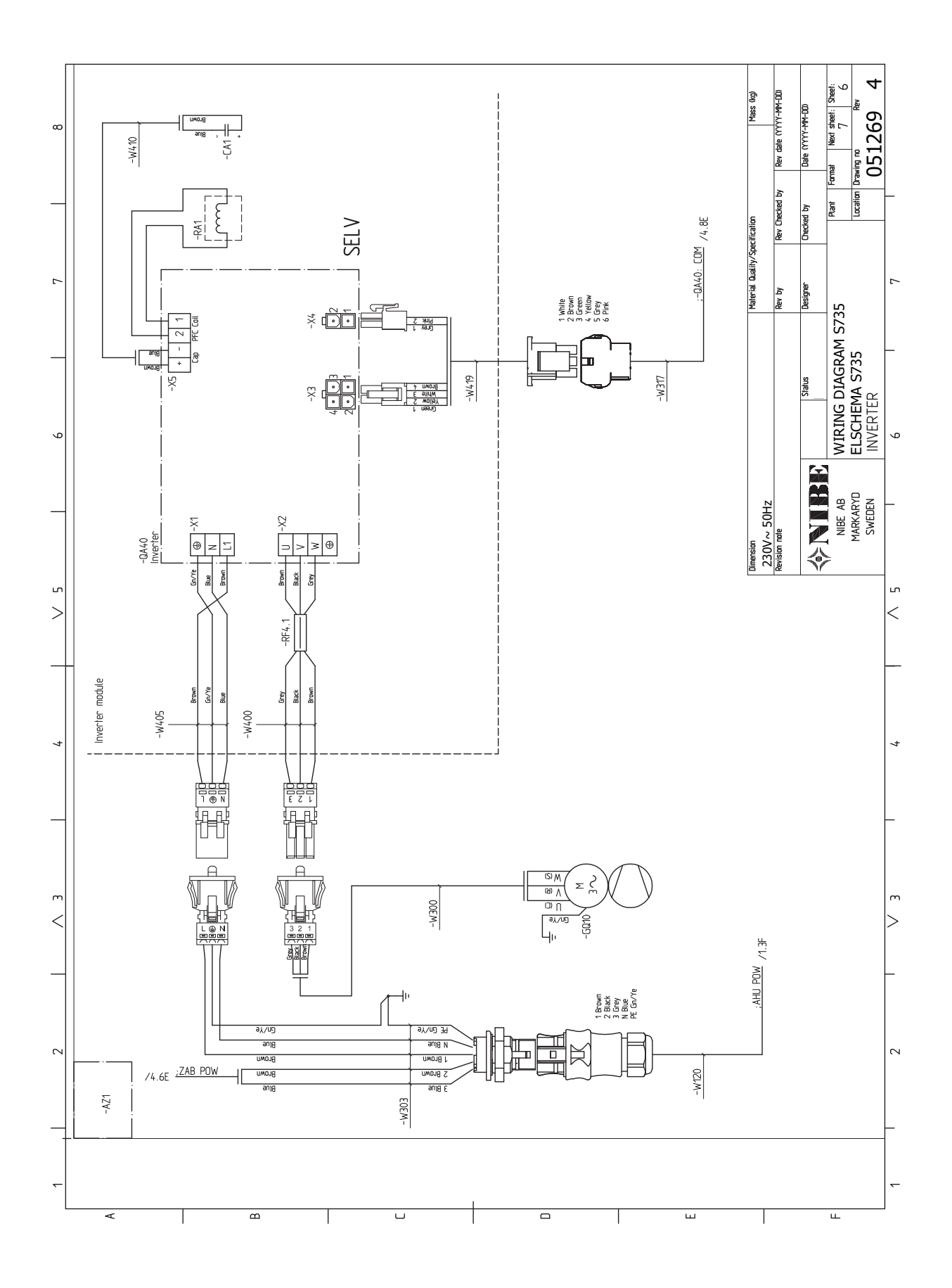

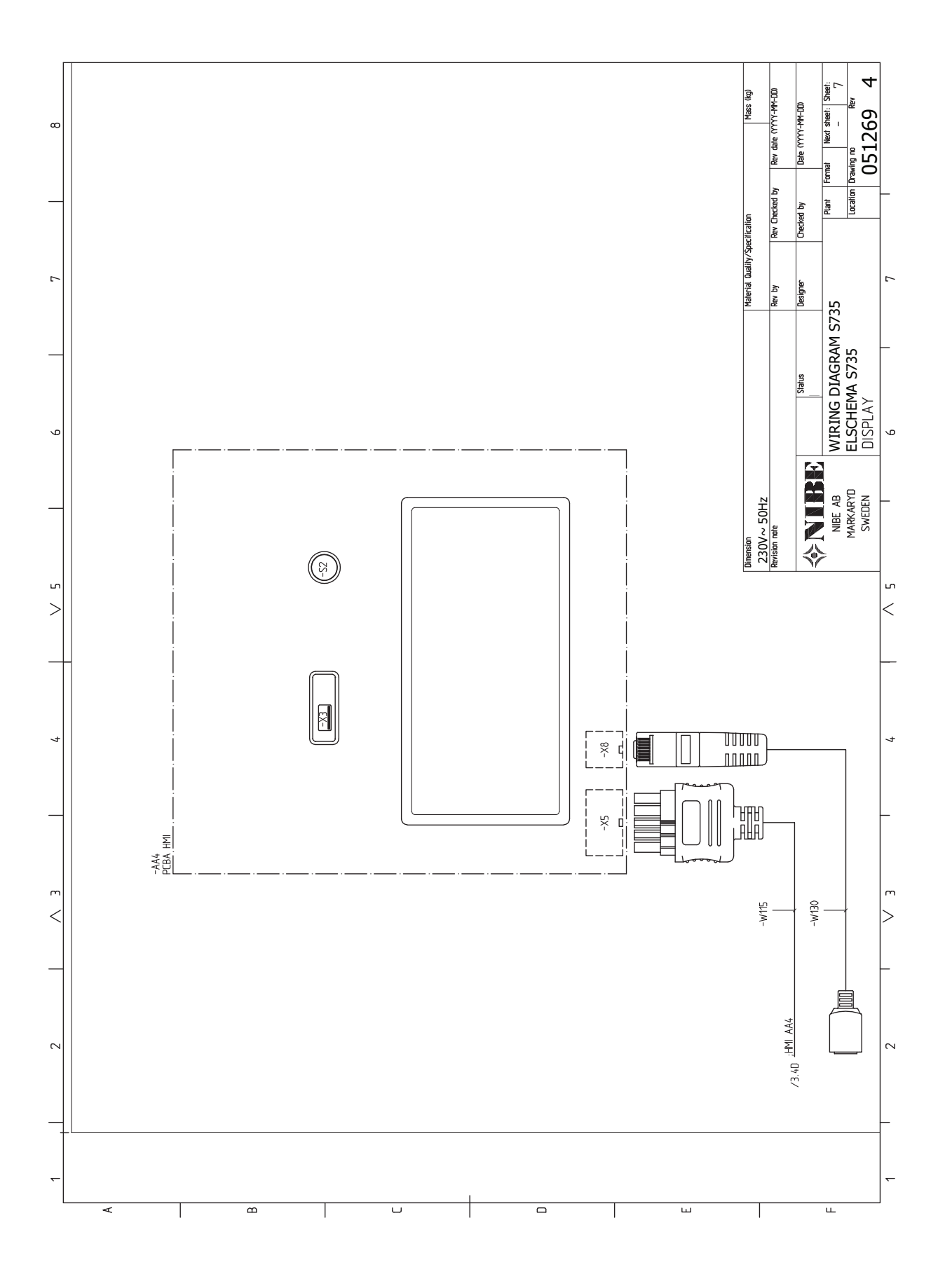

# Index

#### A

Aansluiten van externe bedrijfsspanning voor het regelsysteem, 23 Aansluiten van het afgiftesysteem, 17 Aansluitingen, 23 Aansluitopties Twee of meer afgiftesystemen, 18 Accessoires, 66 Accessoires aansluiten, 25 Afgiftesysteem ontluchten, 29 Afmetingen en aansluitingen, 68 Afmetingen en leidingaansluitingen, 16 Afmetingen leiding, 16 Aftappen van het afgiftesysteem, 59 Alarm, 63 Alarm beheren, 63 Alternatieve installatie Ketel met elektrisch verwarmingselement, 18 Ketel zonder elektrisch verwarmingselement, 18 Warmtapwatercirculatie aansluiten, 18

#### B

Bediening, 35 Bediening - Inleiding, 35 Bediening - Inleiding, 35 Belangrijke informatie, 4 Bezorging en verwerking, 6 Geleverde componenten, 7 Installatiegebied, 6 Montage, 6 Transport, 6 Verwijderen van de buitenmantel, 7 Verwijdering van onderdelen van de isolatie., 9 Buitensensor, 24

#### D

De boiler aftappen, 59 De boiler vullen, 29

#### E

Elektrische aansluitingen, 21 Aansluiten van externe bedrijfsspanning voor het regelsysteem, 23 Aansluitingen, 23 Accessoires aansluiten, 25 Buitensensor, 24 Elektrische bijverwarming - maximaal vermogen, 28 Externe aansluitingen, 24 Externe aansluitopties, 26 Externe energiemeter, 24 Instellingen, 28 Ruimtevoeler, 24 Sensoren aansluiten, 24 Spanningaansluiting, 23 Tariefregeling, 23 Vermogensregeling, 25 Elektrische bijverwarming - maximaal vermogen, 28 Vermogensstappen van het elektrische verwarmingselement, 28 Elektrisch schema, 75 Energielabel, 72 Gegevens voor energiezuinigheid, pakket, 72 Informatieblad, 72 Technische documentatie, 73 Externe aansluitingen, 24

Externe aansluitopties, 26 Mogelijke selectie AUX-ingangen, 26 Externe energiemeter, 24 G Gegevens temperatuursensor, 60 Geleverde componenten, 7 н Helpmenu, 36 Het ontwerp van de warmtepomp, 12 Inbedrijfstelling en afstelling, 29 Opstarten en inspectie, 30 Voorbereidingen, 29 Vullen en ontluchten, 29 Inbedrijfstelling en inspectie, 31 De pompsnelheid instellen, 31 De ventilatie instellen, 31 Infomenu, 63 Inspectie van de installatie, 5 Installatiegebied, 6 Instellingen, 28

# K

Kanaal voor afvoerlucht, 19 Keurmerk, 4 Klimaatsysteem, 17 Klimaatsystemen en -zones, 38 Bediening - Inleiding, 38 Koud en warm water Koud en warm water aansluiten, 17 Koud en warm water aansluiten, 17

## L

Leiding- en ontluchtaansluitingen, 15 Afgiftesysteem aansluiten, 17 Afmetingen en leidingaansluitingen, 16 Afmetingen leiding, 16 Kanaal voor afvoerlucht, 19 Maximale volumes ketel en radiator, 15 Ontwerpafmetingen, 16 Symboolverklaring, 17 Leiding- en ventilatieaansluitingen Klimaatsysteem, 17 Koud- en warmtapwater Koud en warmtapwater aansluiten, 17

#### Μ

Menu 1 - Binnenklimaat, 39 Menu 2 - Warmtapwater, 43 Menu 3 - Info, 45 Menu 4 - Mijn systeem, 46 Menu 5 - Aansluiting, 49 Menu 6 - Programmering, 50 Menu 7 - Service, 52 Modbus TCP/IP, 62 Mogelijke selectie AUX-ingangen, 26 Montage, 6

# Ν

Navigatie Helpmenu, 36

#### 0

Ontwerpafmetingen, 16 Opstarten en inspectie, 30

Opstartprocedure Noodstand, 28 Ρ Problemen oplossen, 63 R Regeling - Menu's Menu 1 - Binnenklimaat, 39 Menu 2 - Warmtapwater, 43 Menu 3 - Info, 45 Menu 4 - Mijn systeem, 46 Menu 5 - Aansluiting, 49 Menu 6 - Programmering, 50 Menu 7 - Service, 52 Reservestand, 28 Ruimtevoeler, 24 S Sensoren aansluiten, 24 Serienummer, 4 Service, 59 Servicehandelingen Aftappen van het afgiftesysteem, 59 De boiler aftappen, 59 Gegevens temperatuursensor, 60 Modbus TCP/IP, 62 USB-service-uitgang, 60 Spanningaansluiting, 23 Storingen in comfort, 63 Symbolen, 4 Symboolverklaring, 17 т Tariefregeling, 23 Technische gegevens, 68, 70 Afmetingen en aansluitingen, 68 Elektrisch schema, 75 Technische gegevens, 70 Transport, 6 U USB-service-uitgang, 60 v Veiligheidsinformatie CE-merk, 4 Inspectie van de installatie, 5 Serienummer, 4 Symbolen, 4 Vermindering van het comfort Infomenu, 63 Verstoringen van comfort Alarm, 63 Alarm beheren, 63 Problemen oplossen, 63 Verwijderen van de buitenmantel, 7 Voorbereidingen, 29 Vullen en ontluchten, 29 Afgiftesysteem ontluchten, 29 De boiler vullen, 29 Vullen van het afgiftesysteem, 29 Vullen van het afgiftesysteem, 29

#### W

Warmtapwatercirculatie aansluiten, 18

# Contactgegevens

#### **AUSTRIA**

KNV Energietechnik GmbH Gahberggasse 11, 4861 Schörfling Tel: +43 (0)7662 8963-0 mail@knv.at knv.at

#### FINLAND

NIBE Energy Systems Oy Juurakkotie 3, 01510 Vantaa Tel: +358 (0)9 274 6970 info@nibe.fi nibe.fi

## **GREAT BRITAIN**

NIBE Energy Systems Ltd 3C Broom Business Park, Bridge Way, S41 9QG Chesterfield Tel: +44 (0)330 311 2201 info@nibe.co.uk nibe.co.uk

#### POLAND

NIBE-BIAWAR Sp. z o.o. Al. Jana Pawla II 57, 15-703 Bialystok Tel: +48 (0)85 66 28 490 biawar.com.pl

#### **CZECH REPUBLIC**

Družstevní závody Dražice - strojírna s.r.o. Dražice 69, 29471 Benátky n. Jiz. Tel: +420 326 373 801 nibe@nibe.cz nibe.cz

#### FRANCE

NIBE Energy Systems France SAS Zone industrielle RD 28 Rue du Pou du Ciel, 01600 Reyrieux Tél: 04 74 00 92 92 info@nibe.fr nibe.fr

## NETHERLANDS

NIBE Energietechniek B.V. Energieweg 31, 4906 CG Oosterhout Tel: +31 (0)168 47 77 22 info@nibenl.nl nibenl.nl

#### SWEDEN

NIBE Energy Systems Box 14 Hannabadsvägen 5, 285 21 Markaryd Tel: +46 (0)433-27 30 00 info@nibe.se nibe.se

#### DENMARK

Vølund Varmeteknik A/S Industrivej Nord 7B, 7400 Herning Tel: +45 97 17 20 33 info@volundvt.dk volundvt.dk

#### GERMANY

NIBE Systemtechnik GmbH Am Reiherpfahl 3, 29223 Celle Tel: +49 (0)5141 75 46 -0 info@nibe.de nibe.de

#### NORWAY

ABK-Qviller AS Brobekkveien 80, 0582 Oslo Tel: (+47) 23 17 05 20 post@abkqviller.no nibe.no

#### SWITZERLAND

NIBE Wärmetechnik c/o ait Schweiz AG Industriepark, CH-6246 Altishofen Tel. +41 (0)58 252 21 00 info@nibe.ch nibe.ch

Voor landen die niet in deze lijst staan, kunt u contact opnemen met NIBE Sweden of kunt u kijken op nibe.eu voor meer informatie.

NIBE Energy Systems Hannabadsvägen 5 Box 14 SE-285 21 Markaryd info@nibe.se nibe.eu

Dit is een publicatie van NIBE Energy Systems. Alle productillustraties, feiten en specificaties zijn gebaseerd op informatie beschikbaar op het moment van goedkeuring van de publicatie. NIBE Energy Systems behoudt zich het recht voor op feitelijke of zetfouten in deze publicatie.

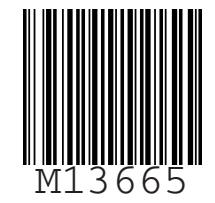

©2024 NIBE ENERGY SYSTEMS